# HUAWEI P30 Používateľská príručka

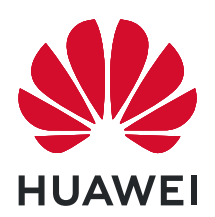

# Obsah

### Vzrušujúce funkcie

|              | Tipy na odporúčané používanie                                      | 1  |
|--------------|--------------------------------------------------------------------|----|
|              | Tipy fotoaparátu                                                   | 3  |
|              | Pripojiť a zdieľať                                                 | 8  |
|              | Spravovanie telefónu                                               | 14 |
| Nové zariad  | enie                                                               |    |
|              | Konfigurácia nového zariadenia                                     | 19 |
|              | Inteligentné nabíjanie: Nabíjajte svoje zariadenie rýchlejšie a    | 21 |
|              | bezpečnejšie                                                       | 21 |
| Gestá a ovlá | danie                                                              |    |
|              | Inteligentné rozpoznanie                                           | 23 |
|              | Inteligentné vyhľadávanie                                          | 25 |
|              | Snímky obrazovky a záznam obrazovky                                | 25 |
| Domovská o   | brazovka                                                           |    |
|              | Navigačný panel                                                    | 27 |
|              | Použitie prepínačov odkazov na rýchle zapnutie často používaných   | 28 |
|              | funkcií                                                            | 20 |
|              | Panel oznámení a stavový riadok                                    | 28 |
|              | Zámok obrazovky a odomknutie                                       | 30 |
|              | Sprava domovskej obrazovky                                         | 32 |
| Kontakty     |                                                                    |    |
|              | Správa vizitiek                                                    | 36 |
|              | Vyhľadávanie kontaktov                                             | 37 |
|              | Správa kontaktov                                                   | 38 |
|              | Zlúčenie kontaktov externých aplikácií                             | 40 |
| Vytáčanie    |                                                                    |    |
|              | Základné funkcie hovoru                                            | 42 |
|              | Volte                                                              | 43 |
|              | Používanie VoWi-Fi pre nový zážitok z volania                      | 44 |
| Správa       |                                                                    |    |
|              | Základné funkcie správ                                             | 45 |
| Fotoaparát   |                                                                    |    |
|              | Základné funkcie fotoaparátu                                       | 47 |
|              | Zhotovovanie ohromujúcich portrétov s režimom portrétu             | 49 |
|              | Použitie <b>AR objektív</b> na zhotovovanie zaujímavých fotografií | 50 |
|              | Zvýraznenie objektov snímania pomocou režimu širokouhlej clony     | 50 |

|                  |                                                               | Obsah |
|------------------|---------------------------------------------------------------|-------|
|                  | Panoráma                                                      | 50    |
|                  | Profesionálny režim                                           | 51    |
|                  | Snímanie čiernobielych fotografií                             | 54    |
|                  | Režim špeciálnych efektov                                     | 54    |
|                  | Ďalšie režimy snímania                                        | 59    |
| Galéria          |                                                               |       |
|                  | Správa fotografií                                             | 61    |
| Optimalizát      | or                                                            |       |
|                  | Použitie optimalizácie                                        | 63    |
|                  | Zapnutie inteligentnej správy úspory energie na optimalizáciu | 62    |
|                  | spotreby energie                                              | 05    |
|                  | Zapnutie antivírusovej kontroly                               | 64    |
| E-mail           |                                                               |       |
|                  | Pridanie e-mailových účtov                                    | 65    |
|                  | Správa e-mailových účtov                                      | 65    |
|                  | Správa VIP e-mailových kontaktov                              | 66    |
|                  | Vytváranie inteligentných skupín                              | 66    |
|                  | Importovanie dôležitých udalostí do kalendára                 | 66    |
|                  | Nastavenie automatickej odpovede pre e-mail Exchange          | 67    |
| Kalendár         |                                                               |       |
|                  | Ovládanie kalendára                                           | 68    |
|                  | Importovanie úloh pre poriadok v práci                        | 68    |
|                  | Zobrazenie globálnych sviatkov                                | 68    |
| Poznámky         |                                                               |       |
|                  | Spravujte svoje poznámky, aby ste mali poriadok v záznamoch   | 70    |
| <b>HUAWEI ID</b> | a viacerí používatelia                                        |       |
|                  | -<br>Nastavenie a používanie viacerých používateľov           | 71    |
| Pripoienie k     | zariadeniu                                                    |       |
|                  | Bluetooth                                                     | 73    |
|                  | NFC                                                           | 75    |
|                  | Režim pracovnej plochy                                        | 77    |
|                  | Pripojenie USB zariadenia                                     | 81    |
|                  | Huawei Share                                                  | 82    |
| Zabezpečen       | ie a súkromie                                                 |       |
|                  | Odomknutie tvárou                                             | 86    |
|                  | Odtlačok prsta                                                | 87    |
|                  | Zapnutie alebo vypnutie služieb na zisťovanie polohy          | 89    |
|                  | PrivateSpace                                                  | 90    |
|                  |                                                               |       |

|               |                                                                  | Obsah      |
|---------------|------------------------------------------------------------------|------------|
|               | Zapnutie zámku aplikácie                                         | 93         |
|               | Zvysena ochrana dat: chrante svoje sukromle                      | 94         |
| Zálohovanie   | a obnova                                                         |            |
|               | Zálohovanie dát: predíďte strate dát                             | 96         |
|               | Zálohovanie dát na úložné zariadenie USB                         | 96         |
|               | Resetovanie zariadenia                                           | 97         |
|               | Zálohovanie dát do počítáča alebo domácich zariadení NAS         | 97         |
|               | pomocou zdielaných přiečínkov                                    |            |
| Wi-Fi a sieť  |                                                                  |            |
|               | Wi-Fi                                                            | 99         |
|               | Pripojenie na internet                                           | 102        |
|               | Zdieľanie mobilnej siete s inými zariadeniami                    | 102        |
| Aplikácie a u | upozornenia                                                      |            |
|               | Paralelná aplikácia: Prihlásenie do dvoch účtov sociálnych sietí | 104        |
|               | súčasne                                                          | 104        |
| Zvuk a obraz  | zovka                                                            |            |
|               | Konfigurácia nastavení zvuku                                     | 105        |
|               | Zapnutie režimu šetrenia očí na zabránenie únave očí             | 105        |
|               | Ďalšie nastavenia obrazovky                                      | 106        |
| Úložisko      |                                                                  |            |
|               | Zapnutie čistenia pamäte                                         | 107        |
| Inteligentná  | pomoc                                                            |            |
| <b>J</b>      | Prístup k funkciám zariadenia odkiaľkoľvek s navigačnou bodkou   | 108        |
| Suctóm        |                                                                  |            |
| System        |                                                                  | 100        |
|               | Zmena sposobu zadavania<br>Ziednodušenie ovládania               | 109        |
|               | Zjednodušenie Ovladania<br>Všeobecné nastavenia                  | 109        |
|               |                                                                  | 105        |
| Pravne infor  | macie                                                            |            |
|               | Informácie o laserovej bezpečnosti                               | 113        |
|               | Udoinost voci vode a prachu<br>Brávna informácia                 | 113<br>114 |
|               | riavne informácie a zabeznečenie údajov                          | 114<br>116 |
|               |                                                                  | 117        |
|               |                                                                  | ,          |

# Vzrušujúce funkcie

## Tipy na odporúčané používanie

### HiVision: Ak chcete zistiť viac, začnite skenovať

Chcete sa zdravo stravovať a byť fit? Chceli by ste pri cestovaní do zahraničia rozumieť cudzokrajným logám, dopravným značkám a jedálnym lístkom v reštauráciách? Chcete rýchlo získať informácie o produkte na porovnanie a rýchlejšie nakupovanie? Pomocou HiVision toto všetko zvládnete hravo a rýchlo.

Funkcia HiVision poskytuje nasledujúce funkcie:

- Skenovanie jedál: Môžete oskenovať jedlo a určiť jeho hmotnosť, množstvo kalórií a výživové údaje.
- Identifikovanie objektov: Pomocou skenovania môžete identifikovať dopravné značky alebo známe maľby. Vygeneruje sa pre vás karta s dôležitými informáciami o danej geografickej polohe alebo maľbe.
- Nakupovanie: Naskenujte objekty, ktoré sa vám páčia, aby ste získali nákupné odporúčania.
- Preloženie: Naskenujte slová a frázy z cudzieho jazyka, aby ste získali rýchly online preklad, vďaka ktorému bude váš výlet v zahraničí úplná hračka.
- Skenovanie kódov: Naskenujte kódy QR alebo čiarové kódy, aby ste si pridali kontakty alebo získali informácie o produktoch.
- Táto funkcia si vyžaduje prístup k internetu s cieľom identifikovať objekty, skenovať kódy, určovať množstvo kalórií v jedle, nakupovať a prekladať.
  - Táto funkcia je podporovaná len v niektorých krajinách a regiónoch.

### Zaregistrovanie informácií o tvári a zapnutie odomknutia tvárou

Odomknutie tvárou vám umožní rýchlo a bezpečne odomknúť zariadenie bez potreby hesla.

- Odomknutie tvárou možno použiť iba vtedy, ak je prihlásený účet vlastníka. Nepodporuje ho PrivateSpace.
  - Odomknutie tvárou nie je k dispozícii, ak heslo zamknutej obrazovky nebolo zadané tri alebo viac dní za sebou, ak zariadenie bolo zamknuté na diaľku, ani po reštartovaní zariadenia.
  - Ak používate Odomknutie tvárou, majte oči otvorené, a držte zariadenie rovno vo vzdialenosti 20 – 50 cm (asi 8 – 20 palcov) od tváre. Presné naskenovanie tváre dosiahnete, ak túto funkciu nebudete používať v tmavom prostredí alebo ak vám do tváre nemieri silné svetlo.
  - Aktuálne možno zaregistrovať iba jednu tvár. Odstránením aktuálnych údajov tváre sa zaregistrujete znova.
- 1 Otvorte Nastavenia. Prejdite na Bezpečnosť & ochrana súkromia > Odomknúť zariadenie a zadajte heslo zamknutej obrazovky.

Ak ste si ešte nenastavili heslo zamknutej obrazovky, najskôr si ho nastavte. Okrem 6miestneho PIN kódu môžete nastaviť aj iné typy hesiel: Vzor uzamknutia obrazovky, 4miestny PIN kód, Vlastný PIN kód alebo Heslo.

- **2** Po výbere položky **Zapnúť prebudenie zdvihnutím** budete môcť zapnúť a odomknúť obrazovku tak, že vezmete do ruky telefón a podržíte si ho pri tvári. Ak túto funkciu nechcete používať, túto položku si nevyberte. Ťuknutím na **Zaregistrovať tvár** si zaregistrujete tvár.
- **3** Režimy odomknutia tvárou:
  - Vyberte spôsob odomknutia: Na obrazovke Odomknúť zariadenie ťuknite na . Ak si vyberiete možnosť Priame odomknutie, vaše zariadenie identifikuje vaše rysy tváre a odomkne obrazovku, ak je obrazovka zapnutá. Ak si vyberiete možnosť Odomknúť posunutím, keď zariadenie identifikuje črty vašej tváre, posunutím zamknutej obrazovky zariadenie odomknete. Výberom možnosti Vypnuté funkciu Odomknutie tvárou vypnete.
  - Inteligentné zobrazovanie upozornení na zamknutej obrazovke: Zapnite Zobrazovanie upozornení. Na zamknutej obrazovke zariadenie ukryje podrobnosti o upozorneniach a zobrazí ich až po rozpoznaní tváre vlastníka zariadenia.
  - **Prístup k zámku aplikácií**: Zapnutím funkcie **Prístup k zámku aplikácií** získate prístup k blokovaniu aplikácie a blokovaným aplikáciám prostredníctvom odomknutia tvárou.

### Odomknutie zdvihnutím

Otvorte Satavenia, prejdite na Bezpečnosť & ochrana súkromia > Odomknúť zariadenie. Pri registrácii údajov tváre vyberte Zapnúť prebudenie zdvihnutím a nastavte spôsob odomknutia tvárou Priame odomknutie. Po dokončení nastavenia stačí zdvihnúť Zariadenie a obrazovka sa odomkne bez zadania hesla alebo odtlačku prsta.

Ak ste možnosť Zapnúť prebudenie zdvihnutím nevybrali pri registrácii údajov tváre, môžete túto

funkciu nastaviť neskôr: Otvorte **Nastavenia**, prejdite na **Bezpečnosť & ochrana súkromia** > **Odomknúť zariadenie**, nastavte spôsob odomknutia tvárou na **Priame odomknutie**. Potom otvorte

Substavenia, prejdite na Inteligentná pomoc > Skratky a gestá > Prebudenie obrazovky a vyberte Prebudenie zdvihnutím.

### Prístup k funkciám zariadenia odkiaľkoľvek s navigačnou bodkou

Ak chcete zavrieť aplikáciu alebo sa vrátiť na domovskú obrazovku, musíte použiť navigačný panel v spodnej časti zariadenia. V zariadení môžete zapnúť funkciu navigačného doku, aby ste nemuseli používať navigačné tlačidlá a mohli zariadenie pohodlne ovládať jednou rukou.

Otvorte Satavenia. Prejdite na Systém > Systémová navigácia > Navigačný dok a zapnite Navigačný dok. Navigačný dok sa zobrazí na obrazovke. Následne ho môžete potiahnuť na vyhovujúce miesto. Navigačný dok umožňuje vykonávať nasledujúce činnosti:

- Späť: Ťuknite na navigačný dok jedenkrát na návrat o jeden krok, alebo dvakrát na návrat o dva kroky.
- Domov: Ťuknite a podržte navigačný dok a potom ho uvoľnite pre návrat na domovskú obrazovku.

 Zobrazenie aplikácií na pozadí: Ťuknite a podržte navigačný dok a potom potiahnutím doľava alebo doprava zobrazte aplikácie spustené na pozadí.

### Použitie prepínačov odkazov na rýchle zapnutie často používaných funkcií

Chceli by ste rýchlo zapnúť alebo vypnúť mobilné dáta alebo hotspot? Pomocou prepínačov odkazov môžete zapnúť často používané funkcie.

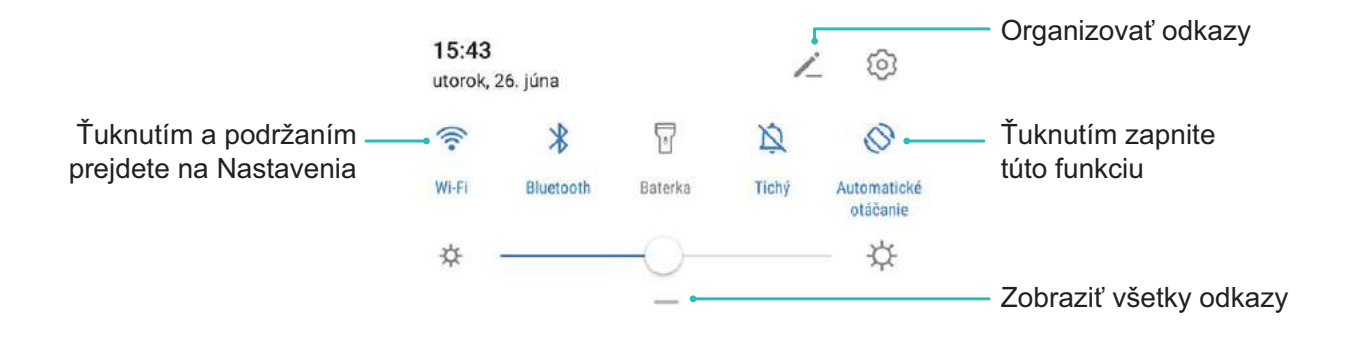

## Tipy fotoaparátu

### Snímanie čiernobielych fotografií

Svet je úžasné rôznofarebné miesto. Ale občas môže priveľa farieb rušiť. Monochromatický režim odfiltruje farbu, pomôže vyniknúť svetlu a tieňom a poskytne fotografiám silnejšiu náladu a atmosféru.

Na nasnímanie čiernobielych fotografií otvorte **Fotoaparát** > **Viac** > **Monochromatický** a potom ťuknite na  $\bigcirc$ .

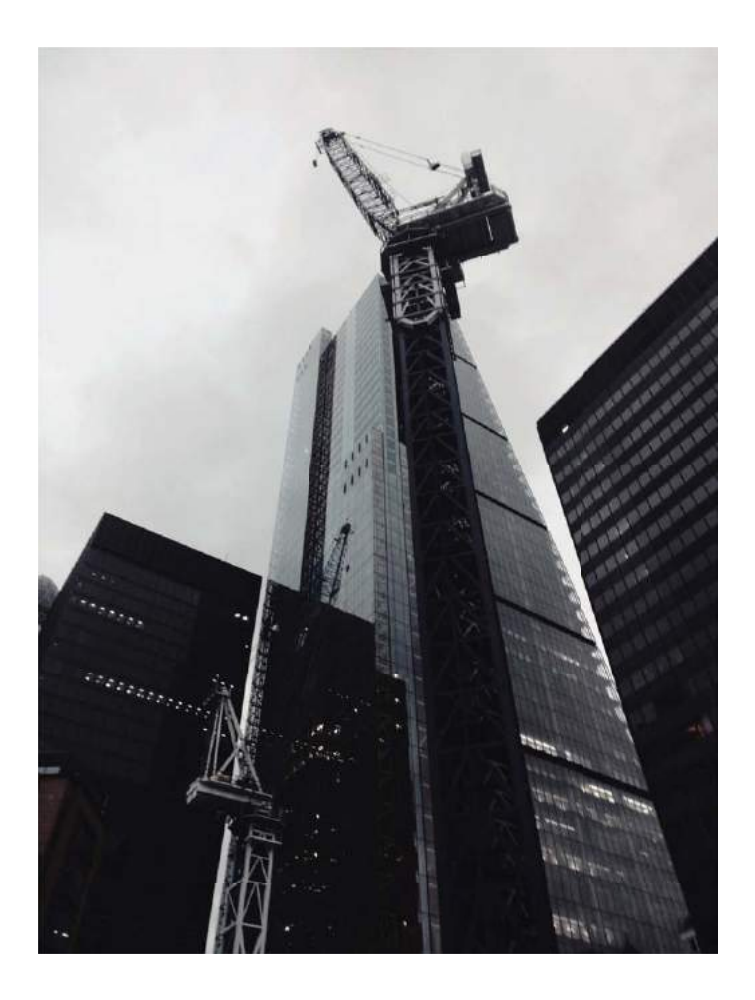

### Zhotovovanie ohromujúcich portrétov s režimom portrétu

Ešte viac skrášlite svoje selfie alebo skupinové snímky. Režim portrétu ponúka možnosti, aby bola každá vaša fotografia krásna a zapamätateľná.

Prejdite na **Fotoaparát** > **Portrét**, vyberte jeden z efektov, potom ťuknutím na O nasnímajte portrét.

- Efekt rozmazania: Ťuknite na ikonu 🛞 v hľadáčiku a vyberte efekt rozmazania.
  - Zdroj svetla (napríklad neónové alebo pouličné osvetlenie) v relatívne dobre osvetlenom pozadí prispeje k lepšiemu efektu rozmazania. Snímanie fotografie z veľkej vzdialenosti zníži efekt pódiového osvetlenia.
- Efekt skrášlenia:
  - Snímanie zadným fotoaparátom: Ťuknite na v hľadáčiku a potiahnutím jazdca upravte nastavenia skrášlenia.
  - Snímanie predným fotoaparátom: Ťuknite na v hľadáčiku. Pre lepšie fotografie selfie upravte nastavenia podľa potreby.
    - Ak chcete vypnúť efekt skrášlenia, ťuknite na ikonu v hľadáčiku a každé nastavenie potiahnite na minimálnu hodnotu.

### Zachytenie panoramatických fotografií pomocou panorámy

Panorámy poskytujú širší uhol záberu než bežné fotografie a umožňujú zachytiť pôsobivé fotografie krajiny.

Na zachytenie panoramatickej snímky fotoaparát zachytáva niekoľko fotografií objektov v našom zornom poli a spája ich spolu do jednej fotografie.

Pri snímaní panorámy si nájdite otvorené priestranstvo s dobrým rozhľadom, ktoré je vzdialenejšie od snímaného objektu, a snažte sa predísť jednofarebnému pozadiu.

### 1 Prejdite na Fotoaparát > Viac > Panoráma.

- 2 Ťuknite na <sup>←●→</sup> v dolnej časti obrazovky na nastavenie smeru snímania.
- **3** Držte zariadenie stabilne a potom ťuknutím na O spustite snímanie. Pomaly pohybujte zariadením vo vyznačenom smere, držte zariadenie stabilne a dbajte na to, aby šípka bola stále zarovno so stredovou čiarou.
- **4** Keď ste skončili, ťuknite na . Fotoaparát automaticky pospája fotografie dokopy a vytvorí panorámu.

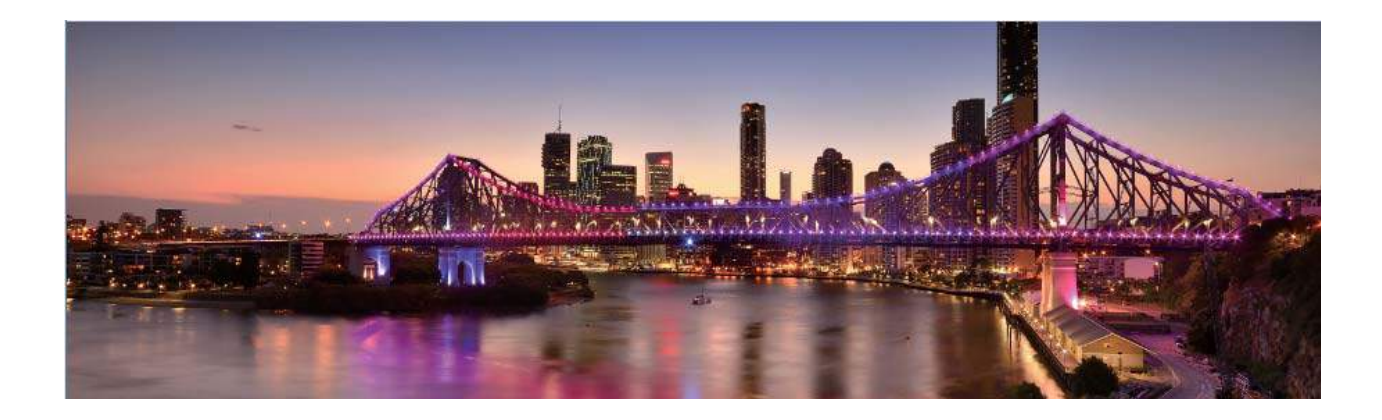

### Vlastné režimy snímania

Chcete objaviť nové spôsoby použitia vášho fotoaparátu okrem predvolených funkcií? Podľa vašich potrieb si môžete stiahnuť alebo odstrániť režimy snímania.

**Stiahnutie ďalších režimov snímania**: Otvorte **Fotoaparát** > **Viac** > **Prevziať**. Vyberte režimy snímania na stiahnutie a ťuknite na **PRIDAŤ**.

**Aktualizácia režimov snímania**: Na aktualizáciu režimov snímania prejdite na obrazovku **Viac**. Režimy snímania s dostupnými aktualizáciami budú mať vedľa seba červenú bodku. Aktualizujte ich podľa pokynov na obrazovke.

# **Odstránenie režimov snímania**: Prejdite na **Viac** > $\checkmark$ a ťuknite na $\bigotimes$ na odstránenie nepotrebných režimov snímania.

🚯 Na zaistenie správnej funkčnosti fotoaparátu sa predvolené režimy snímania nedajú odstrániť.

### Použitie AR objektív na zhotovovanie zaujímavých fotografií

AR objektív vám umožňuje zhotovovať zábavné fotografie, ktoré vyniknú.

### Prejdite na 🔎 Fotoaparát > Viac > AR objektív.

Môžete si vybrať z viacerých efektov, vďaka ktorým sa budú vaše fotografie vynímať:

**3D Qmoji**: Ťuknite na **3D Qmoji** a vyberte dynamické Qmoji. Qmoji potom napodobní váš výraz na tvári a znázorní váš pohyb. Ťuknutím na 
 budete nahrávať alebo ťuknite na 
 a potom ťuknite a podržte prst na 
 , aby ste si vytvorili vlastné Qmoji.

### Používanie profesionálneho režimu na zachytenie scénických fotografií

Chcete, aby vaše scénické fotografie boli živšie a zaujímavejšie? Použitie profesionálneho režimu na zachytávanie jedinečných a prispôsobených scénických fotografií.

Prejdite na 🔎 Fotoaparát > Pro na prechod do profesionálneho režimu.

Výber režimu merania podľa snímaného objektu: Ťuknutím na položku () vyberiete režim merania.

| Režim merania | Scenár aplikácie                                                                           |  |  |
|---------------|--------------------------------------------------------------------------------------------|--|--|
| Matica        | Rozľahlé krajiny a moria                                                                   |  |  |
| Stred         | Objekt je v strede obrazu a vystupuje z pozadia.                                           |  |  |
| Bod           | Objekt, ktorý je zvýraznený na obrázku, je<br>pomerne malý, napríklad kvetina alebo strom. |  |  |

### Úprava jasu v závislosti od prostredia snímania:

- Úprava ISO: Ťuknite na <sup>ISO</sup> a potiahnite jazdec na nastavenie hodnoty ISO.
  - Aby sa zabránilo nadmernému šumu, odporúčaná hodnota ISO je menej ako 400. Odporúčaná hodnota ISO počas dňa je medzi 100 a 200 a cca 400 pre nočné scény.
- Nastavenie rýchlosti uzávierky: Ťuknite na <sup>S</sup> (rýchlosť uzávierky) a potiahnite jazdec rýchlosti uzávierky na požadovanú hodnotu.
  - Odporúčaná rýchlosť uzávierky pre statické scény (napríklad hory) je medzi 1/80 a 1/125 a rýchlejšia pre pohyblivé objekty (napríklad vlny). Najlepšie výsledky pri snímaní pohybujúceho sa objektu dosiahnete pri použití statívu.
- Úprava kompenzácie expozície: Ťuknite na EV a potiahnite jazdec EV na požadovanú hodnotu.

**Nastavenie hodnoty AWB**: Ťuknite na <u>AWB</u> a potiahnite jazdec AWB na požadovanú hodnotu.

- Pri snímaní pri slnečnom svetle môžete vybrať možnosť <sup>-</sup><sup>·.</sup>. V prostredí so slabým svetlom môžete vybrať možnosť <sup>1</sup>
  - Ťuknutím na vite teploty farieb. Ak chcete vašej fotografii dodať útulný, nostalgický tón, zvýšte hodnotu K. Ak chcete mať chladný, pokojný alebo futuristický tón, znížte hodnotu K.

Nastavenie AF na základe snímaného objektu: Ťuknite na <sup>AF<sup>·</sup></sup> a potiahnite jazdec AF na požadovanú hodnotu.

| Režim zaostrovania | Scenár aplikácie                               |
|--------------------|------------------------------------------------|
| Režim AF-S         | Statické scény (napríklad pohoria)             |
| Režim AF-C         | Pohyblivé scény (napríklad tečúca voda a vlny) |
| Režim MF           | Vyčnievajúce objekty (napríklad detail kvetu)  |

**Pri snímaní držte zariadenie stabilne**: Ťuknite na <sup>()</sup> a zapnite **Horizontálna úroveň**. Po zapnutí tejto funkcie sa v hľadáčiku objavia dva vodorovné navádzacie riadky. Keď sa bodkovaná čiara prekrýva s plnou čiarou, fotoaparát je vodorovne zarovnaný.

**Ukladanie snímok vo formáte RAW**: Prejdite na  $\bigcirc$  > **Rozlíšenie** a zapnite **Formát RAW**. Po zapnutí tejto funkcie sa fotografie zachytené v profesionálnom režime budú ukladať vo formáte RAW aj v štandardnom formáte JPG.

- Niektoré možnosti sa v profesionálnom režime môžu po modifikácii nastavení zmeniť.
  - Vyššie spomenuté odporúčané nastavenia sú len orientačné. Môžete ich upraviť na základe aktuálnych podmienok používania, aby ste dosiahli požadovaný efekt.

### Používanie profesionálneho režimu na zachytenie portrétov

Chcete zachytávať profesionálnejšie portréty? Profesionálny režim vám umožňuje upraviť nastavenia fotoaparátu na snímanie profesionálnych portrétov.

### Otvorte **Fotoaparát** > **Pro**.

**Výber režimu merania**: () alebo režim ) sa odporúča pri zachytávaní portrétov. Umiestnite fotografované objekty (napríklad tváre) do stredu hľadáčika.

#### Úprava jasu v závislosti od prostredia snímania

• Úprava ISO: Ak sa chcete vyhnúť nadmernému šumu, odporúčame pri snímaní portrétov nastaviť ISO na nízku úroveň. Hodnotu ISO môžete nastaviť na základe aktuálneho snímaného prostredia.

| Snímané prostredie | Odporúčaná hodnota ISO |
|--------------------|------------------------|
| Vonku              | Od 100 do 200          |
| Vnútri             | Сса 400                |

Nočné scény Od -

#### Od 400 do 800

- Úprava rýchlosti uzávierky: Rýchlosť uzávierky by mala byť pomalá, ak je okolité svetlo slabé, a rýchla, keď je okolité svetlo silné. Odporúčaná rýchlosť uzávierky pre statické portréty je medzi 1/80 a 1/125. Ak chcete snímať pohybujúce sa objekty, vyberte rýchlosť uzávierky 1/125 alebo vyššiu.
- Úprava kompenzácie EV: Kompenzáciu EV môžete zvýšiť, ak je svetlo na objektoch alebo na pozadí nízke, a znížiť, ak je príliš svetlo príliš silné.

Nastavenie hodnoty AWB: Vyberte AWB (automatické vyváženie bielej farby) v závislosti od

podmienok osvetlenia. Pri snímaní pri slnečnom svetle môžete vybrať <sup>-</sup>. V prostredí so slabým osvetlením môžete vybrať .

**Nastavenie zaostrenia**: Ak chcete lepšie zvýrazniť objekt, odporúčame, aby ste pri snímaní portrétov používali manuálne zaostrenie (MF). V hľadáčiku ťuknite na zaostrenie na časť (napríklad tvár objektu), ktorú chcete zvýrazniť.

- V profesionálnom režime sa po zmene nastavení môžu niektoré nastavenia zmeniť. Môžete ich upraviť na základe svojich aktuálnych potrieb.
  - Vyššie uvedené odporúčané nastavenia sú len orientačné. Môžete ich upraviť na základe aktuálnych podmienok používania, aby ste dosiahli požadovaný efekt.

### Pripojiť a zdieľať

### Huawei Share: Lepší spôsob zdieľania súborov

Ako môžem rýchlo zdieľať aplikácie, prenášať obrázky a súbory medzi zariadením a inými mobilnými zariadeniami alebo medzi zariadením a počítačmi? Funkcia Huawei Share umožňuje rýchlo zdieľať aplikácie a bezdrôtovo prenášať súbory medzi telefónom, tabletom a počítačom.

Funkcia Huawei Share podporuje prenos dát medzi nasledujúcimi zariadeniami:

- Medzi mobilnými telefónmi a tabletmi: Funkciu Huawei Share môžete použiť na zdieľanie fotografií a súborov v zariadení s inými telefónmi alebo tabletmi. Ťuknite a podržte fotografie a súbory, ktoré chcete zdieľať a vyberte možnosť Huawei Share ako jednoduchú možnosť zdieľania, ktorá nespotrebúva vaše mobilné dáta.
- Medzi zariadením a počítačmi (PC alebo Mac): Huawei Share môžete použiť na zdieľanie fotografií a súborov v zariadení s počítačom a tiež upravovať fotografie v zariadení pomocou počítača. Vďaka funkcii Huawei Share nepotrebujete dokonca ani USB kábel na prenos dát medzi zariadením a počítačom.

¿Zariadenie a počítač však musia byť pripojené k rovnakej sieti (napríklad k rovnakej sieti Wi-Fi).

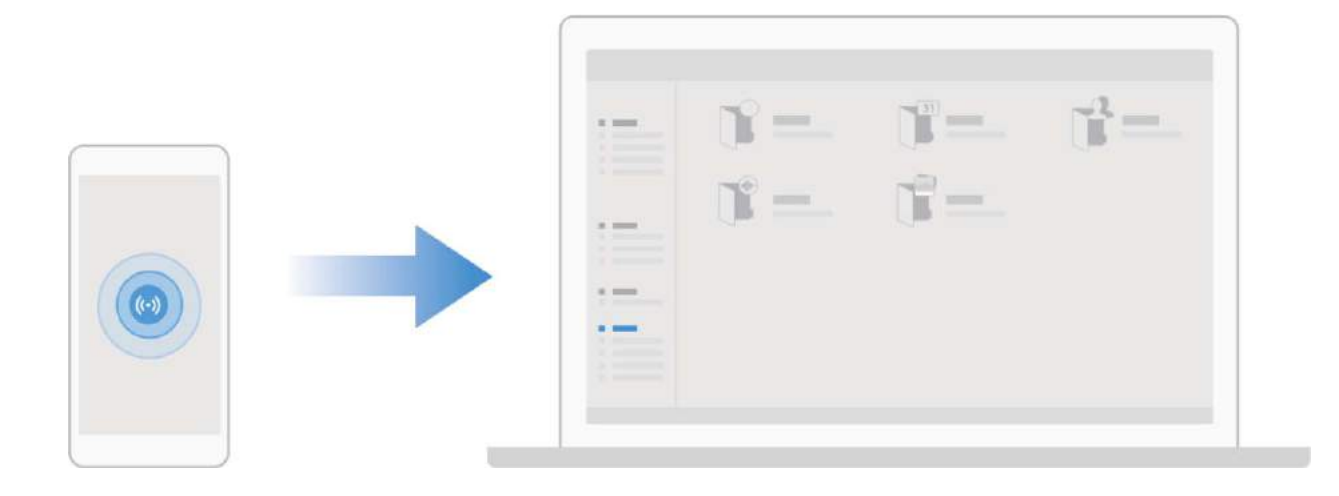

### Použitie NFC na rýchle nadviazanie pripojenia medzi zariadeniami

Priblížte k sebe oblasť rozpoznávania NFC zariadení na rýchle nadviazanie Bluetooth alebo Wi-Fi pripojenia medzi nimi. Tento spôsob môžete použiť aj na nadviazanie pripojenia Wi-Fi Direct alebo na zdieľanie hotspotu Wi-Fi bez problémov s vyhľadávaním zariadení, párovaním a manuálnym zadávaním podrobností o pripojení.

Vzrušujúce funkcie

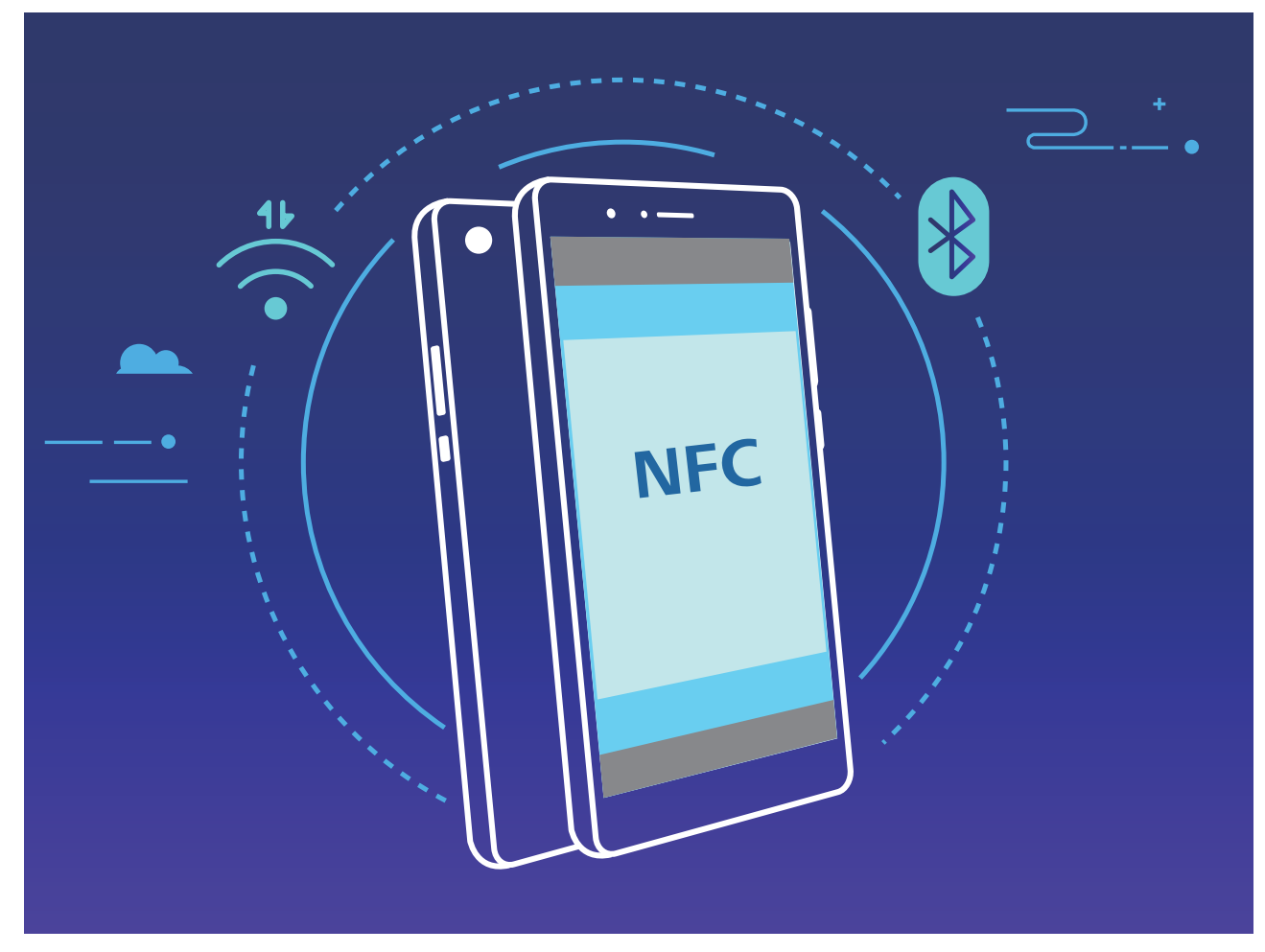

Napríklad, keď spárujete zariadenia Bluetooth, na oboch zariadeniach zapnite NFC, Huawei Beam a Bluetooth. Otvorte obrazovku párovania Bluetooth na oboch zariadeniach a priblížte k sebe oblasť rozpoznávania NFC zariadení. Keď prenášajúce zariadenie prehrá zvukový tón a obrazovka prenosu sa zmenší, postupujte podľa pokynov na obrazovke a ťuknite na obrazovku na prenášajúcom zariadení na nadviazanie pripojenia Bluetooth.

Ak je k dispozícii prepínač Načítať a zapísať/P2P na obrazovke NFC, uistite sa, že je tiež zapnutý. Funkcie sa môžu líšiť v závislosti od operátora.

### Prenos údajov medzi zariadením a počítačom

Pomocou USB kábla pripojte svoje zariadenie k počítaču a preneste údaje.

### Výber režimu USB pripojenia

Použite kábel USB na pripojenie zariadenia k počítaču, potom môžete vybrať predvolený spôsob pripojenia. Môžete prenášať fotografie a súbory medzi zariadením a počítačom alebo nabíjať zariadenie prostredníctvom pripojenia USB k počítaču.

Potiahnutím prsta nadol zo stavového riadka otvorte panel upozornení a potom ťuknite na Nastavenia > Stlačením zobraziť viac možností vyberte spôsob prepojenia zariadenia s počítačom.

- Prenos fotografií: Prenos fotografií medzi zariadením a počítačom.
- Prenos súborov: Prenos súborov medzi zariadením a počítačom.
- Iba nabiť: Nabíjanie zariadenia pomocou kábla USB.
- Reverzné nabíjanie: Pripojte zariadenie k inému zariadeniu pomocou kábla USB typu C na nabíjanie iného zariadenia.

• Vstup MIDI: Použite zariadenie ako vstupné zariadenie MIDI a prehrávajte hudbu na počítači.

#### Prenos údajov cez port USB

Pripojte zariadenie k inému zariadeniu pomocou kábla USB na prenos údajov a iné akcie.

- Prenos súborov: Protokol na prenos médií (MTP) je typ prenosového protokolu pre mediálne súbory. Pomocou tohto spôsobu pripojenia môžete prenášať súbory medzi zariadením a počítačom. Najskôr nainštalujte do počítača prehrávač Windows Media Player 11 alebo novší.
  Potiahnutím prstom nadol zo stavového riadka otvorte panel upozornení a potom nastavte spôsob pripojenia cez USB na Prenos súborov. Počítač automaticky nainštaluje potrebné ovládače. Po dokončení inštalácie kliknite na novú ikonu jednotky s názvom zariadenia na počítači a zobrazte súbory v zariadení. Ak chcete zobraziť mediálne súbory v zariadení, môžete použiť prehrávač Windows Media Player.
- Prenos obrázkov: Protokol na prenos obrázkov (PTP) je protokol, ktorý umožňuje prenášať obrázky.
  Pomocou tohto spôsobu pripojenia môžete odovzdávať a zdieľať fotografie medzi zariadením a počítačom.

Potiahnutím prstom nadol zo stavového riadka otvorte panel upozornení a potom nastavte spôsob pripojenia cez USB na **Prenos fotografií**. Počítač automaticky nainštaluje potrebné ovládače. Po dokončení inštalácie kliknite na novú ikonu jednotky s názvom zariadenia na počítači a zobrazte obrázky v zariadení.

 Prenos údajov MIDI do zariadenia: MIDI (Musical Instrument Digital Interface) je priemyselný štandard pre zvukový formát na komponovanie hudby založený výrobcami elektronických nástrojov. Potiahnutím prstom nadol zo stavového riadka otvorte panel upozornení a potom nastavte spôsob pripojenia cez USB na Vstup MIDI. Potom môžete použiť zariadenie na prijímanie a spracovanie MIDI správ prenášaných inými zariadeniami.

### Použitie Huawei Share na rýchle zdieľanie súborov medzi zariadeniami Huawei

Na rýchly prenos fotografií, videí a iných súborov medzi zariadeniami Huawei môžete použiť Huawei Share. Huawei Share používa Bluetooth na zistenie blízkych zariadení Huawei a potom používa funkciu Wi-Fi Direct na rýchly prenos súborov bez použitia mobilných dát.

Huawei Share používa na prenos údajov Wi-Fi a Bluetooth. Keď je zapnuté Huawei Share, automaticky sa zapne Wi-Fi aj Bluetooth.

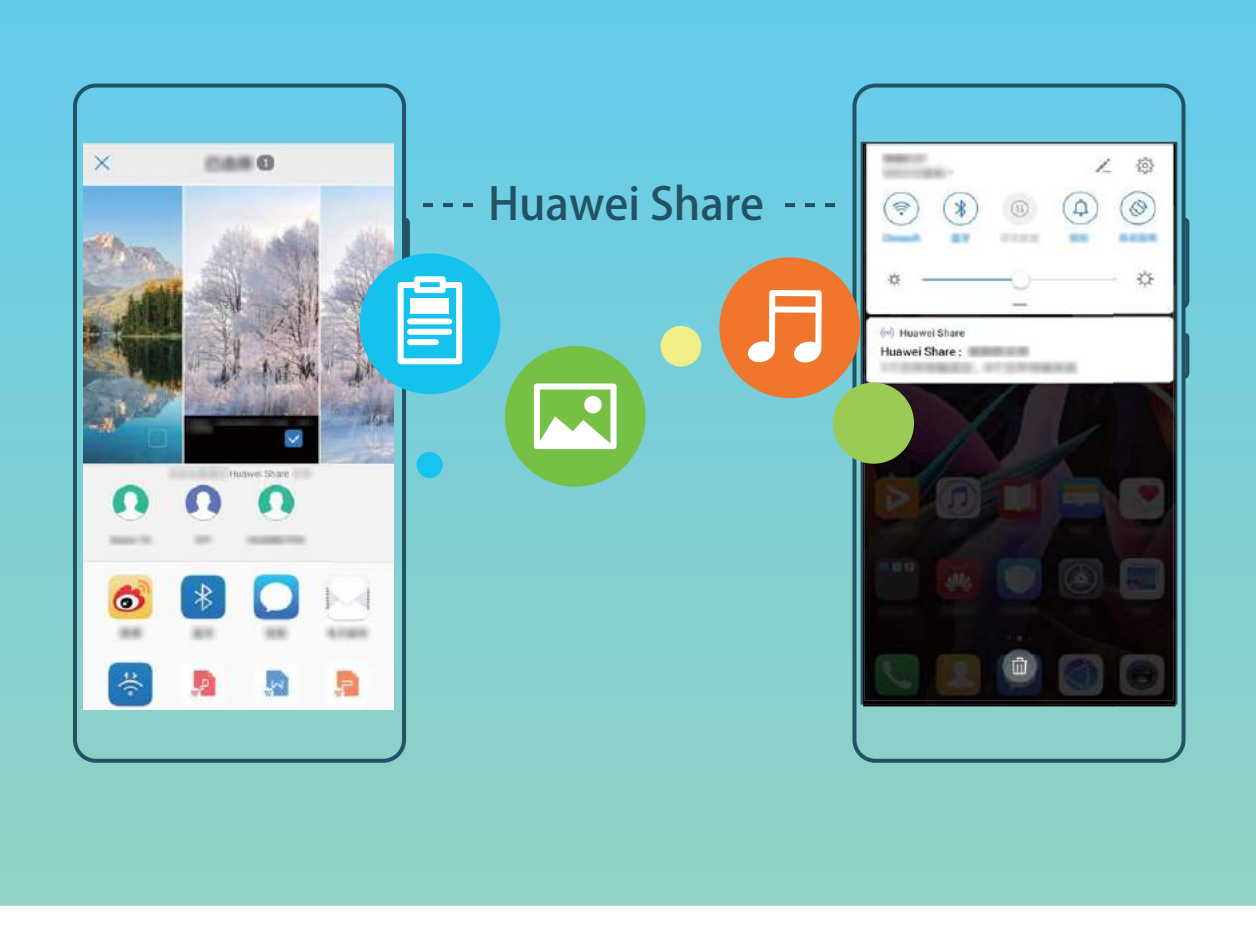

**Použitie Huawei Share na odosielanie súborov**: Vyberte súbory, ktoré chcete zdieľať, a ťuknite na **Zdieľať**. Ak chcete odoslať súbory, vyberte prijímacie zariadenie zo zoznamu blízkych zariadení a potvrďte.

Použitie Huawei Share na prijímanie súborov: Prejdite prstom nadol zo stavového riadka a otvorte

panel upozornení, potom ťuknutím na <sup>(••)</sup> zapnite Huawei Share. Ťuknite na **PRIJAŤ** keď sa zobrazí upozornenie na prenos súboru. Prijaté súbory sa predvolene ukladajú do priečinka **Súbory Huawei Share**.

Ak sa dve zariadenia Huawei prihlásili pomocou rovnakého HUAWEI ID, nie je potrebné žiadne potvrdenie.

### Prenos súborov medzi zariadením a počítačom pomocou funkcie Huawei Share

Pomocou funkcie Huawei Share môžete jednoducho zdieľať fotografie a súbory zo zariadenia do počítača (PC/Mac) bez potreby kábla USB.

- Huawei Share používa na prenos údajov Wi-Fi a Bluetooth. Keď je zapnuté Huawei Share, automaticky sa zapne Wi-Fi a Bluetooth.
  - Počas prenosu údajov skontrolujte, či je zariadenie a počítač pripojený k rovnakej sieti (napríklad k rovnakej sieti Wi-Fi).

#### Zdieľanie súborov zo zariadenia s počítačom

1 Otvorte Share na zapnutie Nastavenia a potom ťuknutím Pripojenie zariadenia > Huawei Share na zapnutie Huawei Share. Záznam Názov zobrazený na počítačoch.

- **2** Na počítači otvorte Sieťový priečinok a dvakrát kliknite na **Názov zobrazený na počítačoch**.
- **3** Potom zadajte heslo. Heslo môžete zobraziť v **Pripojenie zariadenia** > **Huawei Share** > **Overenie na počítačoch**.
- 4 Zobrazenie albumov alebo interného úložiska.

#### Zdieľanie súborov zo zariadenia s počítačom Mac

- 1 Otvorte Share na zapnutie Nastavenia a potom ťuknutím Pripojenie zariadenia > Huawei Share na zapnutie Huawei Share. Záznam Názov zobrazený na počítačoch.
- 2 Na počítači Mac otvorte **Vyhľadávač** a dvakrát kliknite na zaznamenané **Názov zobrazený na počítačoch**.
- 3 Vyberte možnosť zaregistrovania nového používateľa a potom zadajte používateľské meno a heslo. Heslo môžete potom zobraziť v Pripojenie zariadenia > Huawei Share > Overenie na počítačoch.
- 4 Zobrazenie albumov alebo interného úložiska.

### Zdieľanie mobilnej siete s inými zariadeniami

Mobilné dáta môžete zdieľať s priateľmi.

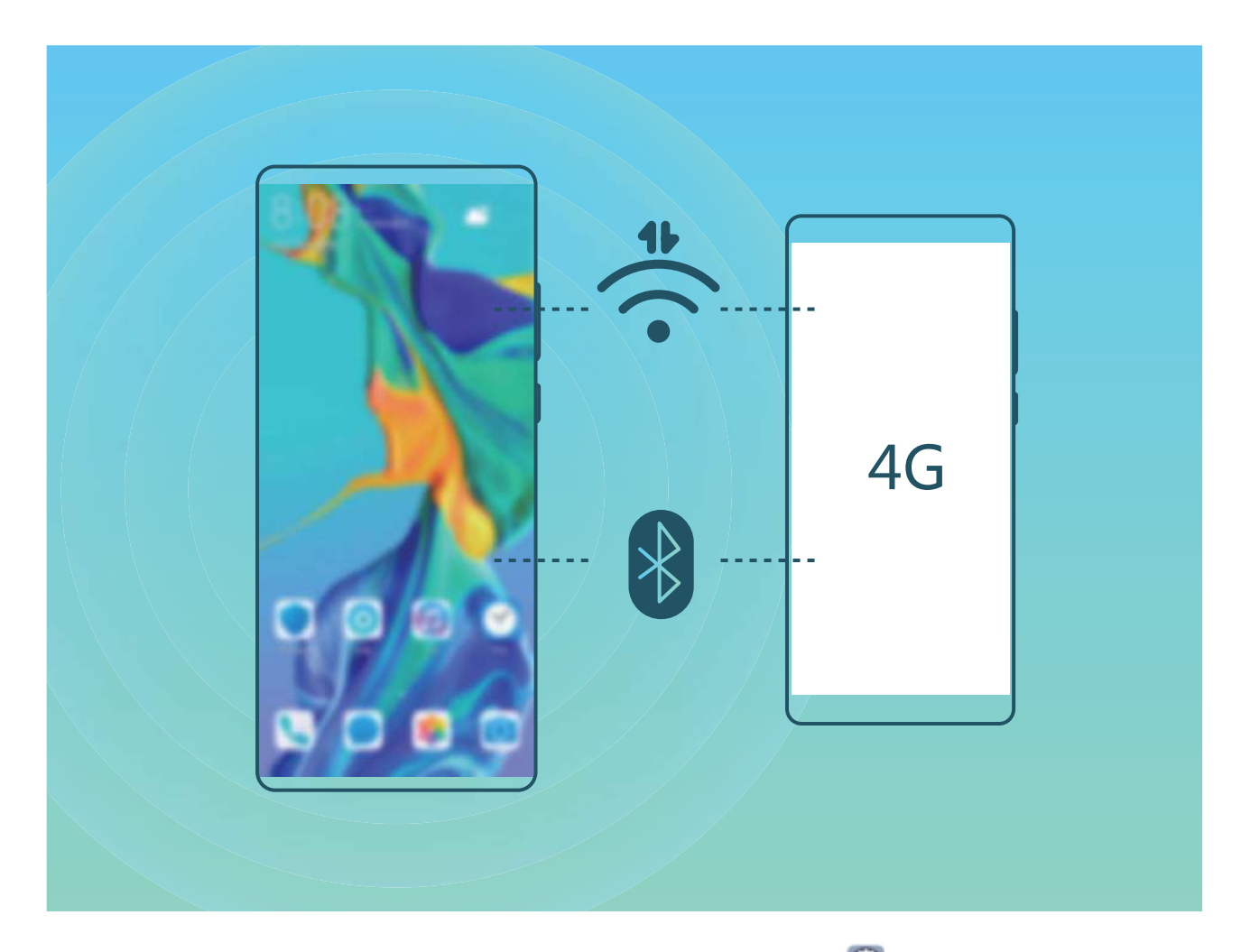

Zdieľanie mobilných dát pomocou osobného hotspotu: Otvorte Sastavenia a prejdite do ponuky Bezdrôtové pripojenie a siete. Nastavte a , potom zapnite hotspot na používanie.

Nastavenie dátového limitu pre zdieľané mobilné dáta: Prejdite do ponuky Nastavenia > Bezdrôtové pripojenie a siete a ťuknutím na možnosť Dátový limit nastavte dátový limit pre jednu reláciu. Po dosiahnutí limitu zariadenie automaticky vypne hotspot.

Zdieľanie mobilných dát pomocou Bluetooth: Pripojte zariadenie k inému zariadeniu pomocou

Bluetooth, potom na zdieľanie mobilných dát zapnite zosieťovanie cez Bluetooth. Otvorte Nastavenia, prejdite do ponuky **Bezdrôtové pripojenie a siete** a zapnite možnosť. Na obrazovke

nastavení **Bluetooth** spárovaného zariadenia ťuknite na 🔅 vedľa spárovaného zariadenia, potom zapnutím možnosti **Prístup na Internet** vytvorte pripojenie na internet a zdieľajte mobilné dáta.

Zdieľanie mobilných dát pomocou USB: Pomocou USB kábla pripojte zariadenie k počítaču.

Otvorte **Nastavenia**, prejdite do ponuky **Bezdrôtové pripojenie a siete** a zapnutím možnosti **Tethering cez USB** spustite zdieľanie mobilných dát.

Pred použitím tejto funkcie bude v závislosti od operačného systému počítača možno potrebné nainštalovať ovládače zariadenia alebo vytvoriť príslušné sieťové pripojenie v počítači. Viac informácií nájdete v príručke k operačnému systému počítača.

### Spravovanie telefónu

### Používanie trezoru pre heslá

Trezor pre heslá ukladá a vypĺňa heslá, vďaka čomu sa môžete bezpečne a pohodlne prihlasovať do aplikácií vo vašom zariadení.

Zapnutie alebo vypnutie trezoru pre heslá: Trezor pre heslá je predvolene zapnutý. Po aktualizácii zariadenia zapnite trezor pre heslá pomocou nasledovného postupu:

- Zadajte heslo zamknutej obrazovky na prístup k nastaveniam trezora pre heslá. Otvorte 
  Nastavenia a prejdite na Bezpečnosť & ochrana súkromia > Trezor pre heslá.
- 2 Prístup k obrazovke Trezor pre heslá získate zadaním vášho hesla zamknutej obrazovky.
- **3** Zapnite **Trezor pre heslá**. Pri prvom prihlásení alebo odhlásení z aplikácie vyberte **ULOŽIŤ** a vaše používateľské meno a heslo sa uložia. Pri ďalšom prihlásení použite spôsob, ktorý ste si vybrali, napríklad Odomknutie tvárou, na automatické vyplnenie vášho používateľského mena a hesla a na prihlásenie do aplikácie.
- **4** Zapnite alebo vypnite **Nastavenia automatického vypĺňania** pre jednotlivé aplikácie. Ak je funkcia automatického vypĺňania pre aplikáciu zapnutá, môžete na vyplnenie hesla pri prihlasovaní použiť svoju tvár, odtlačok prsta alebo heslo zamknutej obrazovky. Ak je táto funkcia vypnutá, musíte používateľské meno a heslo zadať manuálne.

### Zapnutie zámku aplikácie

Zámok aplikácie vám umožňuje nastaviť heslo pre vaše dôležité aplikácie. Po reštarte zariadenia alebo odomknutí jeho obrazovky sa pri otvorení týchto aplikácií zobrazí výzva na zadanie hesla zámku aplikácie. Zámok aplikácie dodáva ďalšiu bezpečnostnú vrstvu pre vaše súkromné informácie a zabraňuje neautorizovanému prístupu k dôležitým aplikáciám vo vašom zariadení. Zapnutie zámku aplikácie: Otvorte SNAstavenia. Prejdite na Bezpečnosť & ochrana súkromia > Zámok aplikácie. Keď prvýkrát získate prístup k zámku aplikácií, vyberte si Heslo zamknutej obrazovky alebo Vlastný PIN kód ako svoje overovacie heslo pre Zámok aplikácie. Po vyzvaní zadajte heslo a na obrazovke Zámok aplikácie zapnite prepínač pre aplikácie, ktoré chcete zamknúť.

Ak ste nastavili odomykanie zariadenia odtlačkom prsta a rozpoznaním tváre a spúšťate zámok aplikácie prvýkrát, môžete tiež podľa pokynov na obrazovke prepojiť svoj odtlačok prsta a tvár na jednoduchšie odomykanie aplikácií.

Nastavenie hesla zámku aplikácie: Ťuknite na <sup>(2)</sup> na obrazovke Zámok aplikácie a následne ťuknite na Typ hesla. Vyberte možnosť Heslo zamknutej obrazovky alebo Vlastný PIN kód.

Ak počas prihlasovania do zámku aplikácie päťkrát za sebou zadáte nesprávne heslo, vaše zariadenie sa na minútu uzamkne. Skúste to znova o minútu. Ak potom znova trikrát po sebe zadáte nesprávne heslo, budete musieť počkať 10 minút, kým sa budete môcť znovu pokúsiť o odomknutie.

### Zapnutie PrivateSpace

Obávate sa, že by vaši priatelia a kolegovia mohli zbadať aj to, čo nemajú, keď im ukazujete fotografie a iné veci na svojom zariadení? PrivateSpace umožňuje uložiť si súkromné informácie v zariadení v skrytom priestore, ktorý sa dá sprístupniť len odtlačkom prsta alebo heslom.

Do zariadenia a PrivateSpace v Používatelia môžete pridať až troch používateľov. Ak už ste pridali troch používateľov v Nastavenia > Používatelia a kontá > Používatelia > Pridať používateľa, už nemôžete pridať ďalších používateľov do PrivateSpace.

**Zapnutie PrivateSpace**: Ak PrivateSpace používate prvýkrát, otvorte **Statevenia**, prejdite na **Bezpečnosť & ochrana súkromia > PrivateSpace > Zapnúť** a podľa pokynov na obrazovke si vytvorte PrivateSpace.

*i* Vytvoriť môžete len jeden PrivateSpace.

**Rýchle prepínanie medzi MainSpace a PrivateSpace**: Na zamknutej obrazovke môžete rýchlo prepnúť medzi priestormi použitím odtlačku prsta alebo hesla. Po reštartovaní zariadenia sa najprv vyžaduje vstup do MainSpace použitím hesla. Potom môžete prepnúť medzi priestormi na zamknutej obrazovke.

Vstup do PrivateSpace: Do PrivateSpace môžete vstúpiť priamo zo zamknutej obrazovky použitím

odtlačku prsta alebo hesla. Prípadne otvorte **Nastavenia** v MainSpace a prejdite na **Bezpečnosť & ochrana súkromia > PrivateSpace > Prihlásiť sa** na vstup do PrivateSpace.

**Odchod z PrivateSpace**: Keď odídete z PrivateSpace, všetka systémová pamäť, ktorú využíval PrivateSpace, sa uvoľní. Stále môžete kedykoľvek prepnúť späť na svoj PrivateSpace. Ak chcete odísť z

PrivateSpace, otvorte **Nastavenia** a prejdite na **Bezpečnosť & ochrana súkromia** > **PrivateSpace** > **Skončiť**.

**Odstránenie PrivateSpace**: Odstránením PrivateSpace sa natrvalo odstránia všetky aplikácie a údaje uložené v PrivateSpace a tieto údaje sa už nebudú dať obnoviť. PrivateSpace môžete odstrániť nasledujúcimi spôsobmi:

• V MainSpace otvorte 🙆 Nastavenia, potom prejdite na Bezpečnosť & ochrana súkromia >

PrivateSpace a ťuknite na : > Vymazať PrivateSpace.

V PrivateSpace otvorte Solution Nastavenia a potom prejdite na Bezpečnosť & ochrana súkromia > PrivateSpace > Odstrániť.

### Nastavenie tapety domovskej obrazovky

Už vás nebavia predvolené tapety? Nastavte si ako tapetu domovskej obrazovky ľubovoľnú fotografiu a prispôsobte si domovskú obrazovku.

Otvorte **Nastavenia** a prejdite na **Domovská obrazovka a tapeta**. Môžete vykonať nasledovné činnosti:

Nastaviť obrázok ako tapetu na domovskej obrazovke: Ťuknite na Galéria alebo vyberte predvolenú tapetu zariadenia a podľa pokynov na obrazovke vyberte Obrazovka uzamknutia, Domovská obrazovka alebo Oba.

Nastavenie fotografie ako tapety z galérie: Máte úžasnú fotografiu, ktorú by ste si chceli nastaviť

ako tapetu? V Se Galéria otvorte požadovanú fotografiu, prejdite do Použiť ako > Tapeta a podľa pokynov na obrazovke nastavte fotografiu ako tapetu domovskej obrazovky.

### Spravovanie miniaplikácií domovskej obrazovky

Chcete rýchlo spravovať miniaplikácie na domovskej obrazovke? Miniaplikácie môžete pridať, presunúť alebo odstrániť na upratanie svojej domovskej obrazovky a jednoduchšie používanie.

**Pridanie miniaplikácií**: Ťuknutím a podržaním prázdneho miesta na domovskej obrazovke prejdite do režimu úpravy domovskej obrazovky. Ťuknite na **Miniaplikácie**, ťuknite a podržte miniaplikáciu a potiahnite ju na prázdnu oblasť domovskej obrazovky alebo ťuknite na požadovanú miniaplikáciu.

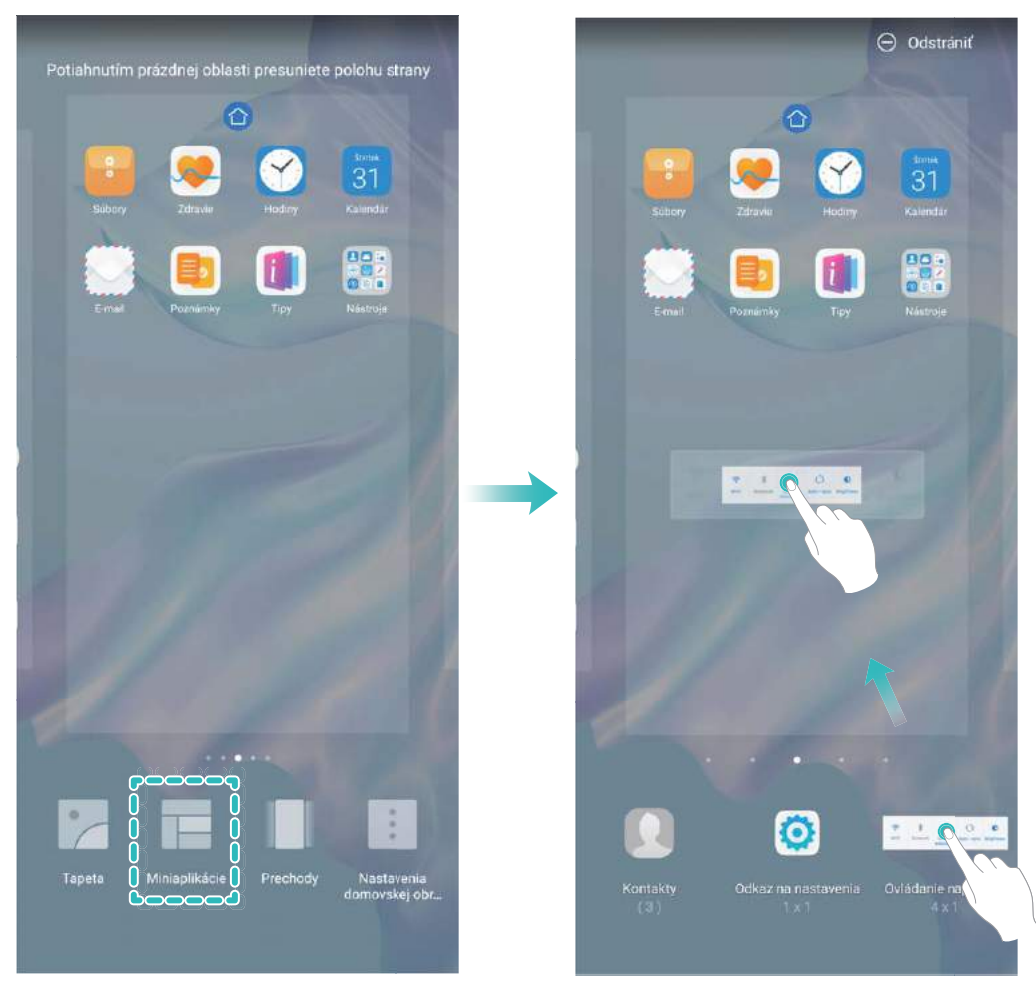

Skontrolujte, či je na domovskej obrazovke dostatok miesta pre miniaplikáciu. Ak nie je dostatok miesta, pridajte prázdnu stranu obrazovky alebo uvoľnite miesto na aktuálnej strane domovskej obrazovky.

**Odstránenie miniaplikácií**: Ťuknite a podržte miniaplikáciu na domovskej obrazovke, kým zariadenie nezavibruje a potom vyberte **Odstrániť**.

**Presun miniaplikácií**: Ťuknite a podržte miniaplikáciu na domovskej obrazovke, kým zariadenie nezavibruje. Potiahnite miniaplikáciu na ľubovoľné miesto na obrazovke.

### Používanie zásuvky aplikácií na uloženie aplikácií

Chceli by ste uložiť svoje aplikácie na jednom mieste na domovskej obrazovke, aby vyzerala upratanejšie? Na domovskej obrazovke môžete zapnúť zásuvku aplikácií na uloženie všetkých aplikácií a uvoľnenie miesta na domovskej obrazovke.

Otvorte Sa Nastavenia, prejdite na Domovská obrazovka a tapeta > Štýl domovskej obrazovky a vyberte Zásuvka. Ak chcete prepnúť späť na štandardnú domovskú obrazovku, vyberte Štandardný.

```
Pridanie ikony aplikácie zo zásuvky aplikácií na domovskú obrazovku: Po zapnutí zásuvky
```

aplikácií ťuknite na in a domovskej obrazovke na otvorenie zoznamu aplikácií. V zozname aplikácií ťuknite a podržte ikonu aplikácie, ktorú chcete pridať, kým zariadenie nezavibruje, a potiahnite ju na požadované miesto na domovskej obrazovke.

### Zapnutie čistenia pamäte

Zariadenie sa môže časom spomaliť s ubúdajúcim ukladacím priestorom. Na zachovanie bezproblémového fungovania zariadenia použite čistenie pamäte, aby ste uvoľnili ukladací priestor a zvýšili výkon systému.

Otvorte **Optimalizátor**, potom ťuknutím na možnosť **Vyčistenie** vyčistite pamäť a medzipamäť na optimalizáciu výkonu. Ak máte stále málo voľného ukladacieho priestoru, na uvoľnenie ďalšieho ukladacieho priestoru vykonajte hĺbkové čistenie.

# Nové zariadenie

# Konfigurácia nového zariadenia

### Pripojenie na internet

Pripojte sa jednoducho k sieťam Wi-Fi.

#### Pripojenie k sieti Wi-Fi

- **1** Potiahnutím prsta dolu zo stavového riadka otvorte panel oznámení.
- 2 Ak chcete prejsť na obrazovku s nastaveniami Wi-Fi siete, stlačte a podržte položku 🙃 .
- 3 Zapnite pripojenie Wi-Fi. Zariadenie zobrazí zoznam dostupných sietí Wi-Fi vo vašej lokalite.
- **4** Vyberte sieť Wi-Fi, ku ktorej sa chcete pripojiť. Ak vyberiete šifrovanú sieť, budete tiež musieť zadať heslo siete Wi-Fi.

### Pripojenie cez mobilné dáta

- Pred použitím mobilných dát sa uistite, že máte u telekomunikačného operátora dátový balík, aby ste sa vyhli nadmerným poplatkom.
- 1 Potiahnutím prsta dolu zo stavového riadka otvorte panel oznámení.
- **2** Stlačte položku <sup>(1)</sup> na povolenie mobilných dát.

Keď nepotrebujete prístup na internet, vypnutím mobilných dát ušetríte batériu a spotrebu dát.

### Zaregistrovanie informácií o tvári a zapnutie odomknutia tvárou

Odomknutie tvárou vám umožní rýchlo a bezpečne odomknúť zariadenie bez potreby hesla.

- Odomknutie tvárou možno použiť iba vtedy, ak je prihlásený účet vlastníka. Nepodporuje ho PrivateSpace.
  - Odomknutie tvárou nie je k dispozícii, ak heslo zamknutej obrazovky nebolo zadané tri alebo viac dní za sebou, ak zariadenie bolo zamknuté na diaľku, ani po reštartovaní zariadenia.
  - Ak používate Odomknutie tvárou, majte oči otvorené, a držte zariadenie rovno vo vzdialenosti 20 – 50 cm (asi 8 – 20 palcov) od tváre. Presné naskenovanie tváre dosiahnete, ak túto funkciu nebudete používať v tmavom prostredí alebo ak vám do tváre nemieri silné svetlo.
  - Aktuálne možno zaregistrovať iba jednu tvár. Odstránením aktuálnych údajov tváre sa zaregistrujete znova.
- 1 Otvorte Nastavenia. Prejdite na Bezpečnosť & ochrana súkromia > Odomknúť zariadenie a zadajte heslo zamknutej obrazovky.
  - Ak ste si ešte nenastavili heslo zamknutej obrazovky, najskôr si ho nastavte. Okrem 6miestneho PIN kódu môžete nastaviť aj iné typy hesiel: Vzor uzamknutia obrazovky, 4miestny PIN kód, Vlastný PIN kód alebo Heslo.

- 2 Po výbere položky **Zapnúť prebudenie zdvihnutím** budete môcť zapnúť a odomknúť obrazovku tak, že vezmete do ruky telefón a podržíte si ho pri tvári. Ak túto funkciu nechcete používať, túto položku si nevyberte. Ťuknutím na **Zaregistrovať tvár** si zaregistrujete tvár.
- **3** Režimy odomknutia tvárou:
  - Vyberte spôsob odomknutia: Na obrazovke Odomknúť zariadenie ťuknite na . Ak si vyberiete možnosť Priame odomknutie, vaše zariadenie identifikuje vaše rysy tváre a odomkne obrazovku, ak je obrazovka zapnutá. Ak si vyberiete možnosť Odomknúť posunutím, keď zariadenie identifikuje črty vašej tváre, posunutím zamknutej obrazovky zariadenie odomknete. Výberom možnosti Vypnuté funkciu Odomknutie tvárou vypnete.
  - Inteligentné zobrazovanie upozornení na zamknutej obrazovke: Zapnite Zobrazovanie upozornení. Na zamknutej obrazovke zariadenie ukryje podrobnosti o upozorneniach a zobrazí ich až po rozpoznaní tváre vlastníka zariadenia.
  - **Prístup k zámku aplikácií**: Zapnutím funkcie **Prístup k zámku aplikácií** získate prístup k blokovaniu aplikácie a blokovaným aplikáciám prostredníctvom odomknutia tvárou.

### Odomknutie zdvihnutím

Otvorte Satavenia, prejdite na Bezpečnosť & ochrana súkromia > Odomknúť zariadenie. Pri registrácii údajov tváre vyberte Zapnúť prebudenie zdvihnutím a nastavte spôsob odomknutia tvárou Priame odomknutie. Po dokončení nastavenia stačí zdvihnúť Zariadenie a obrazovka sa odomkne bez zadania hesla alebo odtlačku prsta.

Ak ste možnosť Zapnúť prebudenie zdvihnutím nevybrali pri registrácii údajov tváre, môžete túto

funkciu nastaviť neskôr: Otvorte **Nastavenia**, prejdite na **Bezpečnosť & ochrana súkromia** > **Odomknúť zariadenie**, nastavte spôsob odomknutia tvárou na **Priame odomknutie**. Potom otvorte

Solution in the second second

### Registrácia odtlačku prsta

Na svojom zariadení si môžete registrovať odtlačok prsta a potom odtlačkom prsta odomykať obrazovku a pristupovať k Sejfu alebo Zámku aplikácie bez hesla.

- Keď sa zariadenie reštartuje, alebo keď sa nerozpozná odtlačok prsta, na odomknutie budete musieť použiť heslo zamknutej obrazovky.
  - Pred registráciou odtlačku prsta sa uistite, že je váš prst čistý a suchý.
- 1 Otvorte 🙆 Nastavenia.
- 2 Prejdite do ponuky **Bezpečnosť & ochrana súkromia** > **ID odtlačku prsta** a podľa pokynov nastavte alebo zadajte heslo zamknutej obrazovky.
- **3** Prejdite do ponuky **Nový odtlačok prsta v obrazovke** > **ZAREGISTROVAŤ ODTLAČOK PRSTA** a zaregistrujte odtlačok prsta.
- **4** Priložte špičku prsta na snímač odtlačkov prsta a podržte, kým zariadenie nezavibruje. Opakujte tento krok použitím rôznych častí prsta.

**5** Po dokončení registrácie ťuknite na **OK**.

Ak chcete odomknúť obrazovku, jednoducho priložte prst na snímač odtlačkov prsta.

### Pripojenie k sieti Wi-Fi

Pripojením zariadenia k sieti Wi-Fi môžete účinne šetriť mobilné dáta.

Pri pripájaní k verejnej sieti Wi-Fi buďte opatrní, aby ste sa vyhli možným bezpečnostným rizikám (ako neoprávnený prístup k vašim osobným dátam a finančným informáciám).

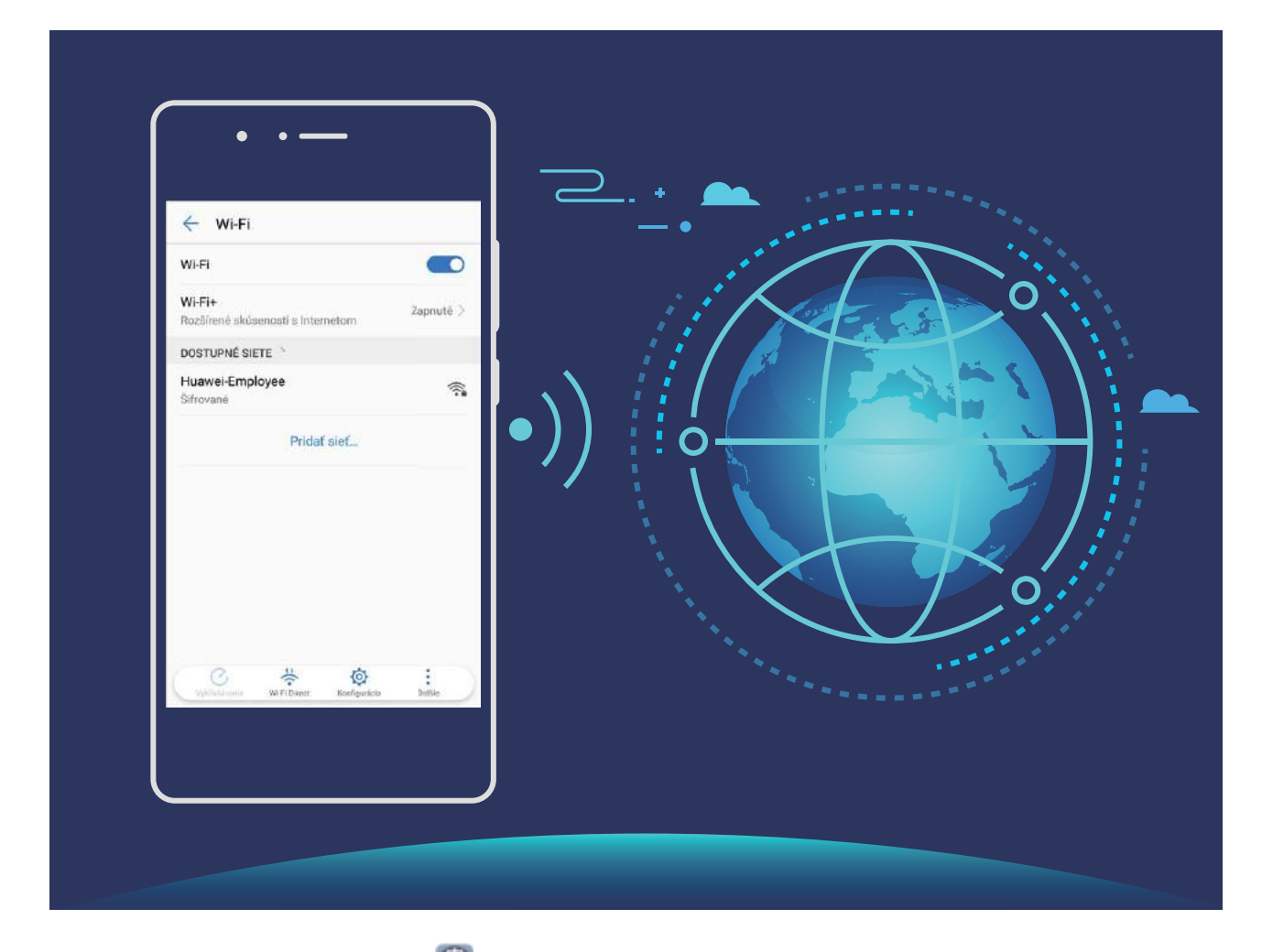

Pripojenie k sieti Wi-Fi: Otvorte Nastavenia, prejdite na Bezdrôtové pripojenie a siete > Wi-Fi a zapnite Wi-Fi. Ťuknite na sieť Wi-Fi, pripojte sa k nej a zadajte heslo siete alebo v prípade potreby dokončite overenie. Prípadne môžete posunúť obrazovku na spodok ponuky, ťuknúť na Pridať sieť a podľa pokynov na obrazovke pridať sieťový hotspot zadaním jeho názvu a hesla.

# Inteligentné nabíjanie: Nabíjajte svoje zariadenie rýchlejšie a bezpečnejšie

Veľa ľudí považuje normálne nabíjanie za príliš pomalé, ale má obavy z bezpečnosti rýchleho nabíjania. Nemajte už žiadne obavy: Inteligentné nabíjanie vám kryje chrbát. Inteligentné nabíjanie nadviaže priame pripojenie medzi zariadením a nabíjačkou a inteligentne koordinuje nabíjacie napätie a prúd v závislosti na batérii zariadenia na zabezpečenie inteligentného, rýchleho a bezpečného nabíjania. Uistite sa že používate originálnu nabíjačku a USB kábel pri nabíjaní svojho zariadenia. Použitie nabíjačky alebo USB kábla tretej strany môže viesť k opakovaným reštartom, dlhšiemu nabíjaniu, prehrievaniu a iným neočakávaným nehodám.

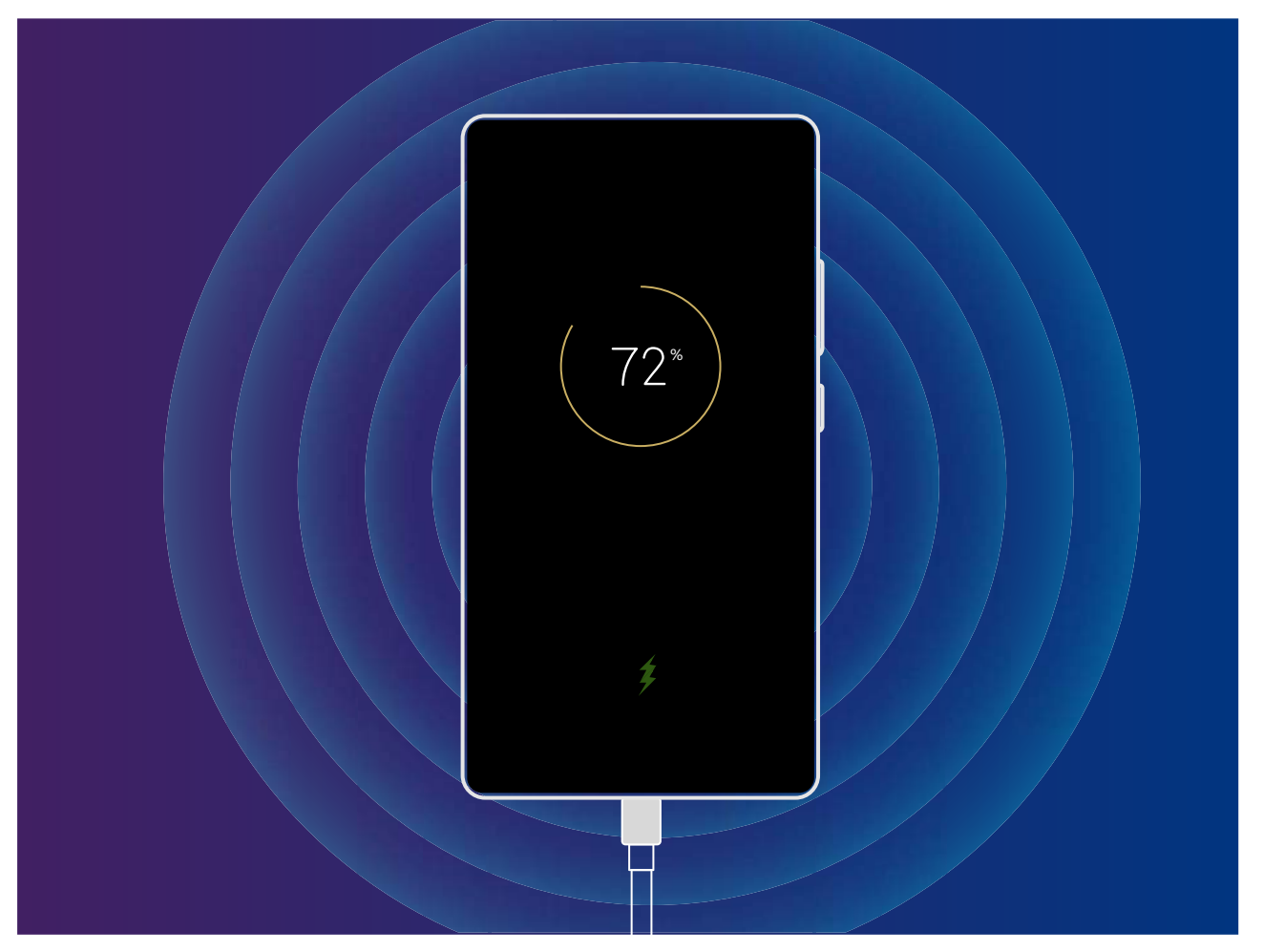

# Gestá a ovládanie

# Inteligentné rozpoznanie

### HiVision: Ak chcete zistiť viac, začnite skenovať

Chcete sa zdravo stravovať a byť fit? Chceli by ste pri cestovaní do zahraničia rozumieť cudzokrajným logám, dopravným značkám a jedálnym lístkom v reštauráciách? Chcete rýchlo získať informácie o produkte na porovnanie a rýchlejšie nakupovanie? Pomocou HiVision toto všetko zvládnete hravo a rýchlo.

Funkcia HiVision poskytuje nasledujúce funkcie:

- Skenovanie jedál: Môžete oskenovať jedlo a určiť jeho hmotnosť, množstvo kalórií a výživové údaje.
- Identifikovanie objektov: Pomocou skenovania môžete identifikovať dopravné značky alebo známe maľby. Vygeneruje sa pre vás karta s dôležitými informáciami o danej geografickej polohe alebo maľbe.
- Nakupovanie: Naskenujte objekty, ktoré sa vám páčia, aby ste získali nákupné odporúčania.
- **Preloženie**: Naskenujte slová a frázy z cudzieho jazyka, aby ste získali rýchly online preklad, vďaka ktorému bude váš výlet v zahraničí úplná hračka.
- Skenovanie kódov: Naskenujte kódy QR alebo čiarové kódy, aby ste si pridali kontakty alebo získali informácie o produktoch.
- Táto funkcia si vyžaduje prístup k internetu s cieľom identifikovať objekty, skenovať kódy, určovať množstvo kalórií v jedle, nakupovať a prekladať.
  - Táto funkcia je podporovaná len v niektorých krajinách a regiónoch.

### Skenovanie jedla na získanie informácií o kalóriách

Rozmýšľate niekedy nad tým, ako si vybrať zdravé jedlo a udržiavať si štíhlu líniu? Naskenujte jedlo a získajte informácie o hmotnosti, kalóriách a živinách pomocou **HiVision**.

Táto funkcia vyžaduje pripojenie na internet. Pripojte sa k sieti Wi-Fi, aby ste sa vyhli nadbytočným poplatkom za prenesené dáta.

Ak to chcete vyskúšať, postupujte takto:

- 1 Keď je zariadenie odomknuté, potiahnite nadol zo stredu domovskej obrazovky a ťuknutím na 📀 otvorte **HiVision**.
- 2 Na obrazovke **HiVision** ťuknite na a uistite sa, že sa jedlo nachádza v strede rámčeka, aby sa mohli zobraziť informácie o hmotnosti, kalóriách a živinách.

### Čítanie kódov QR a čiarových kódov

Chcete rýchlo prečítať informácie o kóde QR a čiarovom kóde? Môžete použiť funkciu HiVision a rýchlo prečítať kódy QR alebo čiarové kódy, získať informácie o nákupe, pridávať kontakty a ďalšie úkony na základe výsledkov.

Táto funkcia vyžaduje pripojenie na internet. Pripojte sa k sieti Wi-Fi, aby ste sa vyhli nadbytočným poplatkom za prenesené dáta.

Skenovanie QR kódov alebo čiarových kódov: Keď je zariadenie odomknuté, potiahnite nadol na

domovskej obrazovke a ťuknutím na 💿 otvorte HiVision. Na obrazovke HiVision ťuknite na 🚍 a na získanie informácií umiestnite kód QR alebo čiarový kód do rámčeka skenovania. Na obrazovke výsledkov môžete vykonať nasledovné činnosti:

- Ťuknite na 🗍 na skopírovanie informácií do schránky.
- Ak QR kód obsahuje informácie o kontakte, ťuknutím na  $\checkmark$  pridáte tieto informácie do aplikácie **Kontakty**.

### Jednoduchý preklad naskenovaním

HiVision vám môže pomôcť pri rýchlom preklade cudzieho textu.

- Táto funkcia vyžaduje pripojenie na internet. Pripojte sa k sieti Wi-Fi, aby ste sa vyhli nadbytočným poplatkom za prenesené dáta.
  - Funkcia prekladu momentálne podporuje čínštinu, angličtinu, japončinu, kórejčinu, francúzštinu, ruštinu, španielčinu, taliančinu, nemčinu a portugalčinu.
- 1 Keď je zariadenie odomknuté, potiahnite nadol zo stredu domovskej obrazovky a ťuknutím na 👁 otvorte **HiVision**.
- 2 Na obrazovke **HiVision** ťuknite na 🔊 , vyberte zdrojový a cieľový jazyk, namierte rámček hľadáčika na text a počkajte na jeho preloženie.
- **3** Ťuknutím na D môžete preklad skopírovať a podľa potreby ho kdekoľvek prilepiť.

### Skenovanie produktov

Keď natrafíte na neznámu položku, môže sa stať, že si ju chcete kúpiť, ale nemôžete ju nájsť. Po naskenovaní tovaru môžete získať odporúčania na zakúpenie podobných položiek, čo je pohodlné pri nakupovaní obľúbených vecí.

- Táto funkcia vyžaduje pripojenie na internet. Pripojte sa k sieti Wi-Fi, aby ste sa vyhli nadbytočným poplatkom za prenesené dáta.
- 1 Keď je zariadenie potiahnite nadol zo stredu domovskej obrazovky a ťuknutím na 💿 otvorte HiVision.
- 2 Na obrazovke HiVision ťuknite na a následne môžete nakupovať tak, že oskenujete daný produkt alebo zhotovíte jeho snímku obrazovky.

Nakupovanie pomocou snímky obrazovky: Umiestnite položku do hľadáčika a následne

ťuknutím na Dzhotovte snímku obrazovky. Systém bude automaticky rozpoznávať a odporúčať podobné položky.

 Nakupovanie pomocou skenovania produktu: Umiestnite položku do hľadáčika a systém bude automaticky skenovať a odporúčať podobné položky.

### Okamžité rozpoznanie objektov naskenovaním

Získajte viac informácií o významných pamiatkach počas cestovania alebo obľúbených maľbách na výstave. Naskenujte obrázok pomocou funkcie HiVision a získajte o ňom ďalšie informácie.

HiVision vám poskytuje relevantné informácie s cieľom zlepšiť váš zážitok. Pokyny:

- 1 Keď je zariadenie odomknuté, potiahnite prst nadol zo strednej časti domovskej obrazovky na zobrazenie poľa globálneho vyhľadávania a následne ťuknutím na <a>zapnite HiVision</a>.
- 2 Na obrazovke **HiVision** ťuknite na  $\widehat{\bigcirc}$  a umiestnite umelecké diela do hľadáčika. HiVision automaticky identifikuje umelecké diela a zobrazí pre ne podrobné informačné karty.

### HiTouch: Ďalšie informácie

HiTouch vám ponúka ďalšie informácie o produktoch, o ktorých ste si čítali vo vašom zariadení.

- 1 Ak chcete zapnúť HiTouch, prejdite do **Nastavenia** > **Inteligentná pomoc** > **HiTouch** a zapnite **HiTouch**.
- 2 Roztiahnite dva prsty na obrázku alebo kóde QR, aby ste zapli **HiTouch**. Produkty sa budú odporúčať na základe obrázkov. Po výbere odporúčaného produktu budete presmerovaní na aplikáciu tretej strany s podrobnosťami.

# Inteligentné vyhľadávanie

### HiSearch: Vyhľadávanie zhodného textu a obrázkov

HiSearch môže byť užitočným nástrojom na lokalizáciu požadovaných aplikácií a súborov.

**HiSearch** vám umožňuje vyhľadávať nastavenia, súbory, kontakty a poznámky, a zároveň udržiava prehľad o vašej histórii vyhľadávania.

- 1 Keď je zariadenie odomknuté, potiahnite nadol zo stredu domovskej obrazovky a otvorte **HiSearch**.
- 2 Zadajte názov aplikácie alebo súboru a následne ťuknutím na 📀 vo výsledkoch vyhľadávania ľahko nájdete umiestnenie danej aplikácie na domovskej obrazovke.

### Snímky obrazovky a záznam obrazovky

### Záznam vzrušujúcich momentov na obrazovke

Funkcia záznamu obrazovky je praktická pri vytváraní inštruktážnych videí alebo keď chcete nahrať svoje herné úspechy a zdieľať ich s priateľmi pomocou zariadenia.

Záznamy obrazovky si môžete pozrieť v Galéria.

### Zachytenie snímky celej obrazovky

**Použitie kombinácie tlačidiel na zachytenie snímky obrazovky**: Súčasne stlačte a podržte tlačidlo napájania a tlačidlo na zníženie hlasitosti na zachytenie snímky celej obrazovky.

Použitie prepínača odkazov na zachytenie snímky obrazovky: Prejdite prstom nadol zo

stavového riadka a otvorte panel odkazov, potom ťuknutím na 🔀 zachyťte snímku celej obrazovky.

**Použitie hánky na nasnímanie snímky obrazovky**: Jemne poklepte hánkou prsta po obrazovke v rýchlom slede na zachytenie snímky celej obrazovky.

# Domovská obrazovka

# Navigačný panel

### Konfigurácia usporiadania navigačného panela

Pomocou navigačného panela máte pohodlný prístup k domovskej obrazovke, návratu na predchádzajúcu stránku, k zavretiu aplikácie, ale zobrazeniu nedávno použitých aplikácií.

Na konfiguráciu usporiadania navigačného panela otvorte **Nastavenia**, následne prejdite na **Systém > Systémová navigácia > Navigácia troma tlačidlami > Nastavenia** a vyberte kombináciu navigačných tlačidiel a na základe používateľských preferencií zapnite alebo vypnite **Skryť navigačné tlačidlá**.

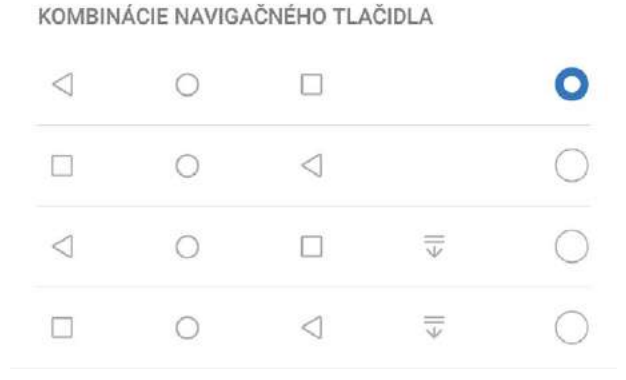

- <\[
  Tlačidlo Späť: Ťuknutím sa vrátite na predchádzajúcu stránku alebo zavriete aplikáciu.
  Ťuknutím zavriete klávesnicu na obrazovke pri zadávaní textu.
- **Tlačidlo Domov**: Ťuknutím sa vrátite na domovskú obrazovku. Ťuknutím a podržaním sa zobrazí ikona Google asistent a potiahnutím prstom nahor na ikonu zapnete Google asistent.
- Lačidlo Nedávne: Ťuknutím otvoríte zoznam nedávno použitých aplikácií. Ťuknutím a podržaním zapnete režim rozdelenej obrazovky.
- 🐺 Tlačidlo rozbalenia upozornení nadol: Ťuknutím otvoríte panel upozornení.

### Použitie tlačidla Nedávne na správu aplikácií na pozadí

Ak chcete rýchlo prepnúť na nedávno použitú aplikáciu, môžete použiť tlačidlo Nedávne. Pomocou tlačidla Nedávne môžete rýchlo prepínať medzi niekoľkými nedávno použitými aplikáciami. Taktiež ho môžete použiť na zatvorenie aplikácie na pozadí a zvýšiť tak rýchlosť zariadenia.

Ťuknite na 🗌 . Môžete zobraziť, prepnúť, zavrieť alebo zamknúť nedávno použité aplikácie na pozadí:

- Zobrazenie nedávno použitých aplikácií: Na obrazovke sa zobrazia nedávno použité aplikácie, ktoré si môžete prezrieť potiahnutím doľava alebo doprava.
- **Prepnutie na nedávno použitú aplikáciu**: Potiahnutím doľava alebo doprava na obrazovke nájdite aplikáciu, ktorú chcete použiť, a ťuknite na kartu aplikácie.
- Zatvorenie aplikácie: Potiahnutím nahor na karte aplikácie príslušnú aplikáciu zatvoríte.
- Zatvorenie všetkých aplikácií: Ťuknutím na 🔟 zatvorte všetky aplikácie.

# Použitie prepínačov odkazov na rýchle zapnutie často používaných funkcií

Chceli by ste rýchlo zapnúť alebo vypnúť mobilné dáta alebo hotspot? Pomocou prepínačov odkazov môžete zapnúť často používané funkcie.

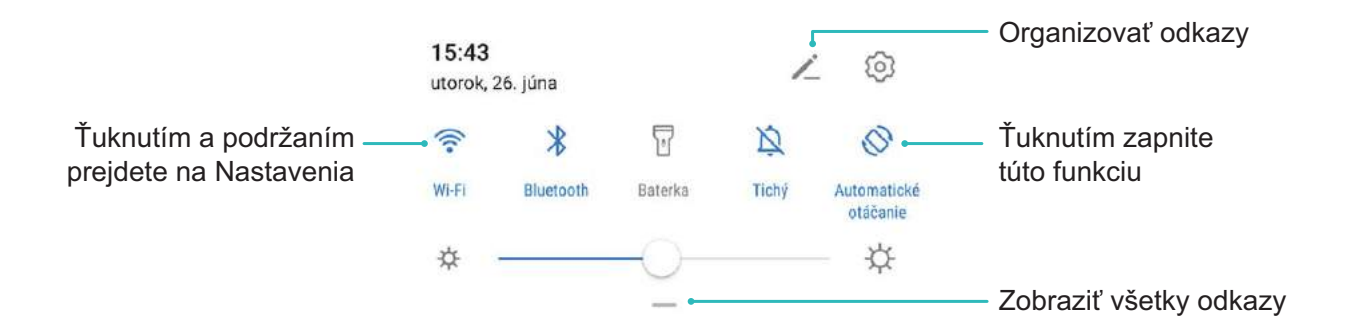

### Panel oznámení a stavový riadok

### Popis upozornení a ikon stavu

Ikony v stavovom riadku poskytujú rýchly prehľad o všeobecnom stave zariadenia vrátane sieťového pripojenia, úrovne nabitia batérie a nových prijatých správ, keď je zariadenie v tichom režime.

**Ikony stavu**: Pohľadom na ikonu stavu môžete rýchlo zistiť stav zariadenia, ako napríklad informácie o jeho sieťovom pripojení, sile signálu, úrovni nabitia batérie, čase atď.

(i) Ikony stavu siete sa môžu líšiť v závislosti od regiónu a operátora.

|                         | Sila signálu           |     | Žiaden signál          |
|-------------------------|------------------------|-----|------------------------|
| <b>4</b> G <sup>+</sup> | Pripojené k sieti 4G+  | 3G  | Pripojené k sieti 3G   |
| 4 <b>G</b>              | Pripojené k sieti 4G   | Н   | Pripojené k sieti HSPA |
| 2 <b>G</b>              | Pripojené k sieti 2G   | LTE | Pripojené k sieti LTE  |
| LTE <sup>+</sup>        | Pripojené k sieti LTE+ |     | NFC zapnuté            |

| $\boldsymbol{H}^{\scriptscriptstyle +}$ | Pripojené k sieti HSPA+                            | ¥            | Režim v lietadle zapnutý                            |
|-----------------------------------------|----------------------------------------------------|--------------|-----------------------------------------------------|
| HD                                      | VoLTE k dispozícii                                 | (((-         | Pripojené k sieti Wi-Fi                             |
| R                                       | Roaming                                            | <b>Q</b>     | Prijímajú sa údaje o polohe z GPS                   |
| *                                       | Bluetooth zapnutý                                  | R            | Tichý režim zapnutý                                 |
| (fr.                                    | K dispozícii je sieť Wi-Fi                         |              | Nabíjanie                                           |
| 3                                       | Režim vibrovania zapnutý                           |              | Takmer vybitá batéria                               |
| (                                       | Budíky aktivované                                  | !            | SIM karta nezistená                                 |
| <i>w</i>                                | Batéria úplne nabitá                               | $\widehat{}$ | Náhlavná súprava je pripojená                       |
|                                         | Režim úspory energie zapnutý                       | (1)          | Režim výkonu je zapnutý                             |
| <b>a</b>                                | Používa sa káblové alebo<br>bezdrôtové premietanie |              | Super nabíjanie                                     |
| *                                       | Rýchle nabíjanie                                   | 8            | Režim ochrany zraku je zapnutý                      |
| G                                       | Režim Nerušiť je zapnutý                           | Ŷ            | USB kábel pripojený                                 |
|                                         | Režim šetrenia dát je zapnutý                      | ×ī.          | Energia Bluetooth                                   |
| 0                                       | Hotspot je zapnutý                                 |              | Pripomienka <b>Optimalizátor</b>                    |
|                                         | Nestabilný signál                                  | 8            | V aktuálnej sieti nie je možné<br>nadviazať hovor   |
| Ť                                       | Funkcia Select-to-speak je zapnutá                 | X            | Funkcia <b>Správa času používania</b> je<br>zapnutá |

**Ikony upozornení**: V prípade novej správy, upozornenia alebo pripomenutia v zariadení sa v stavovom riadku zobrazí príslušná ikona.

| ň        | Zmeškané hovory        | $\checkmark$ | Nové e-maily        |
|----------|------------------------|--------------|---------------------|
| <u>+</u> | Sťahujú sa údaje       | 0.0          | Nové hlasové správy |
|          | Pripomienka na udalosť | <u>1</u>     | Odosielajú sa údaje |
| 0        | Synchronizácia údajov  | <b>.</b>     | Pamäť plná          |

| A | Problém s prihlásením alebo<br>synchronizáciou | <u>(</u> ]) | Synchronizácia neúspešná |
|---|------------------------------------------------|-------------|--------------------------|
| 0 | Sieť VPN pripojená                             | • • •       | Ďalšie upozornenia       |

### Otvorenie panela upozornení na prístup k dôležitým informáciám

Na stavovom riadku môžete skontrolovať upozornenia a prevádzkový stav vášho zariadenia.

Ak máte pripomenutie upozornenia, môžete zapnúť obrazovku a potiahnuť prstom nadol zo stavového riadka na zobrazenie upozornenia.

**Prístup k panelu s upozorneniami pri neuzamknutej obrazovke**: Potiahnutím prstom nadol zo stavového riadka otvorte panel upozornení. Môžete zapnúť alebo vypnúť prepínače odkazov alebo ťuknutím na upozornenie zobraziť podrobnosti.

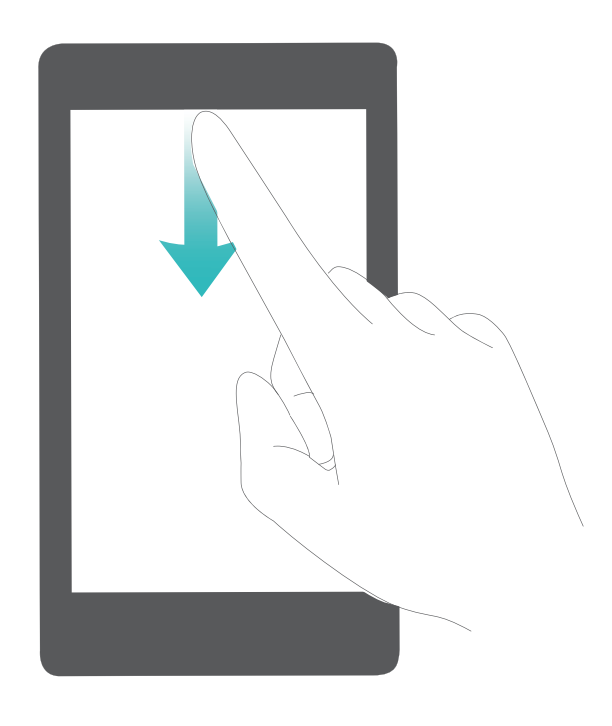

### Zámok obrazovky a odomknutie

### Nastavenie hesla zamknutej obrazovky na ochranu súkromia

V zariadení máte uložených množstvo citlivých informácií, napríklad fotografie, kontaktné informácie, bankové aplikácie (napríklad Alipay). Nastavte heslo zamknutej obrazovky, aby sa heslo vyžadovalo pri každom odomknutí zariadenia. Heslo zamknutej obrazovky vám pomáha chrániť súkromné informácie pri strate zariadenia alebo používaní neoprávneným používateľom.

Nastavenie hesla zamknutej obrazovky: Otvorte Satavenia, prejdite na Bezpečnosť & ochrana súkromia > Heslo zamknutia obrazovky a nastavte typ hesla zamknutej obrazovky, ktorý vám najviac vyhovuje.

 Nastavenie PIN kódu: Číslo PIN je postupnosť číslic. Zadanie PIN kódu na odomknutie zariadenia je rýchle a jednoduché. Pre zvýšenú bezpečnosť používajte ako PIN kód dlhú postupnosť náhodných čísel. Prejdite na **Nastaviť heslo zamknutej obrazovky** a podľa pokynov nastavte PIN kód. Prípadne ťuknite na **Zmeniť spôsob odomknutia** a nastavte **4-miestny PIN kód** alebo **Vlastný PIN kód**.

- Nastavenie vzoru: Odomknite zariadenie nakreslením vzoru na obrazovke. Pre zvýšenú bezpečnosť použite vzor, ktorý obsahuje prekrývajúce sa úseky čiar. Prejdite na Nastaviť heslo zamknutej obrazovky > Zmeniť spôsob odomknutia > Vzor uzamknutia obrazovky a dvakrát nakreslite rovnaký vzor. Vzor musí spájať aspoň 4 body.
- Nastavenie hesla: Heslo vytvorené z čísel, písmen a špeciálnych znakov je bezpečnejšie ako PIN alebo vzor. Pre zvýšenú bezpečnosť použite heslo s 8 a viac znakmi, ktoré zahŕňajú číslice, písmená a špeciálne znaky. Heslo si zapamätajte, aby ste sa nevymkli zo zariadenia, ak ho zabudnete. Prejdite na Nastaviť heslo zamknutej obrazovky > Zmeniť spôsob odomknutia > Heslo a podľa pokynov nastavte PIN kód.
- Odomknutie zariadenia pomocou inteligentného náramku: Ak vaše zariadenie podporuje odomykanie inteligentným náramkom, obrazovka sa automaticky rozsvieti, keď sa náramok priblíži do 80 cm k vášmu zariadeniu. Potiahnutie prstom po obrazovke zariadenia okamžite odomkne zariadenie. Ťuknite na Odomknutie Smart a podľa pokynov na obrazovke dokončite nastavenie.
- Odomknutie zariadenia pomocou odtlačku prsta: Ak vaše zariadenie podporuje odomknutie odtlačkom prsta, toto je odporúčaný spôsob odomknutia. Použitie odtlačku prsta je bezpečný a rýchly spôsob odomknutia zariadenia. Po nastavení hesla zamknutej obrazovky ťuknite na Zaregistrovať v dialógovom okne, ktoré sa zobrazí, a podľa pokynov na obrazovke zaznamenajte svoje odtlačky prstov.
  - Z bezpečnostných dôvodov nevypínajte heslo zamknutej obrazovky: Heslo zamknutej obrazovky zabraňuje neoprávnenému prístupu k zariadeniu. Pre zabezpečenie zariadenia nevyberajte Vypnúť heslo zamknutej obrazovky ako spôsob uzamknutia obrazovky.
  - Pravidelné výzvy na zadanie hesla vám pomáhajú nezabudnúť heslo: Ak ste heslo zamknutej obrazovky nepoužili 3 dni, systém ho bude vyžadovať na odomknutie zariadenia.

### Zamknite obrazovku na rýchle zabezpečenie vášho zariadenia

Ak svoje zariadenie nepoužívate po určitý čas, obrazovka sa vypne a zamkne. Pokým je obrazovka zapnutá, môžete používať zaradenie bez odomykania obrazovky. Zamknite obrazovku, keď zariadenie nepoužívate na ochranu svojho súkromia a zabránenie nechcenému písaniu.

Nastavenie hesla zamknutej obrazovky pomáha chrániť vaše súkromie. Zariadenie môžete zamknúť uvedenými spôsobmi:

**Okamžité uzamknutie tlačidlom napájania**: Stlačte tlačidlo napájania na zamknutie obrazovky kedykoľvek.

Uzamknutie obrazovky jedným stlačením: Zoštipnite k sebe dva prsty na domovskej obrazovke na vstup do úprav obrazovky. Ťuknite na Miniaplikácie > Uzamk. obraz. a pridajte miniaplikáciu Uzamk. obraz. na svoju domovskú obrazovku. Toto pomáha znížiť opotrebenie tlačidla napájania. Po opustení režimu úprav domovskej obrazovky, ťuknite na miniaplikáciu Uzamk. obraz. na okamžité

uzamknutie obrazovky. Na zamknutie obrazovky týmto spôsobom, najprv prepnite na domovskú obrazovku, kde sa nachádza miniaplikácia **Uzamk. obraz.**.

# Správa domovskej obrazovky

### Spravovanie ikon na domovskej obrazovke

Presuňte a odstráňte ikony aplikácií na domovskej obrazovke, alebo ich usporiadajte do priečinkov, aby bola domovská obrazovka usporiadaná podľa vašich potrieb.

**Presunutie ikony aplikácie alebo priečinka**: Na domovskej obrazovke ťuknite a podržte ikonu aplikácie alebo priečinka, kým zariadenie nezavibruje, potom ju potiahnite kamkoľvek na domovskej obrazovke.

**Odstránenie ikony aplikácie**: Na domovskej obrazovke ťuknite a podržte ikonu aplikácie, ktorú chcete odinštalovať, kým zariadenie nezavibruje, potom ju odstráňte ťuknutím na možnosť **Odinštalovať**.

Na zaistenie správneho chodu systému sa niektoré predinštalované systémové aplikácie nedajú odinštalovať.

Zamknutie rozloženia domovskej obrazovky: Otvorte Santavenia, prejdite do ponuky Domovská obrazovka a tapeta > Nastavenia domovskej obrazovky a zapnite možnosť Rozloženie uzamknutia.

**Vytvorenie priečinka**: Na domovskej obrazovke ťuknite a podržte ikonu aplikácie, kým zariadenie nezavibruje, potom ju potiahnite na ikonu inej aplikácie. Tieto dve ikony sa umiestnia do nového priečinka.
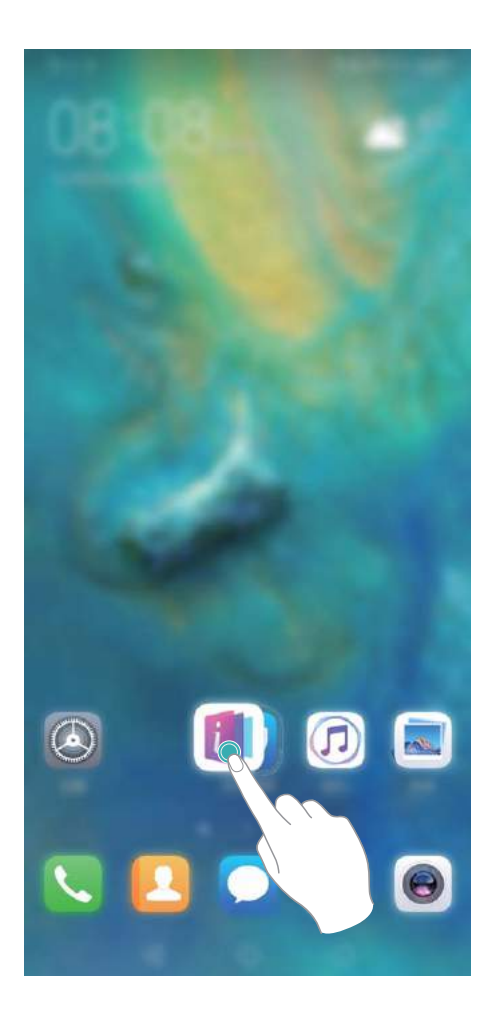

**Odstránenie priečinka**: Otvorte priečinok, ťuknite na +, zrušte výber všetkých aplikácií, potom ťuknite na možnosť **OK**. Priečinok sa odstráni a všetky ikony aplikácií v ňom sa presunú na domovskú obrazovku.

Premenovanie priečinka: Otvorte priečinok, ťuknite na názov priečinka a zadajte nový názov.

**Pridanie alebo odstránenie ikon aplikácií z priečinka**: Otvorte priečinok a ťuknite na + . Vyberte aplikácie, ktoré chcete pridať do priečinka, zrušte výber tých, ktoré chcete odstrániť, potom ťuknite na možnosť **OK**.

Ďalším spôsobom odstránenia ikony aplikácie z priečinka je ťuknúť a podržať ikonu v priečinku, kým zariadenie nezavibruje, potom ju presunúť na prázdne miesto na domovskej obrazovke.

## Spravovanie domovskej obrazovky

Máte na domovskej obrazovke príliš veľa ikon? Na domovskú obrazovku môžete pridať novú stranu a upraviť ju podľa svojich potrieb.

Ťuknutím a podržaním prázdneho miesta na domovskej obrazovke prejdite do režimu úpravy domovskej obrazovky. Môžete vykonať nasledujúce činnosti:

- Pridanie novej strany domovskej obrazovky: Ťuknite na + na ľavej alebo pravej strane obrazovky na pridanie novej strany obrazovky.
- Odstránenie prázdnej strany obrazovky: Ťuknutím na imes odstránite stranu.

- Strany obrazovky, na ktorých sa nachádzajú ikony aplikácií alebo miniaplikácie, nemožno odstrániť.
- Úprava usporiadania strán obrazovky: Ťuknite a podržte stranu obrazovky, ktorú chcete presunúť, a potiahnite ju na požadované miesto.
- Nastavenie predvolenej strany domovskej obrazovky: Ťuknite na 🛈 navrchu domovskej obrazovky na nastavenie vybratej strany obrazovky ako predvolenej strany domovskej obrazovky.

#### Nastavenie tapety domovskej obrazovky

Už vás nebavia predvolené tapety? Nastavte si ako tapetu domovskej obrazovky ľubovoľnú fotografiu a prispôsobte si domovskú obrazovku.

Otvorte **Nastavenia** a prejdite na **Domovská obrazovka a tapeta**. Môžete vykonať nasledovné činnosti:

Nastaviť obrázok ako tapetu na domovskej obrazovke: Ťuknite na Galéria alebo vyberte predvolenú tapetu zariadenia a podľa pokynov na obrazovke vyberte Obrazovka uzamknutia, Domovská obrazovka alebo Oba.

Nastavenie fotografie ako tapety z galérie: Máte úžasnú fotografiu, ktorú by ste si chceli nastaviť

ako tapetu? V 🏾 Galéria otvorte požadovanú fotografiu, prejdite do 🔅 > Použiť ako > Tapeta a podľa pokynov na obrazovke nastavte fotografiu ako tapetu domovskej obrazovky.

#### Spravovanie miniaplikácií domovskej obrazovky

Chcete rýchlo spravovať miniaplikácie na domovskej obrazovke? Miniaplikácie môžete pridať, presunúť alebo odstrániť na upratanie svojej domovskej obrazovky a jednoduchšie používanie.

**Pridanie miniaplikácií**: Ťuknutím a podržaním prázdneho miesta na domovskej obrazovke prejdite do režimu úpravy domovskej obrazovky. Ťuknite na **Miniaplikácie**, ťuknite a podržte miniaplikáciu a potiahnite ju na prázdnu oblasť domovskej obrazovky alebo ťuknite na požadovanú miniaplikáciu.

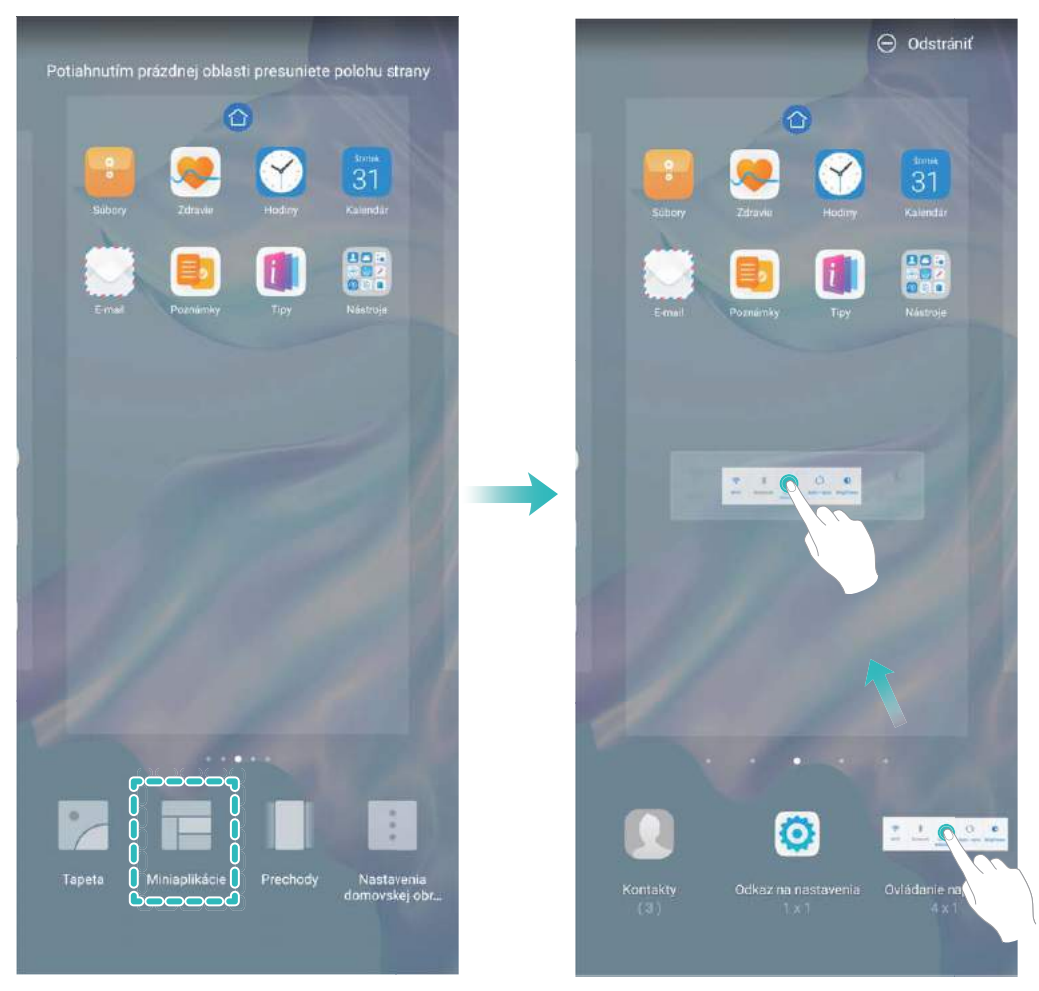

Skontrolujte, či je na domovskej obrazovke dostatok miesta pre miniaplikáciu. Ak nie je dostatok miesta, pridajte prázdnu stranu obrazovky alebo uvoľnite miesto na aktuálnej strane domovskej obrazovky.

**Odstránenie miniaplikácií**: Ťuknite a podržte miniaplikáciu na domovskej obrazovke, kým zariadenie nezavibruje a potom vyberte **Odstrániť**.

**Presun miniaplikácií**: Ťuknite a podržte miniaplikáciu na domovskej obrazovke, kým zariadenie nezavibruje. Potiahnite miniaplikáciu na ľubovoľné miesto na obrazovke.

## Používanie zásuvky aplikácií na uloženie aplikácií

Chceli by ste uložiť svoje aplikácie na jednom mieste na domovskej obrazovke, aby vyzerala upratanejšie? Na domovskej obrazovke môžete zapnúť zásuvku aplikácií na uloženie všetkých aplikácií a uvoľnenie miesta na domovskej obrazovke.

Otvorte Sa Nastavenia, prejdite na Domovská obrazovka a tapeta > Štýl domovskej obrazovky a vyberte Zásuvka. Ak chcete prepnúť späť na štandardnú domovskú obrazovku, vyberte Štandardný.

```
Pridanie ikony aplikácie zo zásuvky aplikácií na domovskú obrazovku: Po zapnutí zásuvky
```

aplikácií ťuknite na in a domovskej obrazovke na otvorenie zoznamu aplikácií. V zozname aplikácií ťuknite a podržte ikonu aplikácie, ktorú chcete pridať, kým zariadenie nezavibruje, a potiahnite ju na požadované miesto na domovskej obrazovke.

# Kontakty

## Správa vizitiek

## Naskenovanie vizitiek na ich pridanie do kontaktov

Otvorte 🔼 Kontakty, prejdite na Vizitky > Naskenovať a môžete vykonávať nasledujúce činnosti:

• Skenovanie jednej vizitky: Umiestnite vizitku na rovný povrch, zaostrite fotoaparát tak, aby bol

obsah vizitky jasne zobrazený v hľadáčiku, a následne ťuknite na  $\bigcirc$  .

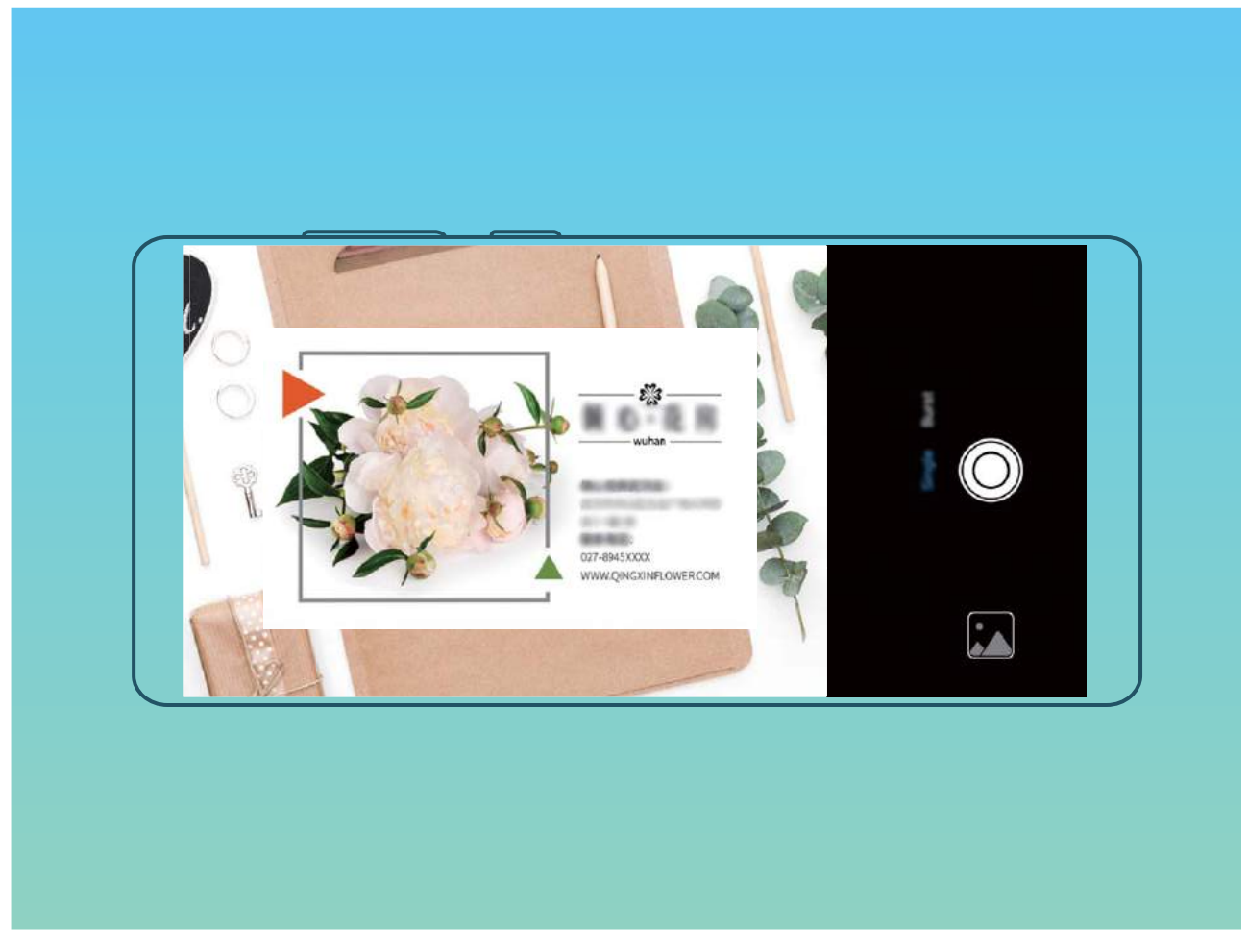

• Skenovanie viacerých vizitiek: Prepnite na režim Viacero a riaďte sa pokynmi na obrazovke na zaznamenanie viacerých vizitiek.

Informácie na vizitkách sa automaticky skonvertujú na kontaktní informácie a uložia sa v zariadení v časti **Vizitky**.

Ak chcete zobraziť uloženú vizitku, otvorte Sontakty, vyberte naskenované kontakty a následne prejdite na časť Podrobnosti > Zobraziť vizitku.

Zdieľanie kontaktov cez elektronické vizitky

Zdieľanie vizitky: Otvorte 🔼 Kontakty a ťuknite na a nastavte svoj profilový obrázok a zadajte

svoje meno, pracovnú adresu, telefónne číslo a iné informácie. Potom ťuknite na  $\checkmark$  a zariadenie automaticky vygeneruje vašu vizitku v QR kóde. Svoju vizitku môžete zdieľať priamo pomocou QR kódu. Prípadne ťuknite na  $\stackrel{2}{\leftarrow}$ , vyberte spôsob zdieľania a postupujte podľa pokynov na obrazovke na zdieľanie.

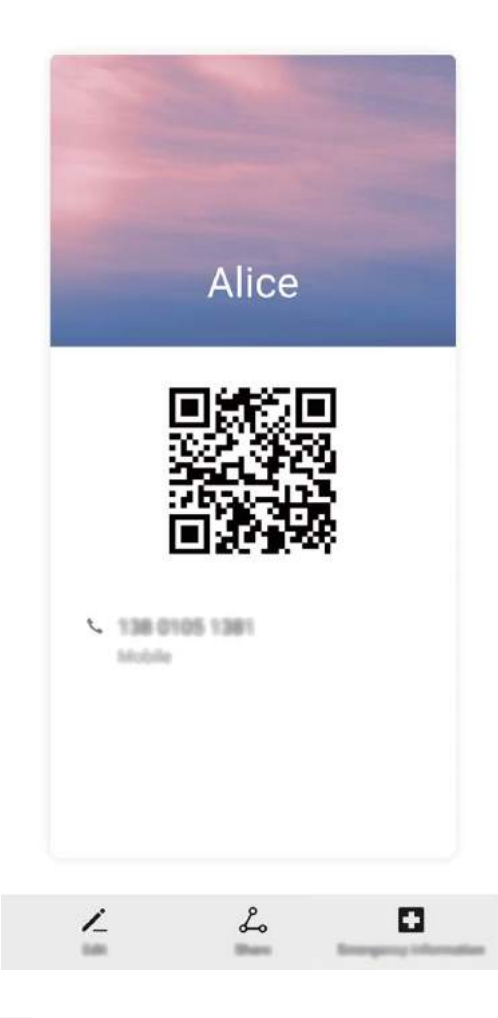

**Zdieľanie kontaktov**: Otvorte **Source Kontakty**, vyberte kontakt, ktorý chcete zdieľať, a ťuknite na ikonu QR kódu v pravom hornom rohu na zdieľanie kontaktu pomocou QR kódu. Môžete tiež ťuknúť na **Zdieľať**, vybrať spôsob zdieľania a postupovať podľa pokynov na obrazovke na dokončenie zdieľania.

Ak zariadenie druhej strany podporuje rozpoznávanie QR kódov, môžu priamo nasnímať obrázky alebo naskenovať QR kódy na pridanie kontaktov.

## Vyhľadávanie kontaktov

Otvorte 🛂 Kontakty. Použite niektorý z nasledovných spôsobov vyhľadávania:

(i) Na dosiahnutie lepších výsledkov sa uistite, že sa vo vašom zariadení zobrazujú všetky kontakty.

Na obrazovke zoznamu kontaktov prejdite na časť > Nastavenia > Nastavenie zobrazenia a ťuknite na Všetky kontakty.

- Potiahnite index vpravo na rýchly posun v zozname kontaktov.
- V paneli vyhľadávania v hornej časti zoznamu kontaktov zadajte meno kontaktu, jeho iniciály, telefónne číslo alebo e-mailovú adresu. Výsledky vyhľadávania sa zobrazia pod panelom vyhľadávania. Ak chcete nájsť vyhovujúce kontakty, zadajte pri vyhľadávaní viacero kľúčových slov, napríklad "Ján Malík".

## Správa kontaktov

#### Importovanie a exportovanie kontaktov

Pri prechode na nové zariadenie bude potrebné preniesť existujúce kontakty.

Otvorte **Solution** Otvorte **Solution** Otvorte **Solu** 

- Importovanie kontaktov: Vyberte Import z pamäte, Importovať cez Bluetooth alebo Importovať z SIM a postupujte podľa pokynov na obrazovke.
- Exportovanie kontaktov: Vyberte Export do pamäte, Zdieľať kontakty alebo Exportovať do SIM a postupujte podľa pokynov na obrazovke. Predvolene sa súbory .vcf exportované cez Export do pamäte uložia do koreňového adresára interného úložiska zariadenia. Otvorte Súbory na zobrazenie exportovaných súborov.

#### Správa kontaktov

Aplikácia Kontakty obsahuje množstvo funkcií na správu kontaktov. Zjednodušte si zoznam kontaktov tak, že si ich budete prezerať v zariadení alebo iba na karte SIM. Pridajte si kontakty medzi obľúbené, aby ste ich ľahko našli.

Zlúčenie duplicitných kontaktov: Pomocou funkcie Zlúčiť duplicitné kontakty zlúčite duplicitné

kontakty. Na obrazovke zoznamu kontaktov prejdite na Nastavenia > Organizovať kontakty
> Zlúčiť duplicitné kontakty. Vyberte kontakty, ktoré chcete zlúčiť, a ťuknite na Zlúčiť.

**Zobrazenie kontaktov z iných účtov**: Na obrazovke zoznamu kontaktov prejdite na **Solvanski Solvanski Solvanski** > **Nastavenia > Nastavenie zobrazenia** a vyberte účty, pre ktoré chcete zobraziť kontakty. Môžete tiež vykonať nasledujúce činnosti:

- Zapnutie jednoduchého zobrazenia: Prejdite na > Nastavenia > Nastavenie zobrazenia a zapnite Jednoduché zobrazenie.
- Zobrazenie ukladacieho priestoru kontaktov: Prejdite na > Nastavenia > Nastavenia > Nastavenia
   zobrazenia. Oblasť Účty zobrazuje celkový a dostupný ukladací priestor na vašej karte SIM.

**Pridanie kontaktov k obľúbeným kontaktom**: Obľúbené kontakty, s ktorými často komunikujete. Na obrazovke so zoznamom kontaktov ťuknite na položku, ktorú chcete pridať medzi obľúbené, a následne ju ťuknutím na **Obľúbené položky** pridajte na obrazovku obľúbených položiek. Odstránenie kontaktov: Na obrazovke so zoznamom kontaktov ťuknite a podržte položku, ktorú

chcete odstrániť, a následne ťuknite na **Zmazať**. Na odstránenie kontaktov v dávkach prejdite na **Nastavenia > Organizovať kontakty > Odstrániť viacero kontaktov**, vyberte položky, ktoré chcete odstrániť, a následne ťuknite na 🛄 .

#### Správa skupín kontaktov

Chceli by ste odoslať správu skupine kolegov alebo organizujete stretko? Inteligentné skupiny automaticky zoskupia vaše kontakty podľa spoločnosti, mesta, a najnovšieho času kontaktu, takže im môžete rýchlo odoslať skupinový e-mail alebo správu.

**Vytvoriť skupinu kontaktov**: V zozname skupín, ťuknite na +, zadajte názov skupiny (napríklad Rodina alebo Priatelia), a potom ťuknite na **OK**. Podľa pokynov na obrazovke pridajte kontakty, a potom ťuknite na  $\checkmark$ .

Odoslanie správy inteligentnej skupine kontaktov: V zozname skupín, v časti Inteligentné

**skupiny**, otvorte skupinu a ťuknite na  $\bigcirc$  na odoslanie správy alebo  $\boxdot$  na odoslanie e-mailu.

Úprava skupiny: V zozname skupín, vyberte skupinu ktorú chcete upraviť a ťuknite na + na

pridanie kontaktu, alebo ťuknite na ina Odstrániť členov, Skupinový vyzváňací tón, Odstrániť skupinu alebo Premenovať.

Odstránenie skupiny: V zozname skupín, ťuknite a podržte skupinu, a potom ťuknite na Zmazať.

## Pridávanie kontaktov na čiernu listinu alebo zoznam povolených

Na čiernu listinu pridajte kontakty, ak chcete zabrániť obťažujúcim alebo nevyžiadaným hovorom. Na zoznam povolených pridajte kontakty, ak chcete prijímať hovory iba z čísiel uvedených v tomto zozname.

Ak chcete pridať kontakt na čiernu listinu, otvorte 🚨 Kontakty, ťuknite kontakt a následne prejdite

na Pridať na čiernu listinu. Všetky hovory a správy od tohto kontaktu budú blokované.

Môžete tiež pridávať kontakty na čiernu listinu v časti Optimalizátor. Prejdite na Blokované >

3 > Čierna listina, ťuknite na + a pridajte kontakty, ktoré chcete zablokovať.

Ak chcete pridať kontakty na zoznam povolených, otvorte Optimalizátor, prejdite na Blokované >

3 > **Zoznam povolených**, ťuknite na + a pridajte požadované kontakty.

Keď je zapnutá funkcia Blokovať všetky prichádzajúce hovory, všetky hovory vrátane tých na zozname povolených budú blokované

**Zobrazovanie kontaktov na čiernej listine**: Otvorte **Optimalizátor** a prejdite na **Blokované** >

**Zobrazovanie kontaktov na zozname povolených**: Otvorte **Optimalizátor** a prejdite na **Blokované** > <sup>(2)</sup>/<sub>(2)</sub> > **Zoznam povolených**.

Odstránenie kontaktu z čiernej listiny: Open 🔼 Kontakty, ťuknite kontakt, ktorý chcete odstrániť

- z čiernej listiny, a následne prejdite na **> Odstrániť z čiernej listiny**.
- Môžete tiež odstrániť kontakt z čiernej listiny v časti Optimalizátor. Prejdite na Blokované >

🐯 > Čierna listina a následne ťuknite a podržte požadovaný kontakt, aby ste ho odstránili.

Odstránenie kontaktu zo zoznamu povolených: Otvorte Optimalizátor, prejdite na Blokované >

Solution > **Zoznam povolených** a následne ťuknite a podržte požadovaný kontakt, aby ste ho odstránili.

#### Vymazanie záznamu o hovore a správe

Na vymazanie záznamov o hovore a správe od kontaktu na ochranu vášho súkromia, môžete použiť funkciu Vymazať stopu.

Otvorte **Sontakty**, vyberte kontakt, a prejdite na **> Vymazať stopu > Vymazať**. Všetky záznamy hovorov a správ pre tento kontakt sa vymažú.

## Zlúčenie kontaktov externých aplikácií

#### Prepojenie kontaktných informácií s účtami na sociálnych médiách

Ak chcete zistiť viac informácií o svojich kontaktoch, môžete použiť externé aplikácie sociálnych médií (napríklad LinkedIn).

Priradenie účtov LinkedIn: Otvorte Kontakty, prejdite na > Nastavenia > Priradiť účet LinkedIn a podľa pokynov na obrazovke sa prihláste do svojho účtu na LinkedIn. Po prihlásení sa kontaktné informácie vo vašom zariadení aktualizujú. Ak chcete synchronizovať všetky informácie o kontaktoch na LinkedIn, na obrazovke nastavení LinkedIn Kontakty, prejdite na Synchr. kontakty LinkedIn > Všetky kontakty LinkedIn a vyberte Synchronizácia alebo Automat. aktualizácia LinkedIn.

**Zobrazenie kontaktných informácií, ktoré poskytuje sieť LinkedIn**: Otvorte kontakt na LinkedIn a ťuknite na **Zobraziť profil na LinkedIn online**.

Zrušenie prepojenia kontaktu na LinkedIn: Otvorte **Sontakty**, prejdite na **> Nastavenia** > LinkedIn a vyberte Zrušiť priradenie.

#### Zobrazenie popisu práce odosielateľa

Ak ste práve nastúpili do novej práce, budete potrebovať rýchlo zistiť čo robia vaši noví kolegovia. K svojim e-mailovým kontaktom môžete priradiť svoj účet sociálnej siete (napríklad LinkedIn). Na obrazovke podrobností e-mailu sa potom zobrazí popis pracovnej náplne odosielateľa e-mailu. V doručenej pošte **E-mail**, otvorte e-mail ktorý ste prijali. Prejdite na podrobnosti e-mailu, ťuknite na profilový obrázok odosielateľa a vyberte **Zobraziť profil na LinkedIn**.

# Vytáčanie

## Základné funkcie hovoru

#### Uskutočňovanie hovorov

Na obrazovke vytáčania vášho zariadenia nájdete kontakt tak, že zadáte časť jeho telefónneho čísla, prvé písmeno jeho mena alebo jeho iniciály.

Otvorte **Stelefón**. Na obrazovke vytáčania nájdete kontakt tak, že zadáte jeho telefónne číslo, prvé písmeno jeho mena alebo iniciály (napr. zadajte "jl" pre Jána Líšku). Ťuknite v zozname na kontakt,

ktorému chcete zavolať. Ak používate zariadenie s dvomi SIM kartami, ťuknutím na 🕓 alebo 🕓

uskutočnite hovor. Ťuknutím na 🎦 zavesíte.

Po prechode na obrazovku vytáčania budete vyzvaní na pridanie nedávno skopírovaných telefónnych čísel.

**Zavesenie stlačením tlačidla napájania**: Ak náhodou vytočíte číslo a obrazovka hovoru je skrytá, môžete ešte rýchlo zavesiť. Pomocou funkcie **Tlačidlo napájania ukončí hovor** môžete zavesiť

stlačením tlačidla napájania. Na obrazovke **Telefón** prejdite na **> Nastavenia > Viac** a zapnite **Tlačidlo napájania ukončí hovor**.

#### Uskutočňovanie tiesňových volaní

V tiesni, ak je vaše zariadenie zapnuté a v dosahu siete, môžete uskutočniť tiesňové volania, aj keď je obrazovka zamknutá alebo nemáte žiadny signál.

Funkcia tiesňového volania podlieha miestnym predpisom a poskytovateľovi služby internetu. Kvalitu tiesňových volaní môžu ovplyvňovať sieťové podmienky alebo environmentálne faktory. V tiesni sa nespoliehajte na svoje zariadenie ako na jediný spôsob komunikácie.

Otvorte 🔽 Telefón alebo ťuknite na Tiesňové volanie na zamknutej obrazovke, zadajte lokálne

tiesňové číslo a ťuknite na 🔽 . Silný mobilný signál a internetové pripojenie so zapnutými lokalizačnými službami vám umožnia zobrazovať v zariadení vašu polohu ako referenciu.

## Zapnite čakajúci hovor, aby ste nikdy nezmeškali ďalšie hovory

Máte prichádzajúci hovor počas práve prebiehajúceho hovoru? Čakajúci hovor vám umožňuje odpovedať na nový hovor a prepínať medzi dvoma hovormi.

Niektorí operátori nemusia túto funkciu podporovať.

Otvorte **Stelefón**, prejdite na **Stavenia** > **Viac**, a zapnite **Čakajúci hovor**. Pri ďalšom prichádzajúcom hovore, ťuknite na na prijatie hovoru a podržanie prebiehajúceho hovoru. Ťuknite na alebo na podržaný hovor v zozname hovorov na prepínanie medzi hovormi.

## Zapnite presmerovanie hovorov a už nikdy nezmeškajte hovor

V prípade, že nemôžete odpovedať na hovory, máte možnosť nastaviť zariadenie, aby presmerovalo hovory na iné číslo.

Niektorí operátori nemusia túto funkciu podporovať.

Otvorte STelefón a prejdite na SNASTAVENIA > Presmerovanie hovoru. Ak máte zariadenie s dvomi SIM kartami, v časti SIM 1 alebo SIM 2 ťuknite na Presmerovanie hovoru a vyberte spôsob presmerovania. Zadajte číslo kam chcete presmerovať vaše hovory a potvrďte ho. Pri zapnutom presmerovaní hovorov, vaše zariadenie automaticky presmeruje vyhovujúce hovory na predvolené číslo.

#### Odstránenie denníkov hovorov

Denníky hovorov, ktoré už nepotrebujete, môžete odstrániť.

Otvorte **Setension** a ťuknutím na **is** skryte klávesnicu vytáčania. Potom môžete nasledovné:

- Odstrániť jeden záznam: Ťuknite a podržte záznam a následne ťuknite na Vymazať záznam.
- Odstrániť viaceré záznamy: Prejdite na časť · > Odstrániť viacero záznamov, vyberte

záznamy, ktoré chcete odstrániť alebo **Vybrať všetko**, potom ťuknite na 🔟 .

#### Aktivácia medzinárodného roamingu pre neobmedzenú komunikáciu

Pri ceste do zahraničia za prácou alebo na dovolenku môžete uskutočniť volania na zariadení v režime roamingu aj bez zadania medzinárodnej predvoľby.

- **1** Obráťte sa na svojho operátora a aktivujte si medzinárodné hovory alebo roamingovú službu.
- 2 Otvorte 🔽 Telefón alebo 🔼 Kontakty a uskutočnite hovor.

## VoLTE

## VoLTE: súčasné uskutočňovanie volaní a používanie dát

VoLTE (Hlas cez LTE) umožňuje súčasný prenos hovorov a dátových služieb cez sieť 4G, čo znamená, že môžete používať internet aj počas hovorov. VoLTE tiež poskytuje kratší čas nadviazania spojenia a vyššiu kvalitu hlasových a videohovorov.

Oba sloty na SIM kartu v zariadení podporujú 4G, VoLTE a VoWiFi, takže nie je dôvod prehadzovať SIM karty.

- Duálne 4G: Oba sloty na SIM kartu v zariadení podporujú 4G.
- **Duálne VoLTE**: Oba sloty na SIM kartu v zariadení podporujú VoLTE umožňujúce využívať internet počas HD hovorov.
- Duálne VoWiFi: Oba sloty na SIM kartu v zariadení podporujú VoWiFi, vďaka čomu môžete telefonovať cez Wi-Fi. VoWiFi môžete použiť na uskutočnenie hovorov dokonca aj v režime v lietadle.

Vytáčanie

Niektorí operátori nemusia túto funkciu podporovať.

#### Zapnutie VoLTE a uskutočňovanie HD hovorov

- Niektorí operátori nemusia túto funkciu podporovať.
- Len telefóny s dvomi SIM kartami podporujú použitie 4G, VoLTE a VoWiFi v oboch zásuvkách na SIM karty.

Otvorte SIM 1 alebo 2 (ak je to podporované sieťou vášho operátora) môžete vykonať nasledovné:

- Zapnutie 4G: Zapnite 4G. Z dôvodu prispôsobenia operátora je možné, že prepínač 4G vo vašom zariadení chýba. To znamená, že 4G je už zapnuté a nie je potrebné ho zapínať ručne.
- Zapnutie VoLTE hovorov: Zapnite Hovory VoLTE.
- Zapnutie Wi-Fi hovorov: Zapnite Volanie pomocou siete Wi-Fi.

Po dokončení nastavenia vyberte kontakt, ktorému chcete zavolať, a ťuknutím na 🗀 uskutočnite

videohovor. Takisto môžete ťuknutím na 💻 na obrazovke počas hovoru prepnúť na videohovor.

## Používanie VoWi-Fi pre nový zážitok z volania

**VoWi-Fi** môžete použiť na uskutočnenie hovorov a videohovorov v ktorejkoľvek lokalite, ktorá má sieť Wi-Fi, aj keď tam nie je žiadny signál mobilnej siete.

Táto funkcia musí byť podporovaná vaším operátorom. Pre bližšie informácie, vrátane poplatkov a cien, kontaktujte svojho operátora.

Otvorte Stelefón, prejdite na > Nastavenia > Volanie Wi-Fi a zapnite Volanie pomocou siete Wi-Fi. Ťuknite na Režim a podľa pokynov na obrazovke nastavte preferovanú sieť.

# **Správa**

## Základné funkcie správ

## **Odosielanie správ**

Textové správy vám ponúkajú rýchly a jednoduchý spôsob komunikácie s priateľmi, rodinou a kolegami. Navyše popri texte do nich môžete pridať emoji alebo vložiť obrázky a zvukové súbory na obohatenie vašich správ.

Odoslanie správy: Otvorte 🔍 Správy. Na obrazovke zoznamu správ ťuknite na 💷 a vyberte

kontakty alebo skupiny. Zadajte obsah správy, ťuknite na 🕒 na pridanie ďalších druhov obsahu a

ťuknutím na ⋗ odošlite správu.

**Uloženie konceptu správy**: Ťuknutím na  $\leftarrow$  **tlačidlo Späť** uložíte správu ako koncept.

## Spravovanie správ

Aplikácia Správy vám pomáha mať správy pod kontrolou.

Otvorte 🛡 Správy. V zozname vlákien správ stlačte meno kontaktu alebo telefónne číslo na zobrazenie príslušného vlákna konverzácie.

Odpovedanie na správy: Do textového poľa zadajte obsah správy a ťuknite na 🚬 .

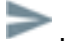

Archivovanie správy: Obávate sa, že náhodou odstránite dôležitú správu? Ťuknite a podržte správu a

potom ťuknite na 💟 na archivovanie správy.

Odstránenie správy: Unavuje vás záplava množstva správ? Odstráňte nepotrebné konverzácie alebo správy na vyčistenie zoznamu správ. Ak chcete odstrániť konverzácie alebo správy, ťuknutím a podržaním konverzácií alebo správ prejdite na obrazovku úprav, vyberte konverzáciu alebo správu a

ťuknite na 🔳 . Odstránené správy sa nedajú obnoviť.

Vyhľadávanie správ: Chceli by ste rýchlo nájsť správu? Na obrazovke zoznamu správ zadajte na paneli vyhľadávania kľúčové slová a vyhovujúce výsledky sa zobrazia pod panelom vyhľadávania.

Blokovanie kontaktu: Chcete zabrániť nejakej osobe, aby vám odosielala nevyžiadané správy?

Ťuknite a podržte správu a potom ťuknite na 🛇 na zablokovanie kontaktu.

## Blokovanie nevyžiadaných správ

Unavujú vás nevyžiadané správy? Zapnite blokovanie správ a rozlúčte sa s nevyžiadanými správami!

Otvorte 🔍 Správy.

Filter obťažovania môžete používať na nasledujúce činnosti:

**Blokovanie správ**: Ťuknite a podržte správu a potom ťuknite na N na blokovanie správ a hovorov z daného čísla.

**Odblokovanie správ**: Ťuknite na i a ťuknite na **Blokované kontakty**. Ťuknutím na  $\times$  za telefónnym číslom toto číslo odblokujete.

## Nastavenie pravidiel automatického sťahovania MMS správ

Nastavte si pravidlá automatického sťahovania MMS správ a vyhnite sa nákladnej spotrebe mobilných dát.

Otvorte 😇 Správy a ťuknite na : . Prejdite na Nastavenia > Rozšírené.

Tu môžete konfigurovať nasledujúce položky:

Či automaticky načítavať MMS správy: Vypnite Automaticky sťahovať MMS, aby zariadenie nesťahovalo MMS správy automaticky.

Či automaticky načítavať MMS správy v roamingu: Vypnite Automaticky sťahovať MMS počas roamingu, aby zariadenie nesťahovalo MMS správy automaticky v režime roamingu.

# Fotoaparát

## Základné funkcie fotoaparátu

## Používanie základných funkcií fotoaparátu

Získajte informácie o základných funkciách fotoaparátu, aby ste zhotovovali lepšie fotografie.

**Zhotovenie fotografie**: Otvorte **Fotoaparát**. V hľadáčiku ťuknite na O alebo stlačte tlačidlo na zníženie hlasitosti na zhotovenie fotografie.

Výber režimu fotoaparátu: Otvorte **Fotoaparát** a vyberte si v spodnej časti obrazovky predinštalovaný režim fotoaparátu.

**Úprava ohniskovej vzdialenosti**: Roztiahnutím dvoch prstov od seba na hľadáčiku záber priblížite a zoštipnutím dvoch prstov k sebe ho zasa oddialite. Keď je vzdialenosť medzi zariadením a objektom fotografie väčšia ako optické priblíženie fotoaparátu, kvalita fotografie bude horšia. Pri približovaní alebo oddaľovaní sa na boku obrazovky objaví panel priblíženia. Pomocou panelu priblíženia môžete upraviť aj úroveň priblíženia.

**Úprava expozície**: Fotoaparát upravuje expozíciu automaticky podľa úrovne okolitého osvetlenia. Čím väčšia expozícia, tým jasnejší obrázok. Na manuálne upravenie expozície ťuknite na hľadáčik

a potiahnite ikonu 🔆 nadol alebo nahor.

Zapnutie alebo vypnutie blesku: Pri fotografovaní v tmavom prostredí zapnite blesk na zvýšenie

okolitého jasu. V hľadáčiku ťuknutím na 🕬 vyberte jeden z nasledujúcich režimov blesku.

- Automaticky: Fotoaparát na základe okolitého osvetlenia automaticky určuje, či sa má zapnúť blesk.
- Vypnúť: Blesk je vypnutý.
- <sup>4</sup> Zapnúť: Blesk je zapnutý.
- <sup>Q</sup> Vždy zapnuté: Blesk je vždy zapnutý.

Zapnite alebo vypnite Master AI: V hľadáčiku ťuknite na 🚇 a zapnite alebo vypnite Master AI.

#### Nahrávanie videí pomocou fotoaparátu

Pomocou fotoaparátu môžete nahrávať videá, vďaka ktorým budú vaše spomienky ešte živšie.

Záznam videa: Prejdite na Fotoaparát > Video a následne ťuknutím na 💿 nahrajte video.

- Na obrazovke Video prejdite na <sup>(2)</sup> > Rozlíšenie a vyberte si preferované rozlíšenie, napr. 4K
   UHD, 1080p FHD(60 fps) a 720p HD.
  - Stabilizátor obrazu je počas záznamu videa podporovaný v každom rozlíšení.

**Zhotovenie fotografie počas nahrávania**: Ťuknutím na <sup>O</sup> môžete počas nahrávania zhotoviť fotografiu.

**Priblíženie alebo oddialenie**: Ťuknite a podržte dva prsty na obrazovke hľadáčika a následne ich roztiahnutím vykonajte priblíženie a zoštipnutím zasa oddialenie. Pri približovaní/oddaľovaní sa objaví panel priblíženia. Fotoaparát môžete priblížiť alebo oddialiť aj jeho posunutím.

Ponechanie zapnutého blesku počas filmovania: Ak zaznamenávate video v tmavom prostredí,

ťuknutím na 🌾 a výberom možnosti 🍚 ponecháte zapnutý blesk.

Snímanie Al videa: Ťuknite na \*\* a vyberte efekty ako Al farba alebo Rozmazanie pozadia na nasnímanie Al videa.

- 😕 Pri nahrávaní môžete ťuknutím na 🔘 zhotoviť fotografiu s AI efektmi snímania.
  - Môžete prejsť aj na <sup>(3)</sup> > Rozlíšenie a zmeniť pomer strán na 21:9, aby ste dosiahli filmové efekty.

Pridanie vodotlače do videa: Na obrazovke Video ťuknite na 🔅 a zapnite Pridať vodotlač.

#### Použitie pomocnej mriežky pri komponovaní fotografií

Vyhnite sa zhotovovaniu skosených a nevycentrovaných fotografií. Funkcia pomocnej mriežky fotoaparátu vám pomôže pri zachytení dokonalého záberu.

Otvorte **Fotoaparát**, ťuknutím na položku <sup>()</sup> prejdite na obrazovku **Nastavenia** a zapnite **Mriežka fotoaparátu**. Teraz sa budú pri zhotovovaní fotografií zobrazovať čiary mriežky. Štyri priesečníky na mriežke sú zaostrovacie oblasti fotografie. Umiestnite objekt fotografie na jeden z priesečníkov tak, aby ste dosiahli dobrú kompozíciu.

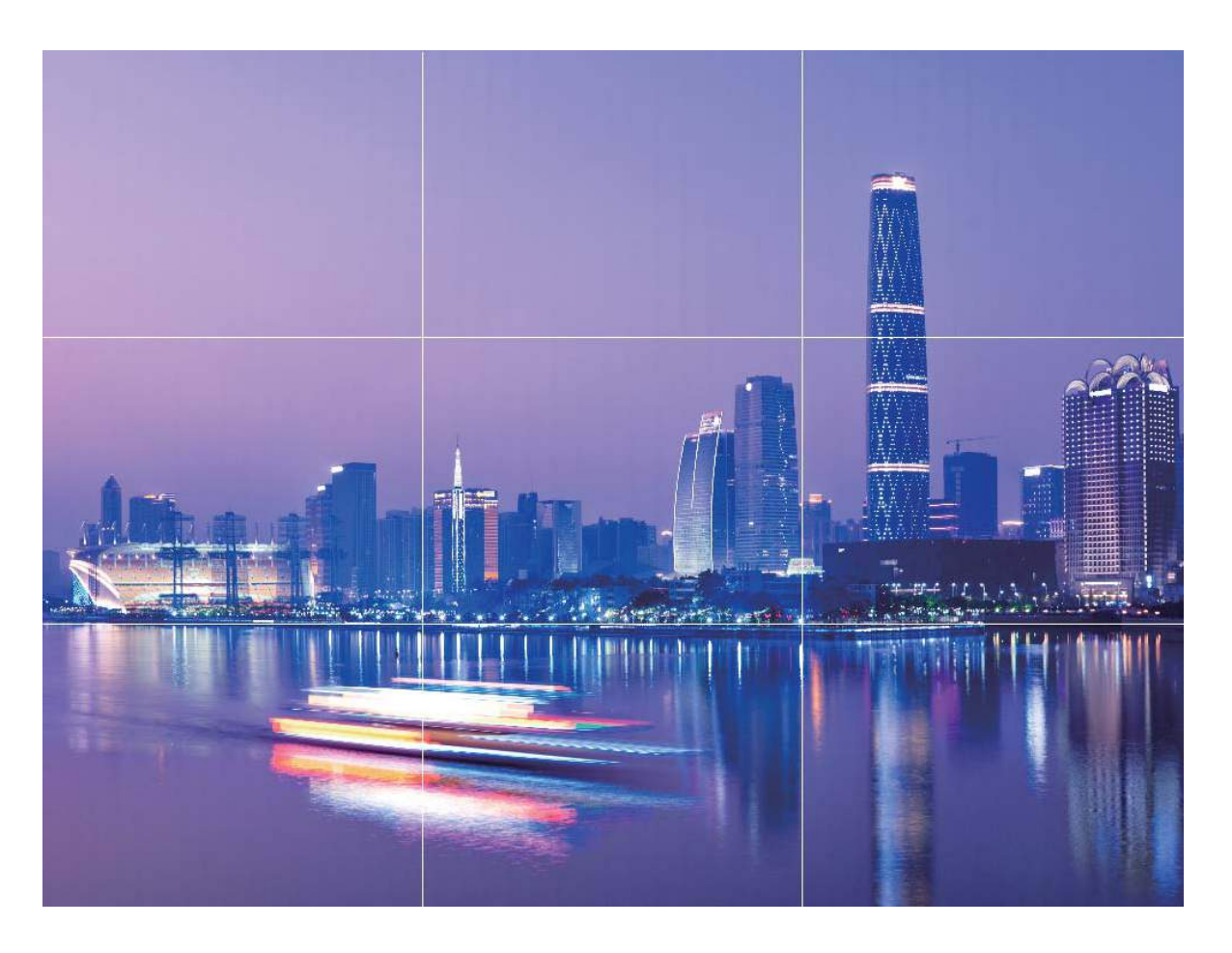

# Zhotovovanie ohromujúcich portrétov s režimom portrétu

Ešte viac skrášlite svoje selfie alebo skupinové snímky. Režim portrétu ponúka možnosti, aby bola každá vaša fotografia krásna a zapamätateľná.

Prejdite na **Fotoaparát** > **Portrét**, vyberte jeden z efektov, potom ťuknutím na O nasnímajte portrét.

- Efekt rozmazania: Ťuknite na ikonu 🛞 v hľadáčiku a vyberte efekt rozmazania.
  - Zdroj svetla (napríklad neónové alebo pouličné osvetlenie) v relatívne dobre osvetlenom pozadí prispeje k lepšiemu efektu rozmazania. Snímanie fotografie z veľkej vzdialenosti zníži efekt pódiového osvetlenia.
- Efekt skrášlenia:
  - Snímanie zadným fotoaparátom: Ťuknite na v hľadáčiku a potiahnutím jazdca upravte nastavenia skrášlenia.
  - Snímanie predným fotoaparátom: Ťuknite na v hľadáčiku. Pre lepšie fotografie selfie upravte nastavenia podľa potreby.
    - Ak chcete vypnúť efekt skrášlenia, ťuknite na ikonu v hľadáčiku a každé nastavenie potiahnite na minimálnu hodnotu.

# Použitie AR objektív na zhotovovanie zaujímavých fotografií

**AR objektív** vám umožňuje zhotovovať zábavné fotografie, ktoré vyniknú.

#### Prejdite na Fotoaparát > Viac > AR objektív.

Môžete si vybrať z viacerých efektov, vďaka ktorým sa budú vaše fotografie vynímať:

**3D Qmoji**: Ťuknite na **3D Qmoji** a vyberte dynamické Qmoji. Qmoji potom napodobní váš výraz na tvári a znázorní váš pohyb. Ťuknutím na 
 budete nahrávať alebo ťuknite na 
 a potom ťuknite a podržte prst na 
 , aby ste si vytvorili vlastné Qmoji.

## Zvýraznenie objektov snímania pomocou režimu širokouhlej clony

Režim širokouhlej clony vytvára fotografie s malou hĺbkou ostrosti. Toto vytvára rozostrené pozadie, ktoré umožňuje zvýrazniť objekt fotografie.

#### Snímanie fotografie so širokouhlou clonou: Prejdite na 🔎 Fotoaparát > Clona. Počas snímania

ťuknite na obrazovku na výber bodu zaostrenia a potom ťuknite na  $\bigcirc$  na zhotovenie fotografie.

- Na dosiahnutie optimálnych výsledkov zabezpečte, aby sa objekt nenachádzal ďalej ako 2 m od fotoaparátu.
  - Ťuknite na 🖾 a potiahnite posuvník doľava alebo doprava na nastavenie úrovne clony. Nižšia hodnota clony znamená rozostretejšie pozadie.

## Panoráma

#### Zachytenie panoramatických selfie pomocou panorámy

Chceli by ste na selfie snímku dostať viac priateľov alebo scenérie? Použite panorámu na zachytenie selfie so širším uhlom pohľadu.

- 1 Otvorte 🔎 Fotoaparát a ťuknutím na 🔍 prepnite na predný fotoaparát.
- **2** Prejdite na **Viac** > **Panoráma**.
- **3** Zariadenie držte stabilne a potom ťuknutím na  $\bigcirc$  zhotovte prvú fotografiu.
- **4** Postupujte podľa pokynov na obrazovke a posúvajte zariadením v horizontálnom smere, kým sa modrý rámik neprekrýva so štvorcovým rámikom na obrazovke. Fotoaparát automaticky nasníma ďalšiu fotografiu.

- **5** Postupujte podľa pokynov na obrazovke a posúvajte zariadenie opačným smerom, kým sa modrý rámik neprekrýva so štvorcovým rámikom na obrazovke. Fotoaparát automaticky nasníma poslednú fotografiu.
- **6** Po dokončení fotoaparát automaticky skombinuje tri obrázky do jednej panoramatickej selfie.

## Zachytenie panoramatických fotografií pomocou panorámy

Panorámy poskytujú širší uhol záberu než bežné fotografie a umožňujú zachytiť pôsobivé fotografie krajiny.

Na zachytenie panoramatickej snímky fotoaparát zachytáva niekoľko fotografií objektov v našom zornom poli a spája ich spolu do jednej fotografie.

- Pri snímaní panorámy si nájdite otvorené priestranstvo s dobrým rozhľadom, ktoré je vzdialenejšie od snímaného objektu, a snažte sa predísť jednofarebnému pozadiu.
- 1 Prejdite na Fotoaparát > Viac > Panoráma.
- 2 Ťuknite na <sup>←●→</sup> v dolnej časti obrazovky na nastavenie smeru snímania.
- **3** Držte zariadenie stabilne a potom ťuknutím na  $\bigcirc$  spustite snímanie. Pomaly pohybujte zariadením vo vyznačenom smere, držte zariadenie stabilne a dbajte na to, aby šípka bola stále zarovno so stredovou čiarou.
- **4** Keď ste skončili, ťuknite na •. Fotoaparát automaticky pospája fotografie dokopy a vytvorí panorámu.

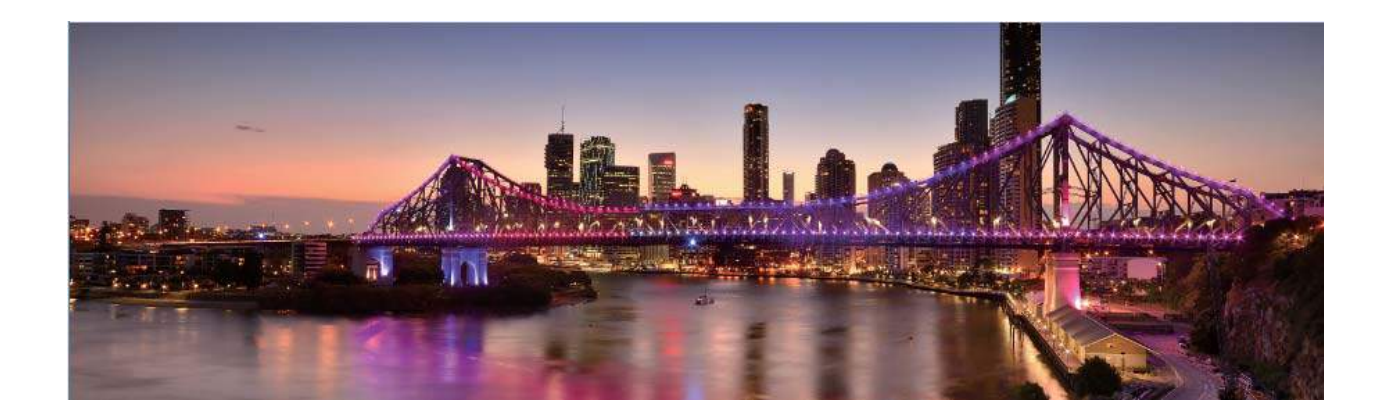

## **Profesionálny režim**

#### Používanie profesionálneho režimu na zachytenie scénických fotografií

Chcete, aby vaše scénické fotografie boli živšie a zaujímavejšie? Použitie profesionálneho režimu na zachytávanie jedinečných a prispôsobených scénických fotografií.

Prejdite na Fotoaparát > Pro na prechod do profesionálneho režimu.

Výber režimu merania podľa snímaného objektu: Ťuknutím na položku () vyberiete režim merania.

| Režim merania | Scenár aplikácie                                                                           |
|---------------|--------------------------------------------------------------------------------------------|
| Matica        | Rozľahlé krajiny a moria                                                                   |
| Stred         | Objekt je v strede obrazu a vystupuje z pozadia.                                           |
| Bod           | Objekt, ktorý je zvýraznený na obrázku, je<br>pomerne malý, napríklad kvetina alebo strom. |

#### Úprava jasu v závislosti od prostredia snímania:

- Úprava ISO: Ťuknite na <sup>ISO</sup> a potiahnite jazdec na nastavenie hodnoty ISO.
  - Aby sa zabránilo nadmernému šumu, odporúčaná hodnota ISO je menej ako 400. Odporúčaná hodnota ISO počas dňa je medzi 100 a 200 a cca 400 pre nočné scény.
- Nastavenie rýchlosti uzávierky: Ťuknite na <sup>S</sup> (rýchlosť uzávierky) a potiahnite jazdec rýchlosti uzávierky na požadovanú hodnotu.
  - Odporúčaná rýchlosť uzávierky pre statické scény (napríklad hory) je medzi 1/80 a 1/125 a rýchlejšia pre pohyblivé objekty (napríklad vlny). Najlepšie výsledky pri snímaní pohybujúceho sa objektu dosiahnete pri použití statívu.
- Úprava kompenzácie expozície: Ťuknite na EV a potiahnite jazdec EV na požadovanú hodnotu.

**Nastavenie hodnoty AWB**: Ťuknite na <u>AWB</u> a potiahnite jazdec AWB na požadovanú hodnotu.

- Pri snímaní pri slnečnom svetle môžete vybrať možnosť <sup>-\u0374-</sup>. V prostredí so slabým svetlom môžete vybrať možnosť <sup>|||||</sup>.
  - Ťuknutím na Anastavíte teploty farieb. Ak chcete vašej fotografii dodať útulný, nostalgický tón, zvýšte hodnotu K. Ak chcete mať chladný, pokojný alebo futuristický tón, znížte hodnotu K.

Nastavenie AF na základe snímaného objektu: Ťuknite na <sup>AF<sup>·</sup></sup> a potiahnite jazdec AF na požadovanú hodnotu.

| Režim zaostrovania | Scenár aplikácie                               |
|--------------------|------------------------------------------------|
| Režim AF-S         | Statické scény (napríklad pohoria)             |
| Režim AF-C         | Pohyblivé scény (napríklad tečúca voda a vlny) |
| Režim MF           | Vyčnievajúce objekty (napríklad detail kvetu)  |

**Pri snímaní držte zariadenie stabilne**: Ťuknite na <sup>()</sup> a zapnite **Horizontálna úroveň**. Po zapnutí tejto funkcie sa v hľadáčiku objavia dva vodorovné navádzacie riadky. Keď sa bodkovaná čiara prekrýva s plnou čiarou, fotoaparát je vodorovne zarovnaný.

Fotoaparát

**Ukladanie snímok vo formáte RAW**: Prejdite na  $\bigcirc$  > **Rozlíšenie** a zapnite **Formát RAW**. Po zapnutí tejto funkcie sa fotografie zachytené v profesionálnom režime budú ukladať vo formáte RAW aj v štandardnom formáte JPG.

- Niektoré možnosti sa v profesionálnom režime môžu po modifikácii nastavení zmeniť.
  - Vyššie spomenuté odporúčané nastavenia sú len orientačné. Môžete ich upraviť na základe aktuálnych podmienok používania, aby ste dosiahli požadovaný efekt.

## Používanie profesionálneho režimu na zachytenie portrétov

Chcete zachytávať profesionálnejšie portréty? Profesionálny režim vám umožňuje upraviť nastavenia fotoaparátu na snímanie profesionálnych portrétov.

#### Otvorte **Fotoaparát** > **Pro**.

**Výber režimu merania**: () alebo režim sa odporúča pri zachytávaní portrétov. Umiestnite fotografované objekty (napríklad tváre) do stredu hľadáčika.

#### Úprava jasu v závislosti od prostredia snímania

• Úprava ISO: Ak sa chcete vyhnúť nadmernému šumu, odporúčame pri snímaní portrétov nastaviť ISO na nízku úroveň. Hodnotu ISO môžete nastaviť na základe aktuálneho snímaného prostredia.

| Snímané prostredie | Odporúčaná hodnota ISO |
|--------------------|------------------------|
| Vonku              | Od 100 do 200          |
| Vnútri             | Cca 400                |
| Nočné scény        | Od 400 do 800          |

- Úprava rýchlosti uzávierky: Rýchlosť uzávierky by mala byť pomalá, ak je okolité svetlo slabé, a rýchla, keď je okolité svetlo silné. Odporúčaná rýchlosť uzávierky pre statické portréty je medzi 1/80 a 1/125. Ak chcete snímať pohybujúce sa objekty, vyberte rýchlosť uzávierky 1/125 alebo vyššiu.
- Úprava kompenzácie EV: Kompenzáciu EV môžete zvýšiť, ak je svetlo na objektoch alebo na pozadí nízke, a znížiť, ak je príliš svetlo príliš silné.

Nastavenie hodnoty AWB: Vyberte AWB (automatické vyváženie bielej farby) v závislosti od

podmienok osvetlenia. Pri snímaní pri slnečnom svetle môžete vybrať -<sup>c</sup>. V prostredí so slabým osvetlením môžete vybrať IIIII.

**Nastavenie zaostrenia**: Ak chcete lepšie zvýrazniť objekt, odporúčame, aby ste pri snímaní portrétov používali manuálne zaostrenie (MF). V hľadáčiku ťuknite na zaostrenie na časť (napríklad tvár objektu), ktorú chcete zvýrazniť.

- V profesionálnom režime sa po zmene nastavení môžu niektoré nastavenia zmeniť. Môžete ich upraviť na základe svojich aktuálnych potrieb.
  - Vyššie uvedené odporúčané nastavenia sú len orientačné. Môžete ich upraviť na základe aktuálnych podmienok používania, aby ste dosiahli požadovaný efekt.

## Snímanie čiernobielych fotografií

Svet je úžasné rôznofarebné miesto. Ale občas môže priveľa farieb rušiť. Monochromatický režim odfiltruje farbu, pomôže vyniknúť svetlu a tieňom a poskytne fotografiám silnejšiu náladu a atmosféru.

Na nasnímanie čiernobielych fotografií otvorte **Fotoaparát** > **Viac** > **Monochromatický** a potom ťuknite na  $\bigcirc$ .

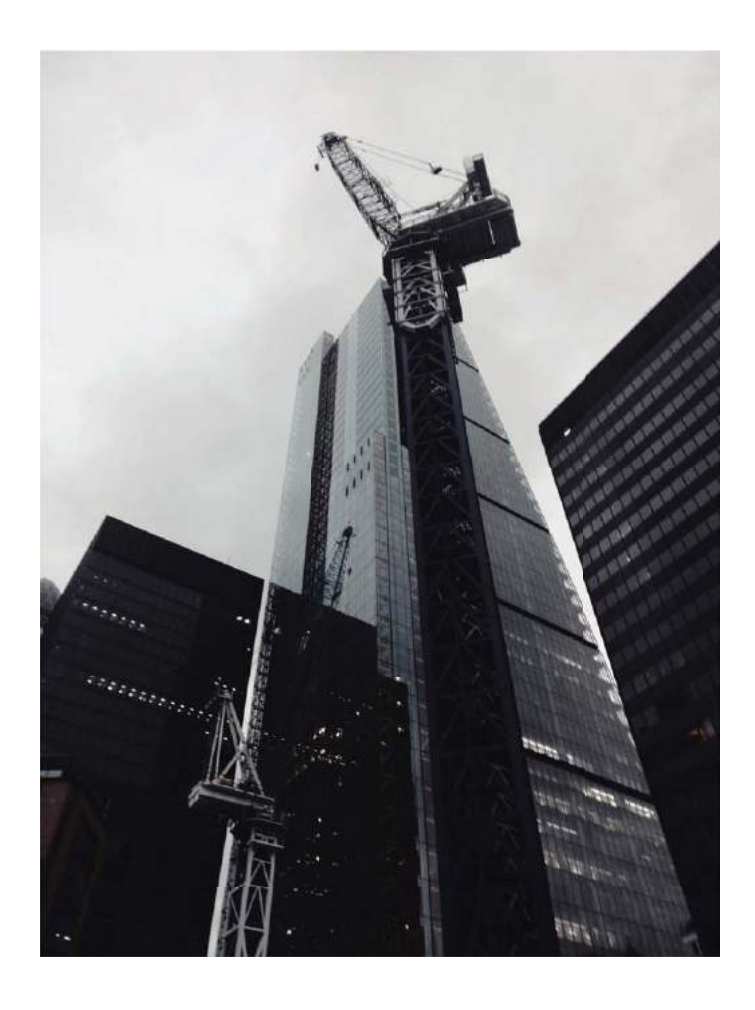

## Režim špeciálnych efektov

## Špeciálne efekty: Snímanie stôp svetiel

Režim špeciálnych efektov automaticky zvolí pomalú rýchlosť uzávierky na zachytenie stôp svetla v snímkach s dlhou expozíciou. Tento režim vytvára úžasné fotografie neuveriteľnej kvality.

Režim špeciálnych efektov ponúka štyri kreatívne režimy snímania pre rôzne objekty a svetelné podmienky:

- Stopy svetiel: Zachytávanie stôp svetiel vytvorených autami v noci.
- Svetelné graffiti: Zachytávanie stôp vytvorených pohybujúcim sa zdrojom svetla v zhoršených svetelných podmienkach.
- Hodvábna voda: Zachytávanie hodvábne hladkých fotografií vodopádov a tečúcej vody.

• Stopy hviezd: Zachytávanie úžasných fotografií stôp hviezd na nočnej oblohe.

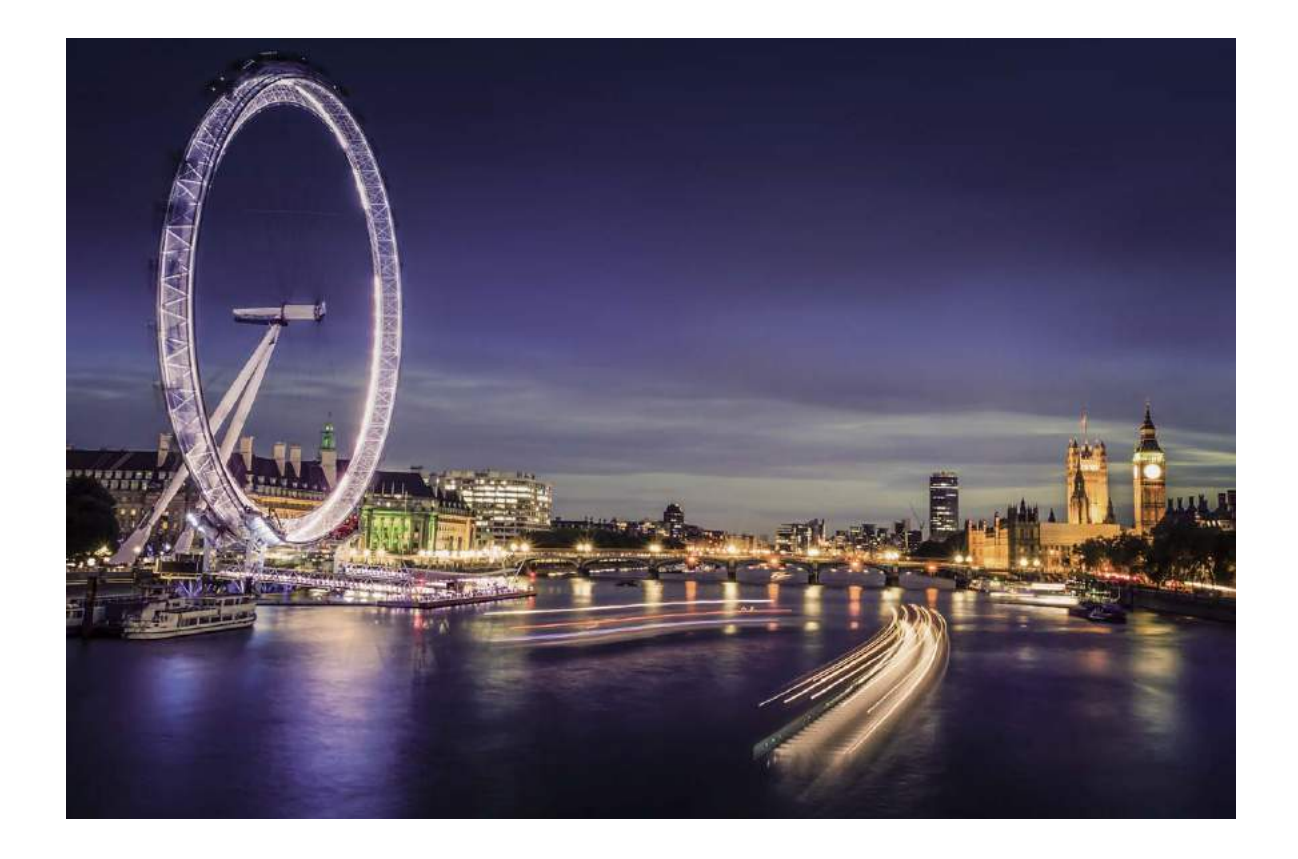

#### Zachytávanie svetiel mesta pomocou funkcie Stopy koncových svetiel

Funkcia Stopy koncových svetiel umožňuje vytvoriť umelecké fotografie koncových svetiel áut v noci.

- Pre najlepšie výsledky snímajte z diaľky a mierne nad vaším objektom. Uistite sa, že koncové svetlá auta nesmerujú priamo do fotoaparátu, keďže toto môže viesť k preexponovaniu fotografie.
  - Umiestnite zariadenie na statív alebo na pevný povrch, aby sa počas expozície nehýbalo.

Otvorte Fotoaparát > Viac > Špeciálne efekty > Stopy svetiel. Držte zariadenie stabilne a potom ťuknutím na ospustite snímanie. Ukážka obrázka sa zobrazí v hľadáčiku. Keď ste skončili, ťuknite na .

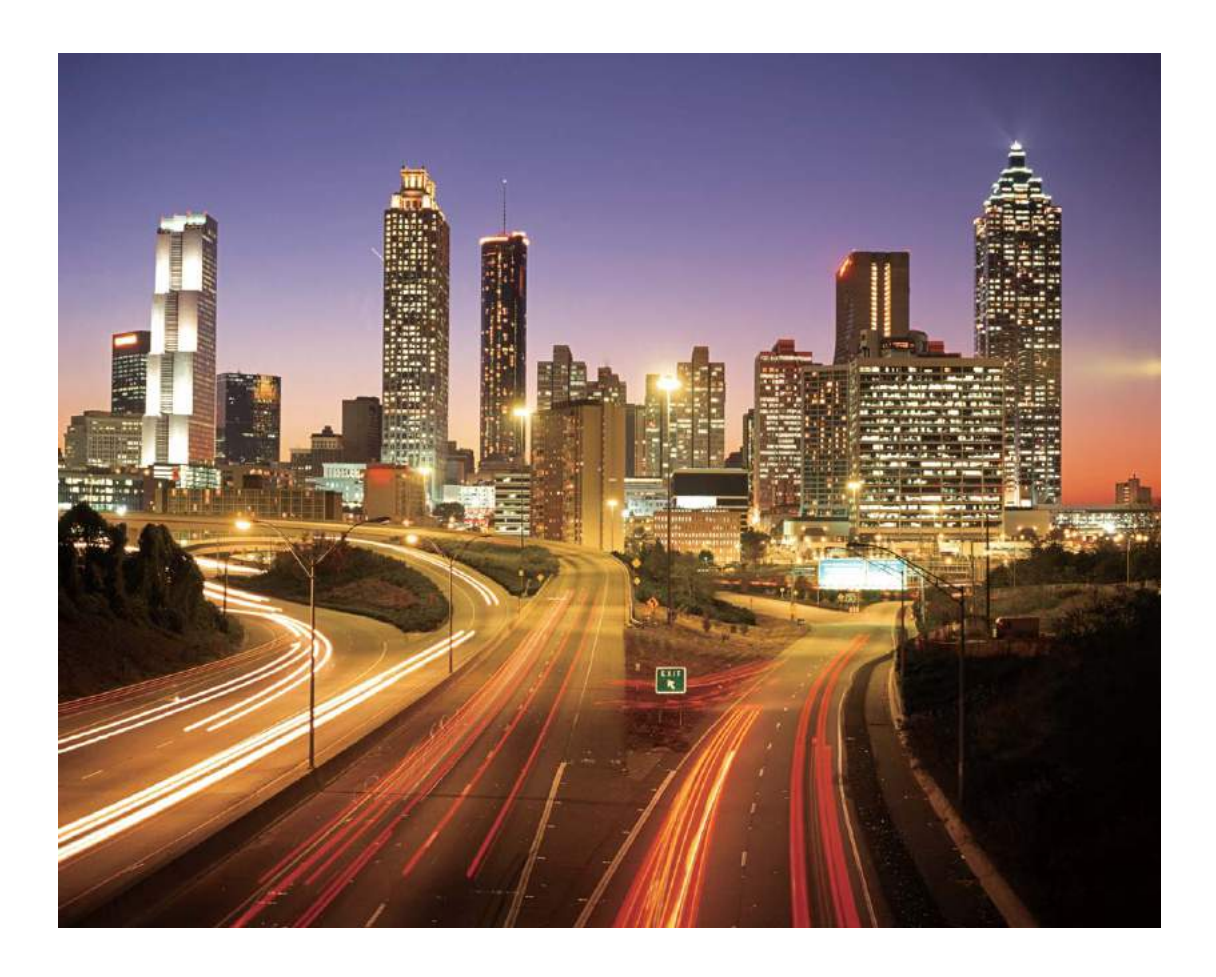

#### Vytvorenie svetelných vzorov pomocou funkcie Svetelné graffiti

Funkcia Svetelné graffiti umožňuje vytvoriť vzory alebo napísať slová pohybom zdroja svetla pred fotoaparátom.

- Nájdite si tmavé miesto mimo iných zdrojov svetla a uistite sa, že obrys maľujúceho nie je viditeľný. Vyberte si vhodne jasný zdroj svetla so želanou farbou, ako je napríklad malá baterka alebo svietiaca tyčinka.
  - Umiestnite zariadenie na statív alebo na pevný povrch, aby sa počas expozície nehýbalo.

Otvorte Fotoaparát > Viac > Špeciálne efekty > Svetelné graffiti. Držte zariadenie stabilne a potom ťuknutím na O spustite snímanie. Ukážka obrázka sa zobrazí v hľadáčiku. Keď ste skončili, ťuknite na .

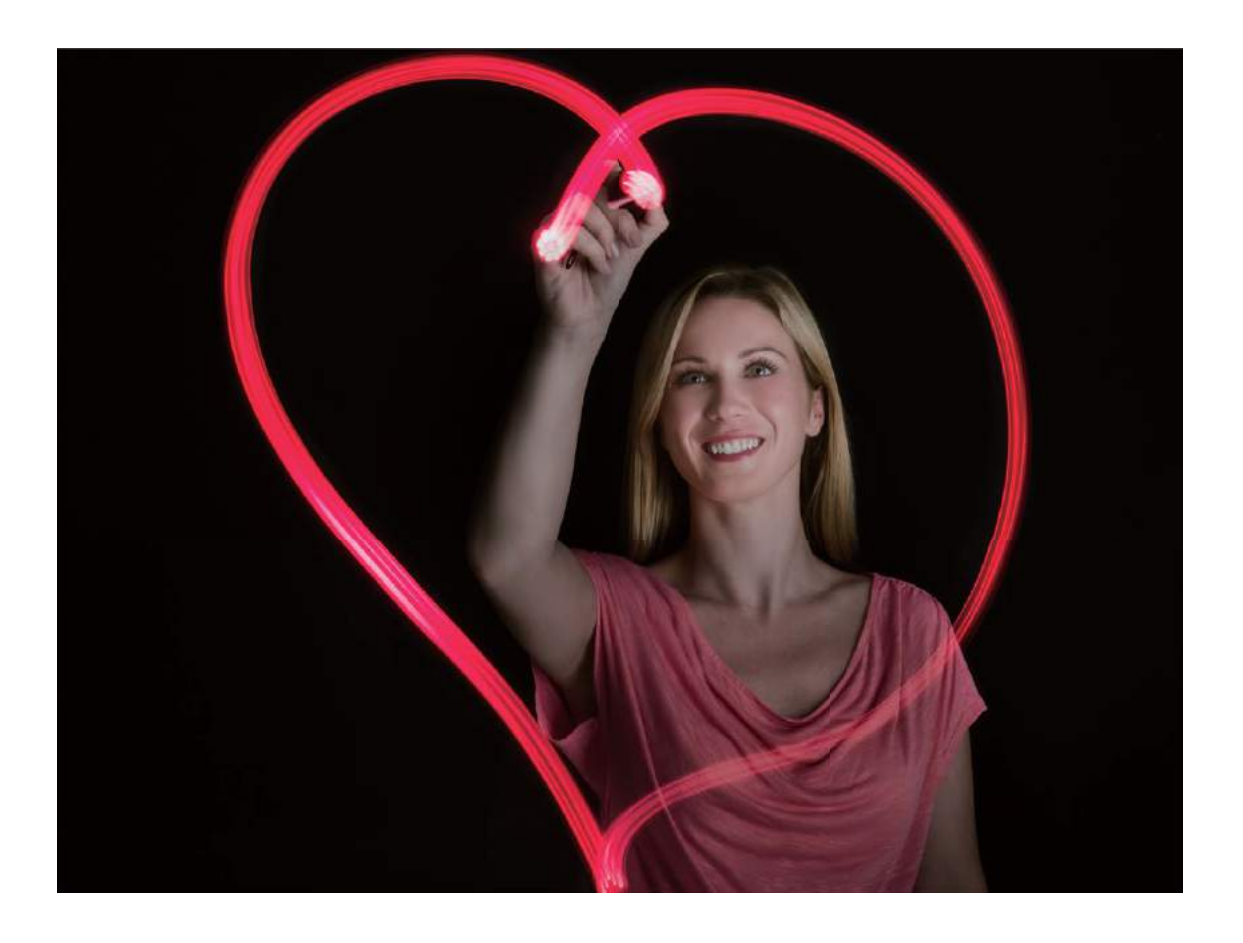

#### Zachytávanie riek a vodopádov pomocou funkcie Hodvábna voda

Funkcia Hodvábna voda umožňuje zachytiť hodvábne hladké fotografie vodopádov a riek.

- Táto funkcia najlepšie funguje, ak si nájdete potok alebo vodopád s množstvom vody.
  - Umiestnite zariadenie na statív alebo na pevný povrch, aby sa počas expozície nehýbalo.

Prejdite na Fotoaparát > Viac > Špeciálne efekty > Hodvábna voda. Držte zariadenie stabilne a následne ťuknutím na O spustite snímanie. Ukážka obrázka sa zobrazí v hľadáčiku. Keď budete hotoví, ťuknite na .

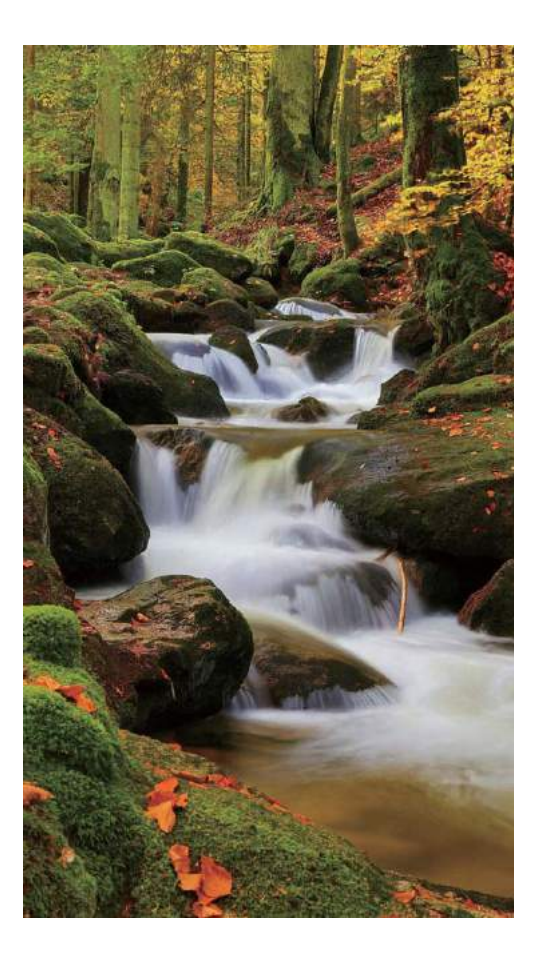

## Zachytenie krásy hviezd pomocou funkcie Hviezdna obloha

Funkcia Hviezdna obloha vám umožňuje zachytávať pohyb hviezd po nočnej oblohe.

- Na dosiahnutie čo najlepších výsledkov si vyberte miesto bez svetelného smogu s otvoreným výhľadom na oblohu za čistej bezoblačnej noci.
  - Umiestnite zariadenie na statív alebo na pevný povrch, aby sa počas expozície nehýbalo.

Prejdite na Fotoaparát > Viac > Špeciálne efekty > Stopy hviezd. Držte zariadenie stabilne a následne ťuknutím na O spustite snímanie. Ukážka obrázka sa zobrazí v hľadáčiku. Keď budete hotoví, ťuknite na •.

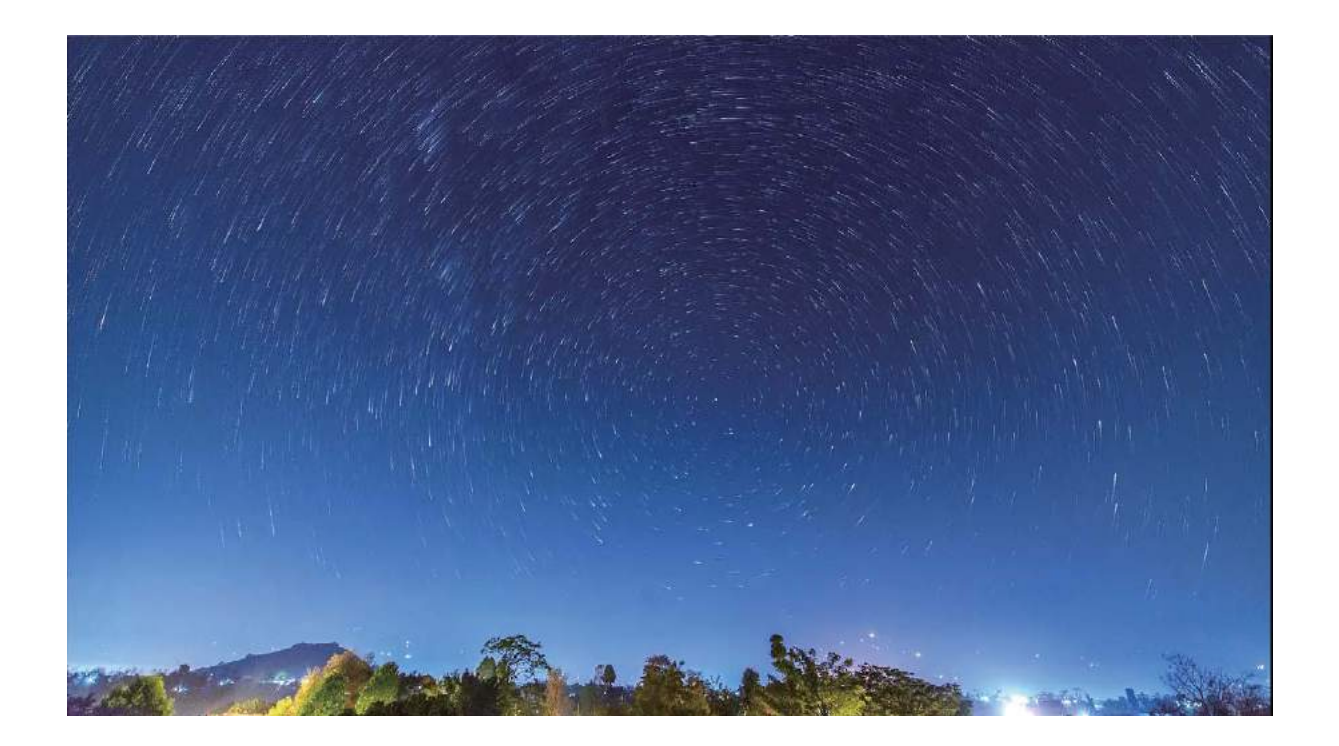

## Ďalšie režimy snímania

## Vytvorenie krátkeho videa pomocou časozberného snímania

Pomocou režimu časozberného snímania môžete zhotovovať snímky počas dlhšieho časového úseku a skondenzovať ich do krátkeho videa. Sledujte a zachyťte prírodu v celej jej kráse: kvitnúce kvety, plávajúce oblaky či dokonca stopy hviezd na nočnej oblohe.

- Nahrávanie videí pomocou časozberného snímania počas dlhšieho časového úseku môže byť náročné na spotrebu batérie a ukladacieho priestoru.
  - Ak chcete, aby bolo zariadenie pri nahrávaní stabilné, položte ho na stojan.
  - Pred začiatkom sa uistite, že scéna je dobre osvetlená a fotoaparát zaostrený. Opatrne umiestnite fotoaparát tak, aby v čo najväčšej možnej miere zachytával aj dôležité objekty v pozadí.
- 1 Prejdite na Fotoaparát > Viac > Časozberné snímanie, a ťuknutím na spustíte záznam videa pomocou časozberného snímania.
- 2 Ťuknutím na 😐 ukončíte nahrávanie.
- Potom môžete prejsť na Galéria na prehratie časozberného videa.
   S cieľom dosiahnuť čo najlepšie a optimálne výsledky systém automaticky upravuje rýchlosť nahrávania a prehrávania.

## Vlastné režimy snímania

Chcete objaviť nové spôsoby použitia vášho fotoaparátu okrem predvolených funkcií? Podľa vašich potrieb si môžete stiahnuť alebo odstrániť režimy snímania.

**Stiahnutie ďalších režimov snímania**: Otvorte **Fotoaparát** > **Viac** > **Prevziať**. Vyberte režimy snímania na stiahnutie a ťuknite na **PRIDAŤ**.

**Aktualizácia režimov snímania**: Na aktualizáciu režimov snímania prejdite na obrazovku **Viac**. Režimy snímania s dostupnými aktualizáciami budú mať vedľa seba červenú bodku. Aktualizujte ich podľa pokynov na obrazovke.

**Odstránenie režimov snímania**: Prejdite na **Viac** >  $\checkmark$  a ťuknite na  $\bigotimes$  na odstránenie nepotrebných režimov snímania.

Na zaistenie správnej funkčnosti fotoaparátu sa predvolené režimy snímania nedajú odstrániť.

## Zhotovenie pohyblivej snímky

Dosiahnite väčšiu dynamiku a zaujímavosť fotografií tak, že budete zhotovovať pohyblivé snímky, ktoré predĺžia krásne životné zážitky.

S funkciou pohyblivých snímok môžete nahrať scénu približne jednu sekundu pred a jednu sekundu po stlačení tlačidla spúšte. Pri prezeraní fotografií v Galérii môžete vidieť zhotovenú statickú snímku alebo si môžete prehrať efekt a zvuk dynamickej pohyblivej snímky.

Zachytenie pohyblivej snímky: Otvorte E Fotoaparát, prejdite do položky Viac > Pohybl.

**snímka** a následne ťuknutím na O zhotovíte pohyblivú snímku.

Zobrazenie pohyblivých snímky: Pohyblivé snímky sa uložia do Galéria vo formáte JPG. Prejdite na

**Galéria** > **Albumy** > **Fotoaparát**, ťuknite na snímky s ikonou a ťuknutím na v hornej časti snímky zobrazíte dynamický efekt. Po dokončení prehrávania sa pohyblivá snímka automaticky zastaví. Ťuknutím na obrazovku môžete prehrávanie zastaviť.

## Zdieľanie pohyblivých snímok: Prejdite na 🏾 🛸 Galéria > Albumy > Fotoaparát, ťuknite na

pohyblivú snímku, ktorú chcete zdieľať, a následne si ťuknutím na 🖧 vyberte spôsob zdieľania.

Pohyblivé snímky je možné zdieľať priamo cez Wi-Fi, Bluetooth, Huawei Share atď. Na prehrávanie efektov pohyblivých fotografií musí prijímajúce zariadenie byť zariadením Huawei s podporou zhotovovania pohyblivých snímok. Pri zdieľaní pohyblivých snímok do aplikácií tretích strán alebo nepodporovaných zariadení sa pohyblivé fotografie zobrazujú ako statické snímky.

# Galéria

## Správa fotografií

## Rozpoznávanie fotografií pomáha inteligentne zoradiť fotografie

Zoraďovanie fotografií trvá príliš dlho? Máte problém nájsť fotografiu, ktorú hľadáte? Rozpoznávanie fotografií môže v galérii automaticky zoradiť fotografie do kategórií, ako sú portréty, miesta, scenérie a jedlo, takže môžete rýchlo nájsť to, čo hľadáte.

Inteligentné triedenie fotografií: Galéria automaticky zoradí zachytené fotografie do kategórií, ako sú portréty, miesta, scenérie a jedlo, takže môžete rýchlo nájsť to, čo hľadáte.

Prispôsobenie zoskupovania fotografií: Keď galéria automaticky zoskupí rôzne portrétové albumy, môžete ručne meniť názvy albumov portrétov a nastaviť vzťah (napríklad "Dieťa" a "Mama"). Po dokončení nastavenia si môžete prezerať rôzne fotoalbumy podľa názvu. Môžete tiež vyhľadať fotografiu podľa mena a vzťahu na lište vyhľadávania v galérii.

Zoskupovanie skupiny fotografií do albumov: Keď galéria inteligentne rozpozná kategórie, môžete pomenovať vygenerované albumy. Ak existuje viac ako 10 skupinových fotografií, galéria ich zoskupí a vytvorí skupinový album fotografií.

## Úprava videí

**Orezanie videa**: Otvorte **Sec Galéria**, vyberte video, ktoré chcete upraviť, a ťuknutím na *rejdite* na obrazovku úprav videa. V oblasti orezávania môžete posunúť jazdec na výber úseku, ktorý chcete

ponechať, a ťuknutím na  $\checkmark$  dokončiť orezávanie videa.

Úprava rozlíšenia videa: Počas posúvania jazdca pri výbere úseku videa na ponechanie si môžete

ťuknutím na 🕑 zobraziť ukážku orezaného videa. Tiež môžete na obrazovke úprav ťuknúť na možnosti rozlíšenia videa na úpravu rozlíšenia videa.

Čím vyššie rozlíšenie, tým čistejšie video, ale aj väčší vyžadovaný ukladací priestor. Rozhodnite sa podľa svojich potrieb.

## Úprava prehrávania spomaleného videa

Otvorte **Solutiona**, vyberte zaznamenané spomalené video a ťuknutím na by spustite prehrávanie. Počas prehrávania môžete potiahnuť jazdcom na výber segmentu, ktorý chcete prehrať spomalene.

🕖 • Videá nasnímané v režime 🐵 nemožno upraviť.

## Úprava fotografií

V Galérii môžete fotografie orezať, otočiť a aplikovať na ne rôzne efekty (napr. graffiti, vlastnú vodotlač a filtre).

Otvorte 🏾 Galéria, vyberte fotografiu, ktorú chcete upraviť, a následne ťuknite na 🖍 . Fotografiu môžete upraviť nasledujúcimi spôsobmi:

- Otočenie: Ťuknite na 
   a potiahnite koleso uhla do požadovanej polohy. Môžete tiež ťuknúť na
   Otočiť a otočiť fotografiu o 90 stupňov alebo ju ťuknutím na Zrkadlo prevrátiť.
- **Orezanie**: Ťuknite na <sup>1</sup> a potiahnutím mriežky alebo jej okrajov vyznačte oblasť. Tiež si môžete vybrať pevný pomer a potiahnuť okraje mriežky na orezanie fotografie.
- Pridanie efektov filtrov: Ťuknutím na 🚳 si vyberte filter.
- Farebná škvrna: Ťuknutím na 😳 vyberte farby, ktoré chcete zvýrazniť. Ostatné časti fotografie budú čiernobiele.
- **Rozmazanie**: Ťuknite na 🖒 , vyberte režim rozostrenia a potiahnutím jazdca upravte rozostrenie.
- Úprava efektov fotografie: Ťuknutím na ----- upravte jas, kontrast, sýtosť a iné vlastnosti fotografie.
- Skrášlenie portrétu: Funkcia Skrášlenie je k dispozícii pri portrétoch. Ťuknutím na 😳 aplikujete funkcie, ako je Hladké, Nedokonalosti, Úzka tvár a Zväčšiť oči na zvýšenie atraktivity portrétu.
- **Rozpixelovanie**: Ťuknutím na si vyberiete štýl a veľkosť mozaiky, ktorou sa vycenzurujú niektoré časti fotografie.
- Graffiti: Ťuknutím na 🖌 si vyberte požadovaný štetec a farbu na pridanie graffiti.
- Pridanie vodotlače: Ťuknutím na 🗳 si vyberte vodotlač (napr. Čas, Poloha, Počasie alebo Nálada).
- Pridanie textového prvku: Ťuknutím na 🏷 si vyberte formát štýlu a typu písma textového prvku.

# **Optimalizátor**

## Použitie optimalizácie

Všimli ste si, že sa vaše zariadenie v poslednej dobe spomalilo? Obávate sa, že môžete byť ohrození malvérom a inými bezpečnostnými hrozbami? Použite optimalizáciu na bezproblémové fungovanie vášho zariadenia a na jeho ochranu pred bezpečnostnými hrozbami.

Otvorte **Optimalizátor** a ťuknite na **OPTIMALIZOVAŤ**. Zariadenie automaticky optimalizuje svoj celkový výkon, zabezpečenie, výkon batérie a správu zariadenia. Možnosti optimalizácie si môžete aj prispôsobiť. Systém odporučí použitie optimalizácie. Pomôže vám to zvýšiť rýchlosť, skontroluje bezpečnostné hrozby, optimalizuje spotrebu energie a bude monitorovať a blokovať neznáme telefónne čísla a obťažujúce hovory.

## Zapnutie inteligentnej správy úspory energie na optimalizáciu spotreby energie

Vybitie batérie väčšinou predstavuje problém. Inteligentná správa úspory energie pomáha účinne predlžovať výdrž batérie zariadenia, aby ste sa nemuseli báť, že sa vám vybije.

Otvorte **Optimalizátor** a ťuknite na možnosť 🕑 na vykonanie nasledujúceho:

- Komplexná analýza a optimalizácia spotreby energie: Ťuknutím na možnosť Optimalizovať využitie batérie si pozrite problémy so spotrebou energie a automaticky vykonajte optimalizácie.
- Zapnutie režimu úspory energie alebo ultra úsporného režimu: Zapnite možnosť Úsporný režim alebo Ultra úsporný režim. Na predĺženie výdrže batérie si režim vyberte podľa úrovne nabitia batérie zariadenia. Keď je zapnutý Úsporný režim, podľa úrovne nabitia batérie sa

v stavovom riadku zariadenia bude zobrazovať ikona **VI. Úsporný režim** znižuje spotrebu energie obmedzením aktivity aplikácií na pozadí, vizuálnych efektov a zvukov. **Ultra úsporný režim** používa prísnejšie ovládanie aplikácií na pozadí a umožňuje vypnutie všetkých funkcií okrem Wi-Fi, mobilných dát alebo iných konkrétnych funkcií.

- Zobrazenie podrobností o spotrebe energie: Ťuknite na možnosť Informácie o používaní batérie. V časti /Informácie o používaní batérie farebné paličky pod grafom Nabíjanie oznamujú, že sa zariadenie nabíja. Medzery medzi farebnými paličkami znamenajú, že nabíjanie neprebieha. Táto funkcia nespotrebúva energiu. Ťuknutím na možnosť Využitie batérie si pozriete aplikácie a hardvér s vyššou spotrebou energie.
- Zapnutie inteligentného rozlíšenia na úsporu energie: Inteligentné rozlíšenie je funkcia, ktorá na úsporu energie automaticky znižuje rozlíšenie zariadenia. Zapnite Rozlíšenie obrazovky a vyberte Inteligentné rozlíšenie. Zariadenie pre úsporu energie automaticky upraví rozlíšenie obrazovky podľa aplikácií, ktoré sú spustené. Zapnutie inteligentného rozlíšenia môže mať vplyv na

kvalitu zobrazenia. Rozlíšenie obrazovky môžete nastaviť aj ručne, čím ušetríte energiu vtedy, keď vysoké rozlíšenie nie je potrebné.

- Zobrazenie zostávajúceho nabitia batérie v percentách v stavovom riadku: Zapnite možnosť
   Percento batérie, čím sa v stavovom riadku zobrazí zostávajúce nabitie batérie v percentách.
- Stmavenie farieb rozhrania na úsporu energie: Zapnite možnosť Stmaviť farby rozhrania na stmavenie farieb rozhraní vrátane aplikácii, čím sa zníži spotreba energie.

Ak chcete zistiť viac o nastaveniach na úsporu energie, otvorte 🔽 Optimalizátor a ťuknite na

možnosť 🗐 > Viac nastavení batérie. Na tomto mieste môžete vykonať nasledujúce:

Zapnutie upozornení pre aplikácie s vyššou spotrebou energie: Ťuknite na možnosť Stmaviť farby rozhrania, aby ste boli upozornení na tieto aplikácie a v prípade potreby ich mohli vypnúť.

Keď je zapnutý **Režim výkonu**, výkon zariadenia možno zlepšiť a upraviť pre rôzne scenáre aplikácie. Zlepší to váš zážitok z hier, ale zároveň aj zvýši spotrebu energie a môže spôsobiť zahriatie zariadenia.

## Zapnutie antivírusovej kontroly

V dôsledku prístupu k neautorizovaným reklamám alebo prepojeniam môžu vaše zariadenie infikovať trójske kone a malvér, ktoré sa môžu potajomky nainštalovať a ukradnúť vám osobné údaje. Spustením vyhľadávania vírusov môžete nájsť a odstrániť potenciálne hrozby vo vašom zariadení.

Funkcia **Vyhľadávanie vírusov** je predvolene zapnutá. Ak ju chcete zobraziť, otvorte **Optimalizátor** a ťuknite na **Vyhľadávanie vírusov**. Ikona **Bezpečné** znamená, že zariadenie je

bezpečné. Môžete sa aj vrátiť na domovskú obrazovku **Optimalizátor** a prejdite na 🐯 , aby ste nakonfigurovali nasledujúce nastavenia:

- Inteligentné ladenie: Ak si vyberiete túto možnosť, systém bude z cloudu získavať najnovšie konfiguračné dáta aplikácie s cieľom zaistiť jej lepší výkon.
- Automatické mazanie nepotrebných súborov: Ak si vyberiete túto možnosť, systém bude automaticky rozpoznávať odpadové súbory a po 14 dňoch ich natrvalo odstráni.
- Aut. aktual. čistenie databázy a Online vyhľadávanie vírusov: Automaticky aktualizujte čistenie databázy alebo vyhľadávajte vírusy pri podmienkach Len sieť Wi-Fi alebo Wi-Fi a mobilné dáta. Výberom možnosti Nikdy vypnete tieto možnosti.
- Pripomenutie vyhľadávania vírusov je predvolene zapnuté. Budete upozornení v prípade, ak sa vyhľadávanie nevykoná dlhšie než 30 dní.

## E-mail

## Pridanie e-mailových účtov

Pridajte do svojho zariadenia e-mailový účet na jednoduchý prístup k e-mailu kedykoľvek budete chcieť. Ak máte akékoľvek otázky ohľadne konkrétnych nastavení počas konfigurácie e-mailu, obráťte sa na svojho poskytovateľa e-mailového účtu.

**Pridanie osobného e-mailového účtu**: Otvorte , vyberte poskytovateľa e-mailových služieb alebo ťuknite na **Iné**, zadajte e-mailovú adresu a heslo, potom ťuknite na **Prihlásiť sa** a postupujte podľa pokynov na obrazovke na konfiguráciu svojho účtu. Potom sa systém automaticky pripojí k serveru a skontroluje vaše nastavenia serveru.

**Pridanie účtu Exchange**: Exchange je vyvinutý spoločnosťou Microsoft a používaný firmami ako vnútorný e-mailový systém. Ak vaša firma používa servery Exchange, môžete sa prihlásiť do

pracovného e-mailu zo svojho zariadenia. Prejdite na S > **Exchange**, zadajte svoju e-mailovú adresu, používateľské meno a heslo, potom ťuknite na **Prihlásiť sa** a postupujte podľa pokynov na obrazovke na konfiguráciu svojho účtu. Potom sa systém automaticky pripojí k serveru a skontroluje vaše nastavenia serveru.

Po dokončení konfigurácie systém predvolene otvorí obrazovku Doručená pošta.

## Správa e-mailových účtov

V zariadení Huawei môžete spravovať viacero e-mailových účtov naraz.

Otvorte Caral. Môžete vykonať nasledovné činnosti:

Kontrola e-mailov: Na obrazovke Doručená pošta ťuknite na = a potom vyberte e-mailový účet na zobrazenie zoznamu vašich e-mailov. Potiahnutím prstom nadol obnovte zoznam e-mailov. Otvorte e-mail na jeho prečítanie, odpoveď, preposlanie alebo odstránenie. Potiahnutím prstom doľava alebo doprava po obrazovke si môžete zobraziť predchádzajúci alebo nasledujúci e-mail. Ak chcete odstrániť viacero e-mailov, ťuknite a podržte e-mail, aby ste prešli na obrazovku správy e-

mailov, vyberte e-maily a ťuknite na 🛄 .

- Synchronizácia e-mailov: Na obrazovke Doručená pošta potiahnite prstom nadol na obnovenie zoznamu e-mailov. Prejdite na => Nastavenia, ťuknite na účet a potom zapnite
   Synchronizovať E-mail. Ak chcete vykonávať synchronizáciu automaticky, ťuknite na Plán synchronizácie a vyberte interval synchronizácie na dokončenie konfigurácie.
- Vyhľadávanie e-mailov: Na obrazovke zoznamu e-mailov ťuknite na panel vyhľadávania a zadajte kľúčové slovo, ako napríklad predmet e-mailu a obsah.
- Pridanie viacerých e-mailových účtov: Prejdite na => Nastavenia > Pridať účet, vyberte poskytovateľa e-mailových služieb a zadajte svoje údaje.

- Prepnutie medzi e-mailovými kontami: Na obrazovke účtov ťuknite na = a potom ťuknite na názov účtu, na ktorý chcete prepnúť.
- Konfigurácia e-mailových účtov: Na obrazovke účtov prejdite na = > Nastavenia a vyberte účet na nastavenie položky Názov účtu, Predvolený účet a Odstrániť účet.

## Správa VIP e-mailových kontaktov

Obávate sa, že vám v záplave e-mailov ujde e-mail od dôležitého kontaktu? Dôležité kontakty môžete pridať do VIP zoznamu. Zariadenie automaticky presunie e-maily od VIP kontaktov do vašej VIP schránky.

Otvorte **E-mail** a prejdite na  $\equiv$  > Nastavenia > VIP kontakty. Na obrazovke Zoznam VIP prejdite na Pridať > Vytvoriť alebo Pridať z kontaktov.

Pridanie alebo odstránenie VIP kontaktov: Na obrazovke Zoznam VIP ťuknite na + alebo  $\hat{\square}$  na správu VIP kontaktov.

## Vytváranie inteligentných skupín

Nebaví vás už manuálne zadávať viacerých príjemcov pri odosielaní e-mailov? Chcete posielať e-maily fixnej skupine príjemcov? Pomocou inteligentných skupín môžete vytvárať rôzne e-mailové skupiny.

Otvorte **E-mail** a e-mail. V poli odosielateľa alebo príjemcu ťuknite na **Pridať do skupiny**. Vyberte odosielateľa alebo príjemcu, ktorého chcete pridať do skupiny a ťuknite na **OK**. Na obrazovke s výberom skupiny ťuknite na **Vytvoriť novú skupinu**. Zadajte názov skupiny a prejdite na **Uložiť** >

Po vytvorení skupiny si zo zoznamu skupín kontaktov vyberte tú, ktorú chcete upraviť. Potom môžete vykonávať nasledujúce činnosti:

- Pridávanie členov: Ťuknite na + a pridajte nových členov do skupiny.
- Odosielanie správ: Ťuknutím na 🔎 odošlite správu alebo stlačením 🖂 odošlite e-mail.

## Importovanie dôležitých udalostí do kalendára

Obávate sa, že vám v záplave e-mailov ujde dôležitá udalosť? Do kalendára si môžete importovať dôležité udalosti, ktoré môžete kedykoľvek a kdekoľvek zobraziť.

Otvorte Sermail, vyberte udalosť z e-mailu a vyberte možnosť 🔹 > Pridať do kalendára.

## Nastavenie automatickej odpovede pre e-mail

## Exchange

Nemôžete odpovedať na e-maily na dovolenke? Zapnite si funkciu automatickej odpovede na automatické odpovedanie na e-maily.

Otvorte **E-mail**, prejdite na  $\equiv$  > **Nastavenia** a vyberte svoj účet Exchange. Ťuknite na **Automatické odpovede**, zapnite **Automatické odpovede**, nastavte obsah a čas vašej automatickej odpovede a potom ťuknite na **Hotovo**.

# Kalendár

## Ovládanie kalendára

Chcete vniesť trochu poriadku do svojho zaneprázdneného života? Skúste na spravovanie svojho denného rozvrhu používať aplikáciu **Kalendár** v zariadení Huawei.

**Vytvorenie udalosti**: Otvorte **3** Kalendár, ťuknite na + a zadajte informácie o udalosti vrátane názvu, miesta a času začiatku a ukončenia. Prejdite na Pridať pripomienku na pridanie pripomienky

udalosti a následne ťuknite na  $\checkmark$  .

**Vyhľadávanie udalostí**: Na stránke **Kalendár** ťuknite na  $\mathcal{Q}$  a zadajte kľúčové slová udalosti, napríklad názov alebo miesto.

Konfigurácia kalendára: Na stránke Kalendár prejdite na  $\equiv$  > Nastavenia a prispôsobte si zobrazenie kalendára a pripomienok.

**Kontrola presnej polohy cieľa**: Otvorte **I Kalendár**. V rámci zobrazenia alebo plánu ťuknite na udalosť, v ktorej bol cieľ nastavený, na zobrazenie presných informácií o polohe týkajúcich sa udalosti.

**Predpoveď počasia**: Otvorte **B** Kalendár a ťuknite na udalosť v rámci zobrazenia alebo plánu na zobrazenie počasia v deň konania udalosti.

**Kontrola účastníkov konferencie**: Otvorte **3 Kalendár** a ťuknite na pripomienku konferencie, aby ste zobrazili účastníkov.

## Importovanie úloh pre poriadok v práci

Veľa úloh sa nedá stihnúť načas. Čo môžem urobiť, ak ich zabudnem vybaviť? Importujte všetky položky úloh do kalendára, aby ste o nich mali rýchly prehľad a nezmeškali žiadnu dôležitú udalosť.

Importovanie pripomienok stretnutí: Otvorte **3** Kalendár, prejdite na  $\equiv$  > Spravovať účty > Pridať účet a podľa pokynov na obrazovke pridajte svoj pracovný e-mail (účet Exchange) do kalendára na prehľad o pripomienkach stretnutí.

**Zdieľanie udalosti**: Ťuknite na udalosť kalendára alebo v rozvrhu, potom ťuknite na  $\stackrel{2}{\leftarrow}$  a postupujte podľa pokynov na obrazovke na zdieľanie udalosti jedným z viacerých spôsobov.

## Zobrazenie globálnych sviatkov

Cestujete za prácou alebo na dovolenku do zahraničia? Stiahnite si informácie o sviatkoch v krajine svojej destinácie, aby ste si mohli lepšie naplánovať prácu i rozvrh.

Táto funkcia vyžaduje pripojenie na internet. Pripojte sa k sieti Wi-Fi, aby ste sa vyhli nadbytočným poplatkom za prenesené dáta.
Otvorte  $\ensuremath{\textcircled{\scale}}$  Kalendár, prejdite na  $\ensuremath{\rightleftharpoons}$  > Nastavenia > Štátne/regionálne festivaly a zapnite zodpovedajúci prepínač pri krajine destinácie. Zariadenie automaticky stiahne informácie o sviatkoch.

# Poznámky

### Spravujte svoje poznámky, aby ste mali poriadok v záznamoch

Chceli by ste zdieľať dôležité poznámky alebo pridať niektoré do obľúbených položiek? Spravujte svoje poznámky, aby ste mali poriadok v záznamoch.

Zdieľať poznámku: Chcete odoslať svoje poznámky o stretnutí kolegovi? Na stránke zoznamu aplikácie Všetky poznámky alebo Všetky úlohy, otvorte poznámku, ktorú chcete zdieľať, potom

ťuknite na 💪 , aby ste vybrali spôsob zdieľania, a postupujte podľa pokynov na obrazovke.

**Pridať poznámku medzi obľúbené položky**: Chceli by ste pridať poznámku medzi obľúbené položky na jednoduchšie nájdenie neskôr? Na stránke zoznamu v aplikácii > **Všetky poznámky**,

potiahnite prstom doľava na poznámke a ťuknite na  $\bigotimes$ . Tiež môžete otvoriť poznámku, ktorú chcete pridať medzi obľúbené položky a ťuknúť na  $\overleftrightarrow$ .

Odstrániť poznámku: Chcete odstrániť starú poznámku? Na stránke zoznamu v aplikácii Všetky

**poznámky** alebo **Všetky úlohy**, potiahnite prstom doľava na poznámke a ťuknite na 💷 . Tiež môžete ťuknúť a podržať poznámku na zobrazenie možností, vybrať poznámky ktoré chcete odstrániť,

### a ťuknúť na 🔟 .

**Hľadať poznámky**: Chcete nájsť rýchlo poznámku? Ťuknite na vyhľadávací panel na stránke zoznamu v aplikácii > **Všetky poznámky** a zadajte kľúčové slová vášho hľadania. Tiež môžete prejsť prstom nadol na domovskej obrazovke na zobrazenie vyhľadávacieho panela a zadať v ňom kľúčové slová.

**Vytvorenie zoznamu úloh**: Chceli by ste vytvoriť nákupný zoznam? Na stránke aplikácie **Poznámky**, ťuknite na  $\bigcirc$  > +, zadajte položku, a potom ťuknite na **Uložiť**. Pridajte viaceré položky na vvtvorenie zoznamu úloh.

Po dokončení položky, prejdite na stránku úprav v aplikácii > Všetky úlohy a vyberte od dokončenej položky.

**Pridanie písanej poznámky**: Chcete rýchlo zaznamenať kresbu alebo písmo? Prejdite do aplikácie **Poznámky** > + , ťuknite na & , napíšte svoje poznámky a ťuknite na  $\checkmark$  , aby ste ich uložili. V aplikácii Poznámky môžete písať a kresliť.

**Pridanie štítkov do poznámok**: Chcete si jednoducho zobraziť kategórie svojich poznámok? Na stránke úprav aplikácie > **Poznámky** ťuknite na 🖸 a použite štítky rôznej farby na usporiadanie rozdielneho obsahu na jednoduchšie zobrazenie svojich poznámok.

# HUAWEI ID a viacerí používatelia

### Nastavenie a používanie viacerých používateľov

Chceli by ste mať v zariadení viac než jeden používateľský účet na oddelenie pracovného a osobného života? Do zariadenia si môžete pridať viacerých používateľov a prepínať medzi nimi jedným ťuknutím.

#### Pridanie používateľov alebo hostí

🛕 Maximálne je možné pridať troch používateľov a jedného hosťa.

**Pridanie používateľa**: Ťuknite na **Satavenia** a prejdite na **Používatelia a kontá**. Ťuknite na **Pridať používateľa.**, zadajte meno používateľa a ťuknite na **PRIDAŤ**. Po pridaní nového používateľa môžete prepnúť na nového používateľa a podľa pokynov na obrazovke prispôsobiť nastavenia používateľského účtu.

Pridanie hosťa: Ťuknite na I Nastavenia a prejdite na Používatelia a kontá. Ťuknutím na Pridať hosťa > PRIDAŤ vytvoríte hosťa.

Nastavenie názvu používateľského účtu a profilovej fotografie: Po pridaní používateľa môžete pre používateľa nastaviť názov používateľského účtu a profilovú fotografiu. Ak to chcete urobiť,

prepnite na príslušného používateľa a ťuknite na 🔍. Podľa pokynov na obrazovke zmeňte meno používateľa alebo profilovú fotografiu.

Povolenie používateľovi uskutočňovať hovory, odosielať správy a zdieľať zoznamy hovorov: Základné funkcie telefonovania je možné používať aj po prepnutí do režimu viacerých používateľov. Pridaný nový používateľ môže uskutočňovať hovory, odosielať správy a zdieľať zoznamy hovorov s vlastníkom telefónu. Hosťovský používateľ môže uskutočňovať hovory a zdieľať zoznamy hovorov s

vlastníkom telefónu. Ak to chcete nastaviť, prihláste sa s účtom vlastníka a ťuknite na Nastavenia, potom prejdite na **Používatelia a kontá**. Vyberte požadovaného používateľa a ťuknite na **Povoliť volania a správy a zdieľanie histórie komunikácie**.

#### Odstránenie používateľov alebo hostí

Používateľa môžete odstrániť jedným z nasledujúcich spôsobov:

- Prihláste sa s účtom vlastníka a ťuknite na Wastavenia, potom prejdite na Používatelia a kontá. Vyberte požadovaného používateľa a ťuknite na Odstrániť používateľa > Odstrániť.
- Prihláste sa s účtom vlastníka a potiahnite prstom nadol zo stavového riadka, potom prejdite na 
  Ďalšie nastavenia. Vyberte požadovaného používateľa a ťuknite na Odstrániť používateľa > Odstrániť.

Ak chcete vymazať hosťa, ťuknite na **Sastavenia**. Prejdite na **Používatelia a kontá** a potom ťuknite na **Hosť > Odstrániť hosťa > ODSTRÁNIŤ**.

#### Prepínanie medzi režimami účtu vlastníka, používateľa a hosťa

Ak chcete prepnúť medzi režimami účtu vlastníka, používateľa a hosťa, vyberte jeden z nasledujúcich spôsobov:

- Potiahnite prstom nadol zo stavového riadka otvorte a ťuknite na 🧖. Potom ťuknite na profilovú fotografiu požadovaného používateľa.
- Ťuknite na la **Nastavenia** a prejdite na **Používatelia a kontá**. Potom ťuknite na meno alebo profilovú fotografiu požadovaného používateľa.
- Po prepnutí na vlastníka z iného používateľa sa zobrazí výzva na zadanie hesla na odomknutie obrazovky.

# Pripojenie k zariadeniu

### Bluetooth

### Pripojenie zariadenia k zariadeniam Bluetooth

Použite Bluetooth na pripojenie zariadenia k náhlavným súpravám s funkciou Bluetooth a Bluetooth auta na navigovanie alebo počúvanie hudby počas šoférovania. Zariadenie môžete tiež pomocou Bluetooth pripojiť k náramkom s funkciou Bluetooth na záznam a správu svojich údajov o kondícii. Pripojenie zariadení Bluetooth k vášmu zariadeniu nijako výrazne nezvyšuje spotrebu energie.

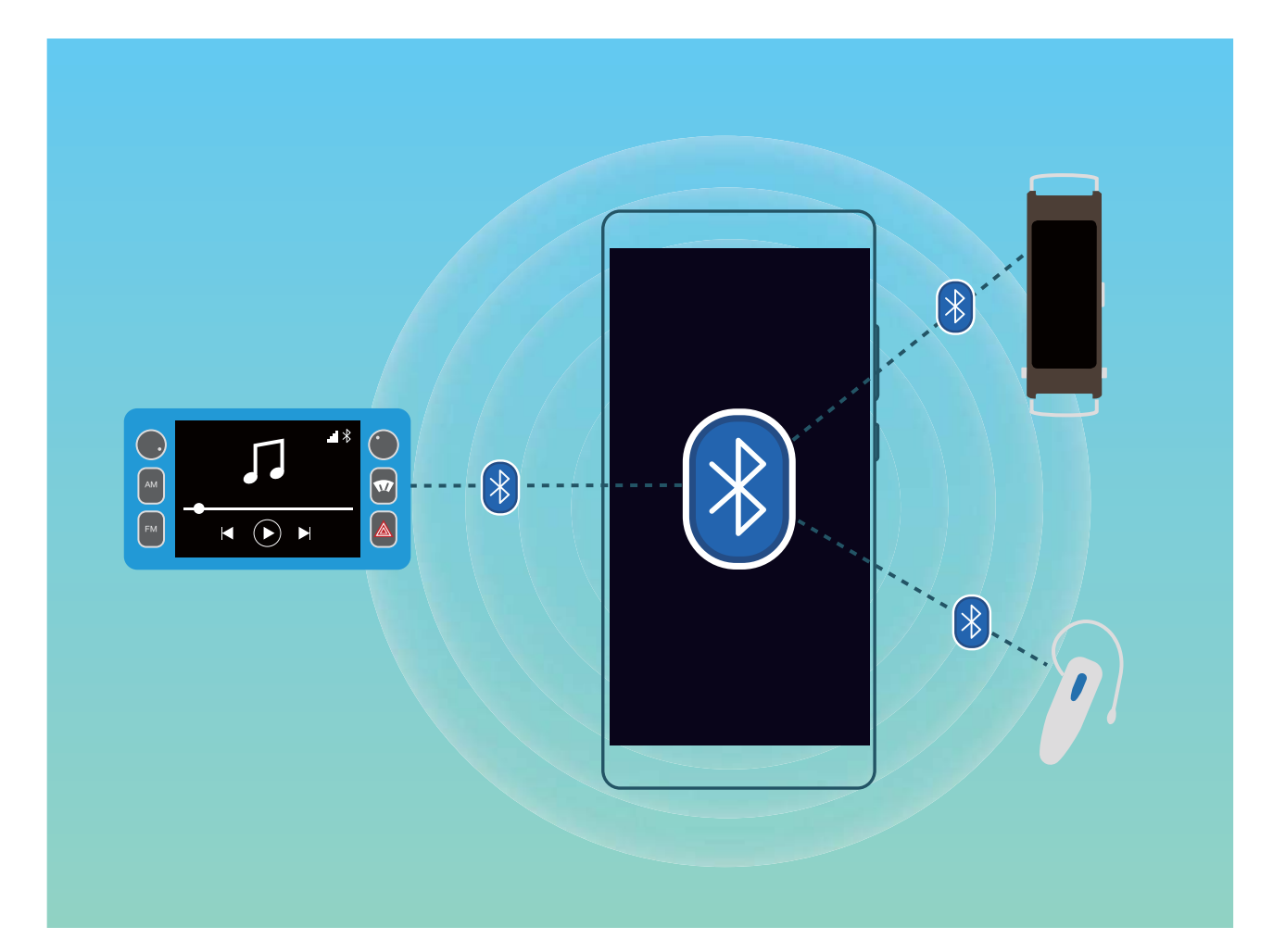

#### Protokoly Bluetooth používané zariadeniami Huawei a ich funkcie:

| HFP, HSP | Uskutočňovanie hovorov      |
|----------|-----------------------------|
| A2DP     | Prehrávanie hudby           |
| AVRCP    | Ovládanie prehrávania hudby |
| OPP      | Prenos súborov              |
| РВАР     | Synchronizácia kontaktov    |
| MAP      | Synchronizácia SMS správ    |

| HID | Ovládanie Bluetooth klávesníc a myší         |
|-----|----------------------------------------------|
| PAN | Zdieľanie dát. pripojenia                    |
| BLE | Pripojenie k nízkoenergetickým Bluetooth Low |
|     | Energy (BLE) zariadeniam                     |

Zapnutie alebo vypnutie Bluetooth: Na domovskej obrazovke potiahnite prstom nadol zo

stavového riadka, otvorte panel odkazov a potom ťuknutím na 🕴 zapnite alebo vypnite Bluetooth.

Ak chcete otvoriť obrazovku s nastaveniami Bluetooth, ťuknite a podržte 👎

**Párovanie zariadenia Bluetooth**: Na obrazovke nastavení Bluetooth zapnite **Bluetooth**. Skontrolujte, či je zariadenie Bluetooth viditeľné. V položke **Dostupné zariadenia** ťuknite na zariadenie, s ktorým sa chcete spárovať a podľa pokynov na obrazovke dokončite párovanie.

Zrušenie párovania zariadenia Bluetooth: Na obrazovke nastavení Bluetooth zapnite Bluetooth.

Ťuknite na 🥸 vedľa názvu spárovaného zariadenia a potom ťuknite na **Zrušiť párovanie**.

**Zmena názvu zariadenia Bluetooth**: Na obrazovke nastavení Bluetooth zapnite **Bluetooth**. Ťuknite na **Názov zariadenia**, zadajte nový názov zariadenia a potom ťuknite na **Uložiť**.

**Zobrazenie pomocníka Bluetooth**: Na obrazovke nastavení Bluetooth ťuknutím na ? zobrazte informácie, ako nadviazať pripojenie Bluetooth so systémom auta, náhlavnými súpravami, reproduktormi, náramkami, telefónmi, tabletmi a počítačmi.

### Použitie Bluetooth na zdieľanie dát

Pripojte zariadenie k inému zariadeniu cez Bluetooth na zdieľanie dát, importovanie a exportovanie kontaktov a nastavenie zdieľania pripojenia na internet.

**Použitie Bluetooth na odoslanie súborov**: Uistite sa, že je vaše zariadenie v dosahu Bluetooth druhého zariadenia (10 m alebo 32 stôp). Medzi dvoma zariadeniami môžete nadviazať pripojenie Bluetooth a zdieľať multimediálne súbory, webové stránky, kontakty, dokumenty a aplikácie. Otvorte

položku **Súbory**, ťuknite a podržte súbor, ktorý chcete odoslať a prejdite na **Ďalšie > Zdieľať > Bluetooth**. Podľa pokynov na obrazovke zapnite Bluetooth. Po rozpoznaní druhého zariadenia (Bluetooth musí byť zapnutý a zariadenie musí byť viditeľné), ťuknite na názov zariadenia na nadviazanie pripojenia a začiatok odosielania súborov.

Prijímanie súborov pomocou Bluetooth: Na domovskej obrazovke potiahnite prstom nadol zo

stavového riadka, otvorte panel odkazov a potom ťuknutím na <sup>\*</sup> zapnite Bluetooth. Ťuknutím na **Prijať** na upozornení o prenose súboru spustíte prijímanie súborov. V predvolenom nastavení sa prijímané súbory ukladajú do priečinka **bluetooth** v časti **Súbory**.

Import alebo export kontaktov cez Bluetooth: Otvorte **Solution** Aprejdite na **Solution** Nastavenia > Import/Export, aby ste vykonali tieto úkony:

- Importovanie kontaktov: Ťuknite na Importovať cez Bluetooth a podľa pokynov na obrazovke nadviažte pripojenie Bluetooth s iným zariadením. Kontakty z iného zariadenia sa potom automaticky importujú do vášho zariadenia.
- Exportovanie kontaktov: Ťuknite na Zdieľať kontakty, vyberte kontakty, ktoré chcete zdieľať, ťuknite na <sup>2</sup>/<sub>2</sub> a vyberte Bluetooth. Podľa pokynov na obrazovke nadviažte pripojenie Bluetooth s iným zariadením. Vybrané kontakty budú automaticky exportované z vášho zariadenia do iného zariadenia.

### NFC

### NFC: prenos dát na krátke vzdialenosti

NFC (Near Field Communication) je technológia bezdrôtovej komunikácie na krátku vzdialenosť. V režime NFC bod-bod vedia zariadenia medzi sebou prenášať dáta naživo, ak sú do 10 cm (4 palce) od seba. Fotografie, siete a aplikácie sa dajú rýchlo zdieľať týmto spôsobom. Vďaka režimu čítania/zápisu NFC si môžete dobiť kredit na svojich pozrieť si informácie o produktoch obsiahnuté na NFC štítkoch. Vďaka režimu emulácie karty NFC môže vaše zariadenie fungovať ako banková karta na rýchle a jednoduché vykonávanie platieb.

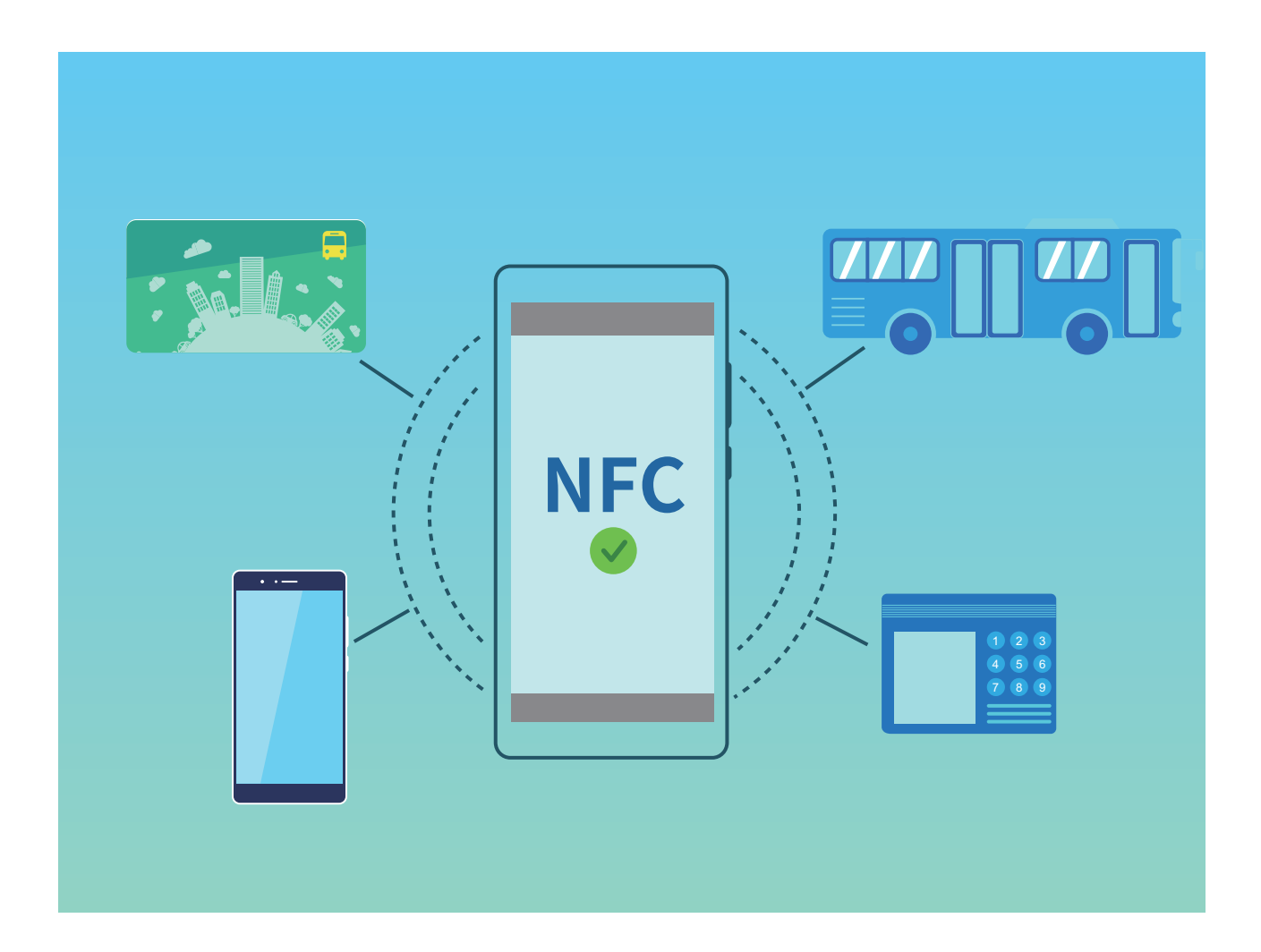

### Použitie NFC na rýchle zdieľanie údajov

NFC umožňuje zdieľať údaje medzi dvoma zariadeniami rýchlo a bez otravného párovania. Jednoducho umiestnite oblasti detekcie NFC oboch zariadení do tesnej blízkosti a potom môžete rýchlo prenášať súbory a iné údaje medzi dvomi zariadeniami s podporou NFC.

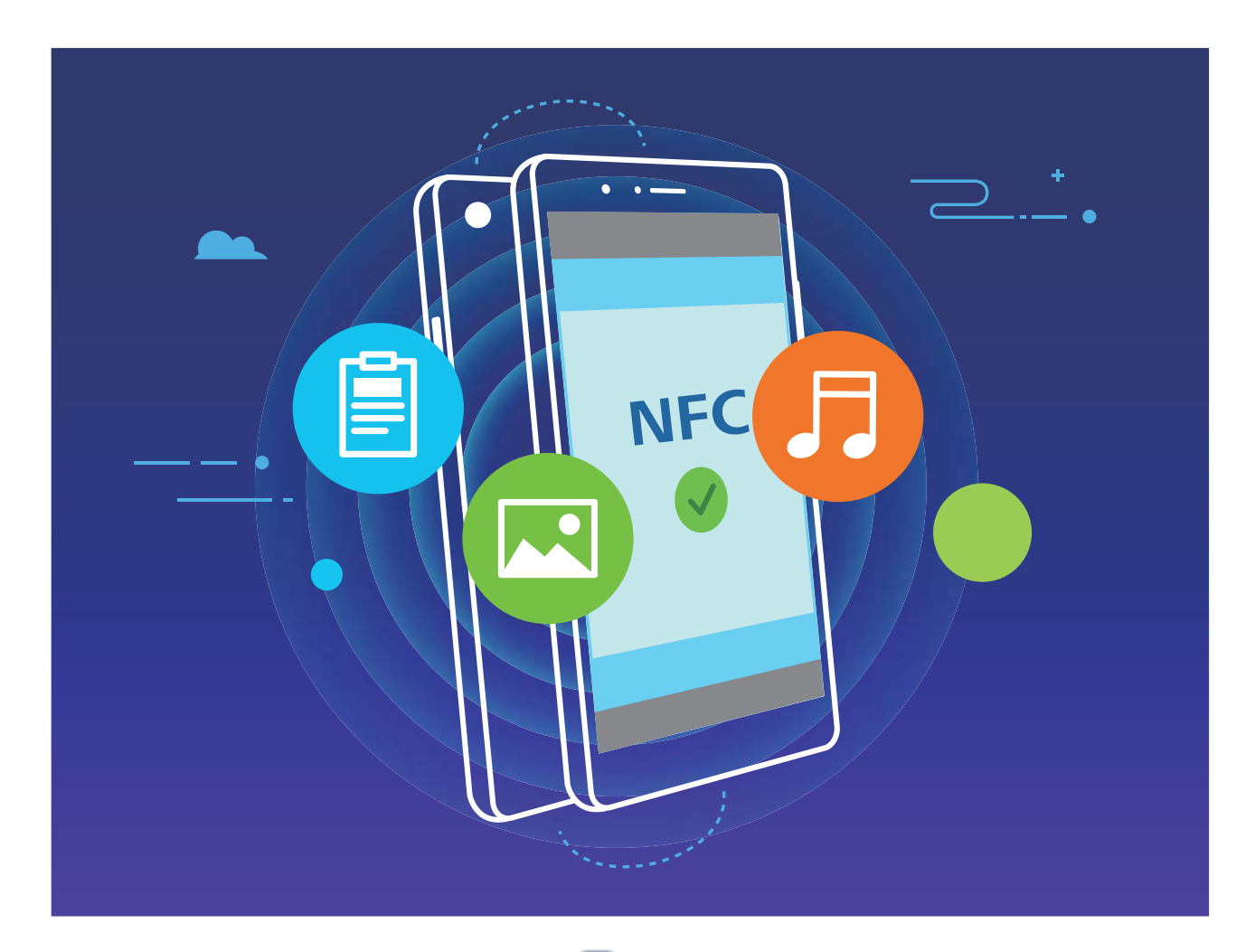

Použitie NFC na odoslanie údajov: Otvorte Sastavenia, potom ťuknite na Pripojenie zariadenia a zapnite NFC a Huawei Beam. Vyberte súbory, ktoré chcete odoslať, a ťuknite na Zdieľať > Huawei Beam. Udržujte zariadenie odomknuté a obrazovku zapnutú. Priblížte k sebe oblasť rozpoznávania NFC oboch zariadení. Po nadviazaní pripojenia, prenášajúce zariadenie prehrá zvukový tón a minimalizuje obrazovku zdieľania. Ťuknite na obrazovku prenášajúceho zariadenia na začiatok odosielania súborov.

**Prijímanie súborov cez NFC**: Otvorte **Nastavenia**, potom ťuknite na **Pripojenie zariadenia** a zapnite **NFC** a **Huawei Beam**. Udržujte zariadenie odomknuté a obrazovku zapnutú. Priblížte k sebe oblasť rozpoznávania NFC oboch zariadení. Po nadviazaní pripojenia, prenášajúce zariadenie prehrá zvukový tón. Po výzve čakajte na dokončenie prenosu súboru. Prijaté súbory sa predvolene ukladajú do priečinka **Beam** vášho **Súbory**.

Ak sa na obrazovke NFC nachádza možnosť na zapnutie Načítať a zapísať/P2P, uistite sa, že je zapnutá. Funkcie sa môžu líšiť v závislosti od operátora.

### Použitie NFC na rýchle nadviazanie pripojenia medzi zariadeniami

Priblížte k sebe oblasť rozpoznávania NFC zariadení na rýchle nadviazanie Bluetooth alebo Wi-Fi pripojenia medzi nimi. Tento spôsob môžete použiť aj na nadviazanie pripojenia Wi-Fi Direct alebo na zdieľanie hotspotu Wi-Fi bez problémov s vyhľadávaním zariadení, párovaním a manuálnym zadávaním podrobností o pripojení.

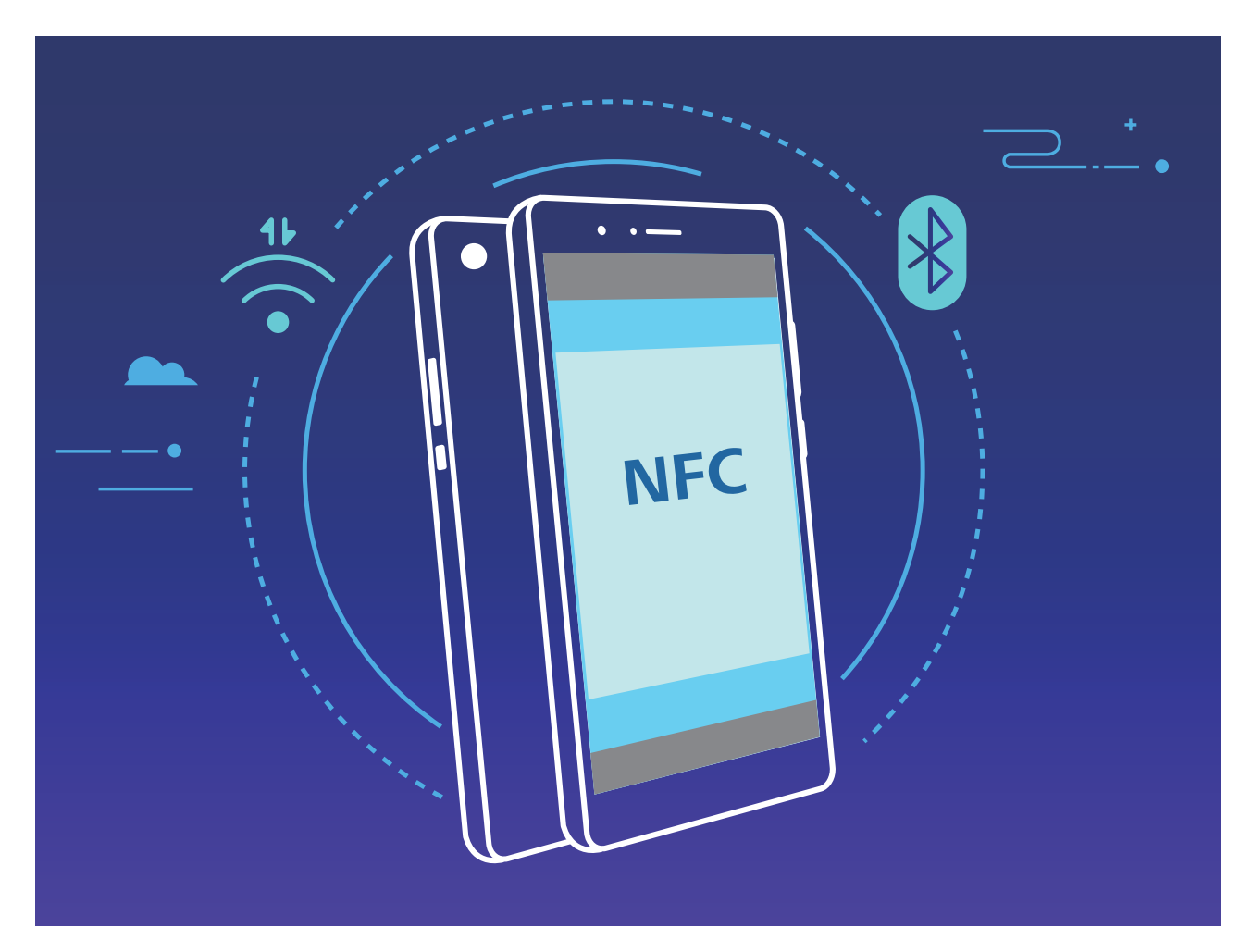

Napríklad, keď spárujete zariadenia Bluetooth, na oboch zariadeniach zapnite NFC, Huawei Beam a Bluetooth. Otvorte obrazovku párovania Bluetooth na oboch zariadeniach a priblížte k sebe oblasť rozpoznávania NFC zariadení. Keď prenášajúce zariadenie prehrá zvukový tón a obrazovka prenosu sa zmenší, postupujte podľa pokynov na obrazovke a ťuknite na obrazovku na prenášajúcom zariadení na nadviazanie pripojenia Bluetooth.

Ak je k dispozícii prepínač Načítať a zapísať/P2P na obrazovke NFC, uistite sa, že je tiež zapnutý. Funkcie sa môžu líšiť v závislosti od operátora.

### Režim pracovnej plochy

### Pripojte zariadenie k externému displeju, aby fungoval ako stolný PC

Každodenné prenášanie počítača z domu do práce a zase naspäť môže byť únavné. Nebolo by úžasné, keby ste mohli namiesto toho použiť svoje zariadenie? Svoje zariadenie si môžete pripojiť k externému

displeju pomocou konverzného kábla (ako je napr. HDMI kábel typu C) či bezdrôtového premietania a následne skĺbiť všetky výhody stolného počítača do jedného zariadenia pohodlným spôsobom.

Pripojenie zariadenia k externému displeju vám prináša nasledujúce výhody:

- Ochrana súkromia: Upozornenia, prichádzajúce hovory a okamžité správy sa zobrazia len ako červené bodky na paneli upozornení zariadenia a nie na externom displeji, čím sa zabráni možným nepríjemnostiam.
- **Duálne zobrazenia**: Na externom displeji si zobrazte pracovný obsah a popritom četujte s priateľmi na zariadení.
- Prostredie pracovnej plochy: Užite si prostredie pracovnej plochy s aplikáciami Android. Otvorte viaceré okná, spravujte súbory, prehľadávajte zariadenie alebo zmeňte tapetu pracovnej plochy.
  Pripojiť tiež môžete myš, klávesnicu a ďalšie zariadenia.
- **Bezdrôtové premietanie**: Pripojte si zariadenie k externému displeju bez problémov, ktorým sa nevyhnete pri použití krátkeho kábla.
- Konferencia na veľkej obrazovke: Premietnite PPT konferencie na externý displej. Pomocou ukazovateľa píšte priamo na externý displej, čím dosiahnete inteligentnejšiu konferenčnú prezentáciu.

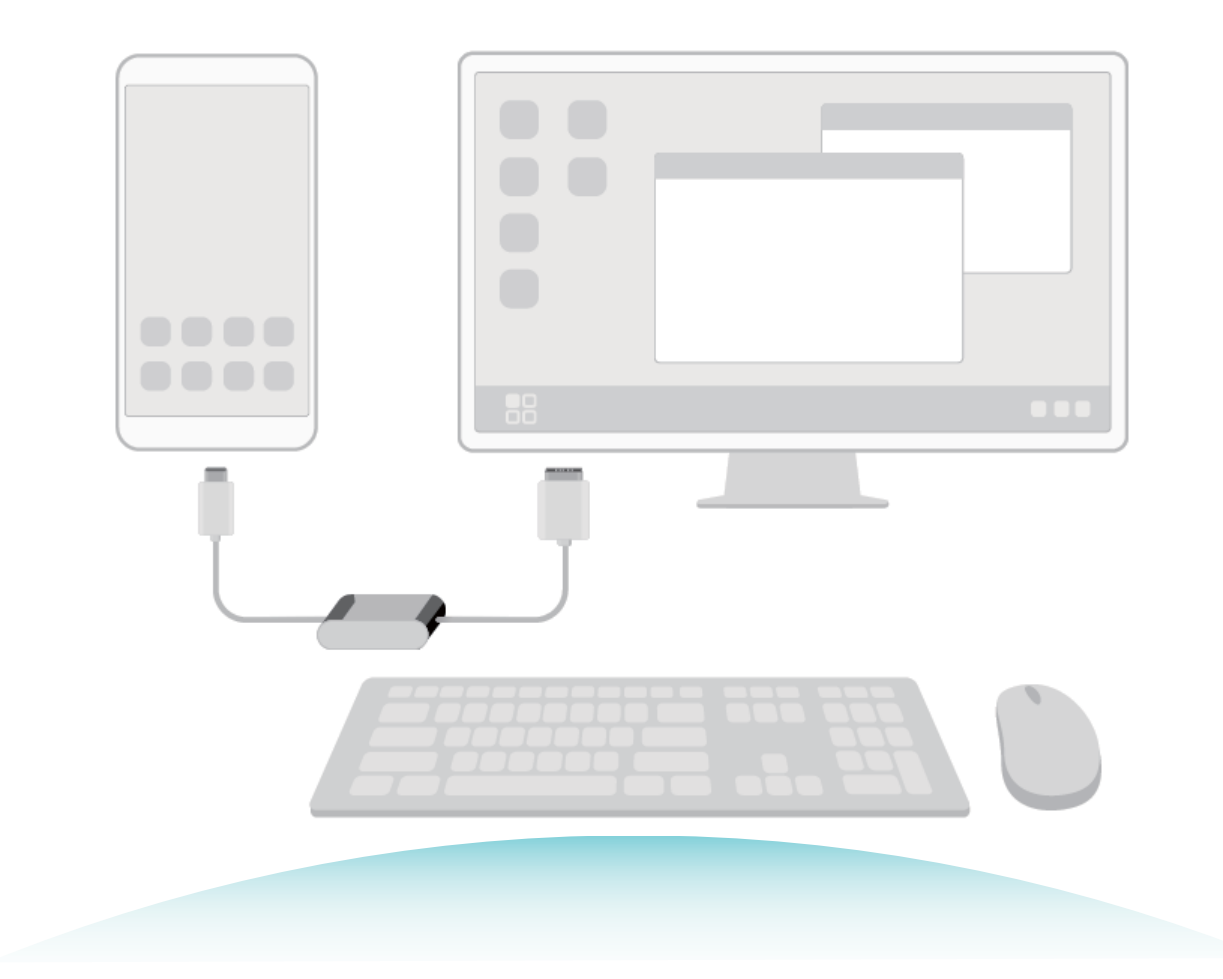

### Pripojenie zariadenia k externému displeju

Pomocou kábla si môžete pripojiť zariadenie k externému displeju.

Na pripojenie zariadenia k externému displeju použite dokovaciu stanicu bez USB portov, alebo ak chcete zariadenie súčasne pripojiť k displeju, klávesnici a myši, môžete použiť dokovaciu stanicu s USB portmi.

- Dokovacia stanica bez USB portov: podporuje konverziu USB typu C na jedno rozhranie, ako je napr. USB typu C na HDMI. Ak má váš externý displej HDMI port, použite na prepojenie zariadenia s externým displejom adaptér z USB typu C na HDMI.
- **Dokovacia stanica s USB portmi**: podporuje konverziu USB typu C na viacero rozhraní, ako je napr. USB typu C na HDMI/USB/USB. Ak má váš externý displej HDMI port, ale chcete k zariadeniu pripojiť aj myš a klávesnicu, použite adaptér z USB typu C na HDMI/USB/USB.

Na priame pripojenie zariadenia k externému displeju môžete použiť aj kábel z USB typu C na DisplayPort/HDMI.

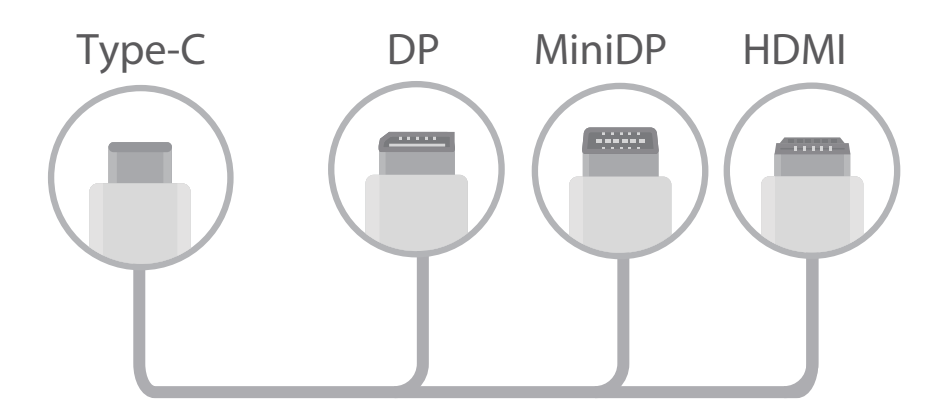

Ak adaptér pripojíte k príliš veľa zariadeniam, nemusí fungovať správne.

- Na zaistenie plnej kompatibility navštívte Vmall a zakúpte si adaptér určený pre vaše zariadenie.
  - Keď je zariadenie pripojené k externému displeju pomocou adaptéra, môžete adaptér zapojiť do nabíjačky na nabíjanie zariadenia. Nabíjačka musí spĺňať špecifikácie nabíjania spoločnosti Huawei. Zariadenia s výstupným výkonom menším ako 5 V/2 A by sa nemali používať.
  - Na priame pripojenie myši alebo klávesnice k zariadeniu môžete použiť aj Bluetooth.
  - Ak sa pracovná plocha nezmestí na externý displej, prejdite na ponuku nastavení na zobrazovacom zariadení a zmeňte režim zobrazenia na automatický. Môžete tiež kliknúť pravým tlačidlom na obrazovku a nastaviť režim obrazovky, ktorý chcete mať na pracovnej ploche externého displeja. Nastavenia sa líšia v závislosti od televízora alebo projektora. Prednosť má aktuálny displej vášho televízora alebo projektora.

#### Zariadenie si môžete k externému displeju pripojiť bezdrôtovo.

Pomocou niektorého z nasledovných spôsobov si môžete pripojiť zariadenie k externému displeju:

- Ak externý displej podporuje funkciu Miracast, môžete zapnúť sieť Wi-Fi zariadenia a pripojiť ho k externému displeju.
- Ak externý displej funkciu Miracast nepodporuje, môžete na pripojenie zariadenia k displeju použiť bezdrôtový HDMI adaptér. Vložte bezdrôtový HDMI adaptér do HDMI rozhrania externého displeja a

pripojte napájací kábel k bezdrôtovému HDMI adaptéru. Keď bude bezdrôtový HDMI adaptér

fungovať správne, otvorte v zariadení **S Nastavenia**, prejdite na časť **Pripojenie zariadenia** > **Jednoduché premietanie** a zapnite **Bezdrôtové premietanie** na pripojenie zariadenia k sieti bezdrôtového HDMI adaptéra.

Na prepnutie medzi **Telefón** a **Počítač** potiahnite nadol stavový riadok v zariadení alebo otvorte centrum upozornení na externom displeji.

#### Použitie vášho zariadenia ako dotykového zariadenia

Čo sa stane po pripojení vášho zariadenia k externému displeju, ak nemáte so sebou klávesnicu a myš? Niekoľkými jednoduchými krokmi môžete zmeniť vaše zariadenie na dotykové zariadenie.

Potiahnite prstom nadol stavový riadok v zariadení a ťuknite na **Dotykové zariadenie (touchpad)** v paneli upozornení. Použite dotykové gestá na simulovanie príkazov myši.

• Použite dotykové gestá na simulovanie príkazov myši.

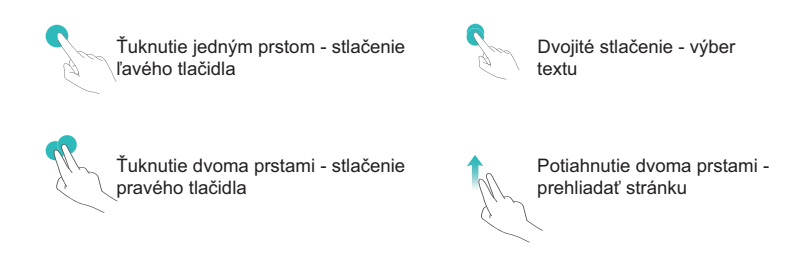

• Zadajte text pomocou virtuálnej klávesnice, keď nie je pripojená externá klávesnica.

Virtuálna klávesnica nie je dostupná pri pripojení externej klávesnice.

#### Premietanie obrazovky vášho zariadenia na externý displej

**Rozmiestnenie pracovnej plochy**: Zobrazujte obsah vo vašom zariadení v rozložení pracovnej plochy. Ťuknutím na ikonu stavu signálu v stavovom riadku otvorte centrum upozornení; ťuknutím na čas otvorte kalendár; alebo ťuknite na navigačné ikony na obrazovke, ako keby ste použili navigačný panel.

Viaceré okná: Ak pracujete na niečom dôležitom, otvorte viacero okien, aby ste mohli skontrolovať viacero dokumentov a zvýšili tak svoju produktivitu.

**Správa súborov**: Pohodlná správa súborov. Súbory môžete uložiť na pracovnú plochu, vytvoriť nové súbory alebo priečinky a premenovať či odstrániť súbory.

**Rýchle hľadanie**: Nájdite súbory rýchlosťou blesku. Vyhľadávajte dokumenty, multimediálne súbory a aplikácie ponuky Štart z vyhľadávacieho panela ponuky Štart.

**Zmena tapety pracovnej plochy**: Inšpirujúca tapeta vám môže zlepšiť náladu a zvýšiť produktivitu. Ak chcete zmeniť tapetu pracovnej plochy, kliknite pravým tlačidlom myši na pracovnú plochu. **Vytvorenie odkazov aplikácií**: Chcete rýchlo otvárať aplikácie na pracovnej ploche? V ponuke Štart môžete ťuknúť a podržať tlačidlo na aplikácii a jej následným presunutím na pracovnú plochu vytvoriť skratku. Taktiež môžete kliknúť pravým tlačidlom na ikonu aplikácie a výberom možnosti Odoslať na pracovnú plochu vytvoriť odkaz na aplikáciu.

**Zvukový výstup**: Chcete zmeniť zariadenie so zvukovým výstupom? Môžete si vybrať, či zvukový výstup pôjde cez externý displej alebo cez vaše zariadenie.

**Konferencia na veľkej obrazovke**: Na veľkej obrazovke môžete premietať PPT. Vďaka súčasnej podpore dotykového zariadenia, laserového ukazovateľa a fluorescenčného pera môžete písať priamo do PPT, ktorá sa premieta na veľkú obrazovku, vďaka čomu bude vaša prezentácia živšia.

**Rýchle premietanie aplikácií**: Ťuknite a podržte ikonu aplikácie v zariadení. Po zobrazení ponuky premietania môžete premietnuť aplikáciu na veľkú obrazovku a otvoriť ju.

Samostatná správa obrazoviek: Ak pri práci používate externý displej, môžete používať online konverzačné aplikácie alebo odpovedať na hovory vo svojom zariadení. Veľkú obrazovku môžete použiť aj na audiovizuálnu zábavu.

### Pripojenie USB zariadenia

#### Prenos údajov medzi zariadením a počítačom

Pomocou USB kábla pripojte svoje zariadenie k počítaču a preneste údaje.

#### Výber režimu USB pripojenia

Použite kábel USB na pripojenie zariadenia k počítaču, potom môžete vybrať predvolený spôsob pripojenia. Môžete prenášať fotografie a súbory medzi zariadením a počítačom alebo nabíjať zariadenie prostredníctvom pripojenia USB k počítaču.

Potiahnutím prsta nadol zo stavového riadka otvorte panel upozornení a potom ťuknite na Nastavenia > Stlačením zobraziť viac možností vyberte spôsob prepojenia zariadenia s počítačom.

- Prenos fotografií: Prenos fotografií medzi zariadením a počítačom.
- Prenos súborov: Prenos súborov medzi zariadením a počítačom.
- Iba nabiť: Nabíjanie zariadenia pomocou kábla USB.
- **Reverzné nabíjanie**: Pripojte zariadenie k inému zariadeniu pomocou kábla USB typu C na nabíjanie iného zariadenia.
- Vstup MIDI: Použite zariadenie ako vstupné zariadenie MIDI a prehrávajte hudbu na počítači.

#### Prenos údajov cez port USB

Pripojte zariadenie k inému zariadeniu pomocou kábla USB na prenos údajov a iné akcie.

Prenos súborov: Protokol na prenos médií (MTP) je typ prenosového protokolu pre mediálne súbory. Pomocou tohto spôsobu pripojenia môžete prenášať súbory medzi zariadením a počítačom. Najskôr nainštalujte do počítača prehrávač Windows Media Player 11 alebo novší.
 Potiahnutím prstom nadol zo stavového riadka otvorte panel upozornení a potom nastavte spôsob pripojenia cez USB na Prenos súborov. Počítač automaticky nainštaluje potrebné ovládače. Po dokončení inštalácie kliknite na novú ikonu jednotky s názvom zariadenia na počítači a zobrazte

súbory v zariadení. Ak chcete zobraziť mediálne súbory v zariadení, môžete použiť prehrávač Windows Media Player.

Prenos obrázkov: Protokol na prenos obrázkov (PTP) je protokol, ktorý umožňuje prenášať obrázky.
 Pomocou tohto spôsobu pripojenia môžete odovzdávať a zdieľať fotografie medzi zariadením a počítačom.

Potiahnutím prstom nadol zo stavového riadka otvorte panel upozornení a potom nastavte spôsob pripojenia cez USB na **Prenos fotografií**. Počítač automaticky nainštaluje potrebné ovládače. Po dokončení inštalácie kliknite na novú ikonu jednotky s názvom zariadenia na počítači a zobrazte obrázky v zariadení.

 Prenos údajov MIDI do zariadenia: MIDI (Musical Instrument Digital Interface) je priemyselný štandard pre zvukový formát na komponovanie hudby založený výrobcami elektronických nástrojov. Potiahnutím prstom nadol zo stavového riadka otvorte panel upozornení a potom nastavte spôsob pripojenia cez USB na Vstup MIDI. Potom môžete použiť zariadenie na prijímanie a spracovanie MIDI správ prenášaných inými zariadeniami.

### Huawei Share

### Huawei Share: Lepší spôsob zdieľania súborov

Ako môžem rýchlo zdieľať aplikácie, prenášať obrázky a súbory medzi zariadením a inými mobilnými zariadeniami alebo medzi zariadením a počítačmi? Funkcia Huawei Share umožňuje rýchlo zdieľať aplikácie a bezdrôtovo prenášať súbory medzi telefónom, tabletom a počítačom.

Funkcia Huawei Share podporuje prenos dát medzi nasledujúcimi zariadeniami:

- Medzi mobilnými telefónmi a tabletmi: Funkciu Huawei Share môžete použiť na zdieľanie fotografií a súborov v zariadení s inými telefónmi alebo tabletmi. Ťuknite a podržte fotografie a súbory, ktoré chcete zdieľať a vyberte možnosť Huawei Share ako jednoduchú možnosť zdieľania, ktorá nespotrebúva vaše mobilné dáta.
- Medzi zariadením a počítačmi (PC alebo Mac): Huawei Share môžete použiť na zdieľanie fotografií a súborov v zariadení s počítačom a tiež upravovať fotografie v zariadení pomocou počítača. Vďaka funkcii Huawei Share nepotrebujete dokonca ani USB kábel na prenos dát medzi zariadením a počítačom.
  - ¿Zariadenie a počítač však musia byť pripojené k rovnakej sieti (napríklad k rovnakej sieti Wi-Fi).

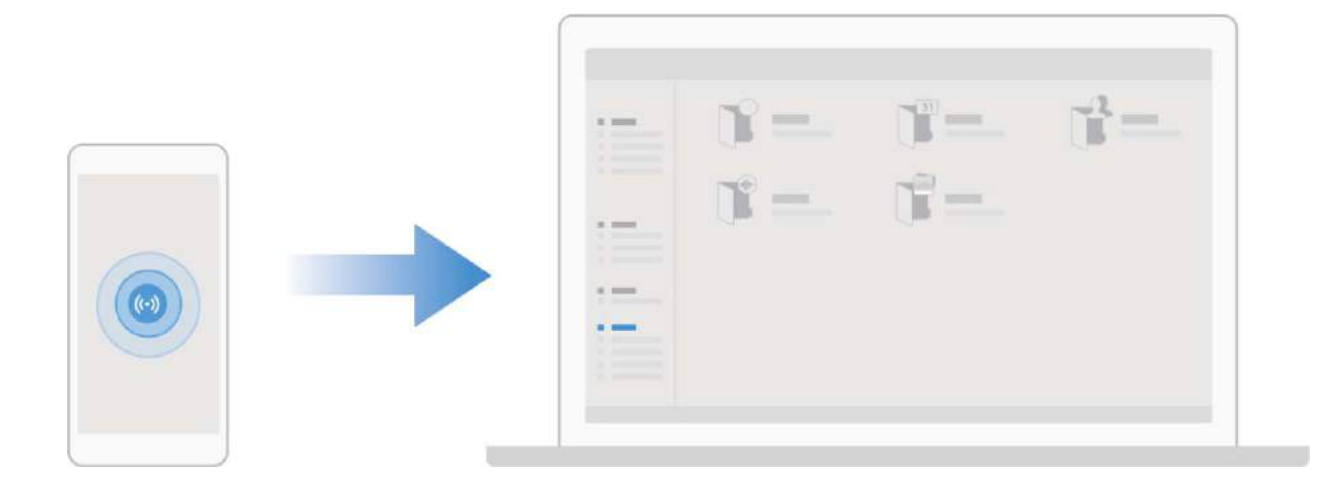

#### Použitie Huawei Share na rýchle zdieľanie súborov medzi zariadeniami Huawei

Na rýchly prenos fotografií, videí a iných súborov medzi zariadeniami Huawei môžete použiť Huawei Share. Huawei Share používa Bluetooth na zistenie blízkych zariadení Huawei a potom používa funkciu Wi-Fi Direct na rýchly prenos súborov bez použitia mobilných dát.

Huawei Share používa na prenos údajov Wi-Fi a Bluetooth. Keď je zapnuté Huawei Share, automaticky sa zapne Wi-Fi aj Bluetooth.

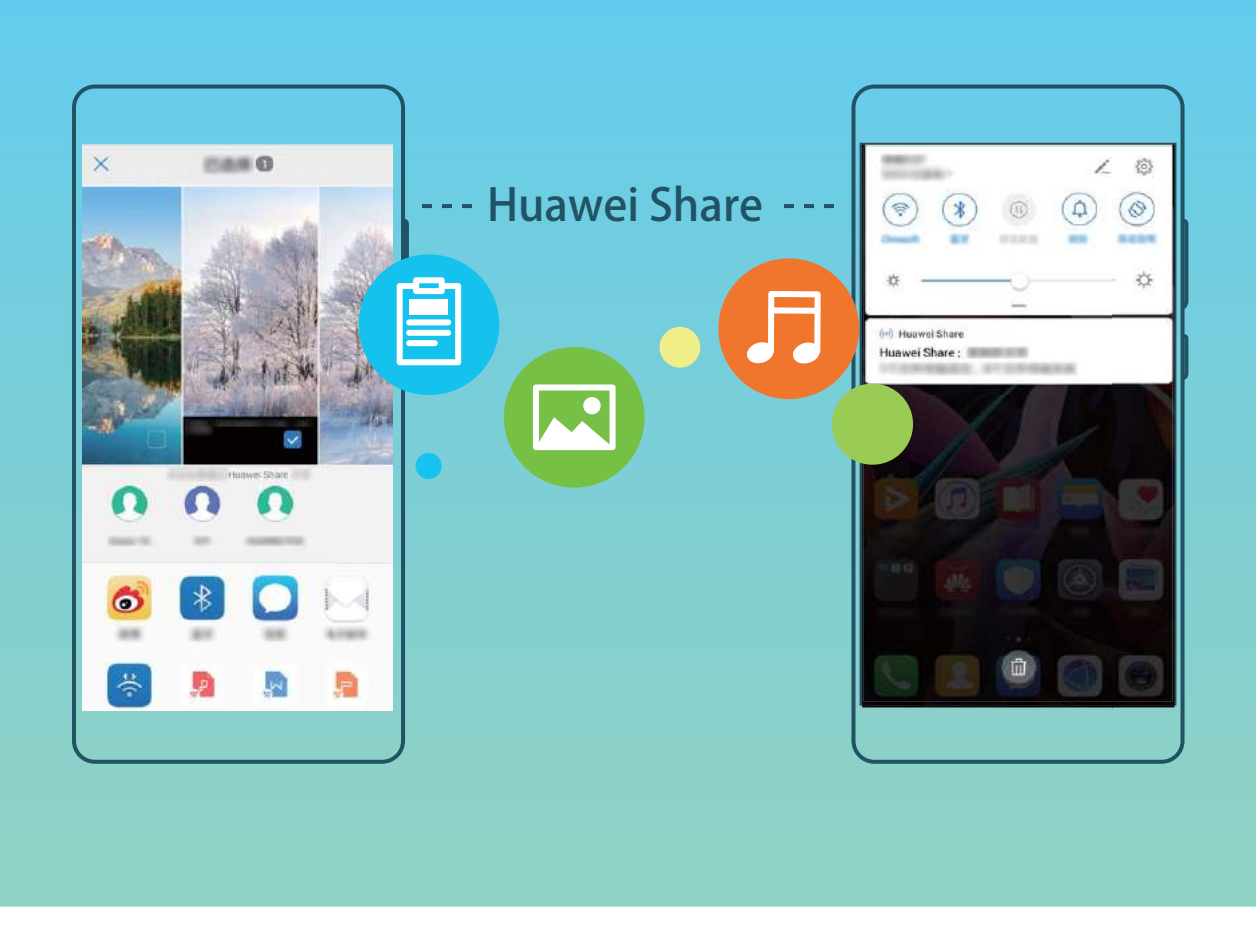

**Použitie Huawei Share na odosielanie súborov**: Vyberte súbory, ktoré chcete zdieľať, a ťuknite na **Zdieľať**. Ak chcete odoslať súbory, vyberte prijímacie zariadenie zo zoznamu blízkych zariadení a potvrďte.

Použitie Huawei Share na prijímanie súborov: Prejdite prstom nadol zo stavového riadka a otvorte

panel upozornení, potom ťuknutím na <sup>(••)</sup> zapnite Huawei Share. Ťuknite na **PRIJAŤ** keď sa zobrazí upozornenie na prenos súboru. Prijaté súbory sa predvolene ukladajú do priečinka **Súbory Huawei Share**.

Ak sa dve zariadenia Huawei prihlásili pomocou rovnakého HUAWEI ID, nie je potrebné žiadne potvrdenie.

### Prenos súborov medzi zariadením a počítačom pomocou funkcie Huawei Share

Pomocou funkcie Huawei Share môžete jednoducho zdieľať fotografie a súbory zo zariadenia do počítača (PC/Mac) bez potreby kábla USB.

- Huawei Share používa na prenos údajov Wi-Fi a Bluetooth. Keď je zapnuté Huawei Share, automaticky sa zapne Wi-Fi a Bluetooth.
  - Počas prenosu údajov skontrolujte, či je zariadenie a počítač pripojený k rovnakej sieti (napríklad k rovnakej sieti Wi-Fi).

#### Zdieľanie súborov zo zariadenia s počítačom

1 Otvorte Share na zapnutie Nastavenia a potom ťuknutím Pripojenie zariadenia > Huawei Share na zapnutie Huawei Share. Záznam Názov zobrazený na počítačoch.

- **2** Na počítači otvorte Sieťový priečinok a dvakrát kliknite na **Názov zobrazený na počítačoch**.
- **3** Potom zadajte heslo. Heslo môžete zobraziť v **Pripojenie zariadenia** > **Huawei Share** > **Overenie na počítačoch**.
- 4 Zobrazenie albumov alebo interného úložiska.

#### Zdieľanie súborov zo zariadenia s počítačom Mac

- 1 Otvorte Share na zapnutie Nastavenia a potom ťuknutím Pripojenie zariadenia > Huawei Share na zapnutie Huawei Share. Záznam Názov zobrazený na počítačoch.
- 2 Na počítači Mac otvorte Vyhľadávač a dvakrát kliknite na zaznamenané Názov zobrazený na počítačoch.
- 3 Vyberte možnosť zaregistrovania nového používateľa a potom zadajte používateľské meno a heslo. Heslo môžete potom zobraziť v Pripojenie zariadenia > Huawei Share > Overenie na počítačoch.
- 4 Zobrazenie albumov alebo interného úložiska.

# Zabezpečenie a súkromie

### Odomknutie tvárou

### Zaregistrovanie informácií o tvári a zapnutie odomknutia tvárou

Odomknutie tvárou vám umožní rýchlo a bezpečne odomknúť zariadenie bez potreby hesla.

- Odomknutie tvárou možno použiť iba vtedy, ak je prihlásený účet vlastníka. Nepodporuje ho PrivateSpace.
  - Odomknutie tvárou nie je k dispozícii, ak heslo zamknutej obrazovky nebolo zadané tri alebo viac dní za sebou, ak zariadenie bolo zamknuté na diaľku, ani po reštartovaní zariadenia.
  - Ak používate Odomknutie tvárou, majte oči otvorené, a držte zariadenie rovno vo vzdialenosti 20 – 50 cm (asi 8 – 20 palcov) od tváre. Presné naskenovanie tváre dosiahnete, ak túto funkciu nebudete používať v tmavom prostredí alebo ak vám do tváre nemieri silné svetlo.
  - Aktuálne možno zaregistrovať iba jednu tvár. Odstránením aktuálnych údajov tváre sa zaregistrujete znova.
- 1 Otvorte Nastavenia. Prejdite na Bezpečnosť & ochrana súkromia > Odomknúť zariadenie a zadajte heslo zamknutej obrazovky.
  - Ak ste si ešte nenastavili heslo zamknutej obrazovky, najskôr si ho nastavte. Okrem 6miestneho PIN kódu môžete nastaviť aj iné typy hesiel: Vzor uzamknutia obrazovky, 4miestny PIN kód, Vlastný PIN kód alebo Heslo.
- 2 Po výbere položky **Zapnúť prebudenie zdvihnutím** budete môcť zapnúť a odomknúť obrazovku tak, že vezmete do ruky telefón a podržíte si ho pri tvári. Ak túto funkciu nechcete používať, túto položku si nevyberte. Ťuknutím na **Zaregistrovať tvár** si zaregistrujete tvár.
- **3** Režimy odomknutia tvárou:
  - Vyberte spôsob odomknutia: Na obrazovke Odomknúť zariadenie ťuknite na . Ak si vyberiete možnosť Priame odomknutie, vaše zariadenie identifikuje vaše rysy tváre a odomkne obrazovku, ak je obrazovka zapnutá. Ak si vyberiete možnosť Odomknúť posunutím, keď zariadenie identifikuje črty vašej tváre, posunutím zamknutej obrazovky zariadenie odomknete. Výberom možnosti Vypnuté funkciu Odomknutie tvárou vypnete.
  - Inteligentné zobrazovanie upozornení na zamknutej obrazovke: Zapnite Zobrazovanie upozornení. Na zamknutej obrazovke zariadenie ukryje podrobnosti o upozorneniach a zobrazí ich až po rozpoznaní tváre vlastníka zariadenia.
  - **Prístup k zámku aplikácií**: Zapnutím funkcie **Prístup k zámku aplikácií** získate prístup k blokovaniu aplikácie a blokovaným aplikáciám prostredníctvom odomknutia tvárou.

#### Odstránenie údajov tváre

Ak už funkciu odomknutia tvárou nechcete používať alebo chcete údaje nanovo zadať údaje tváre, môžete odstrániť aktuálne údaje tváre.

Otvorte Sa Nastavenia, prejdite na Bezpečnosť & ochrana súkromia > Odomknúť zariadenie, postupujte podľa pokynov na obrazovke a zadajte heslo zamknutej obrazovky, následne ťuknite na Odstrániť údaje o tvári a podľa pokynov na obrazovke odstráňte aktuálne údaje tváre.

- Údaje tváre sa vymažú, ak resetujete všetky nastavenia, obnovíte výrobné nastavenia zariadenia alebo si zrušíte heslo.
  - Údaje tváre sa nevymažú po aktualizácii HOTA.

#### Odomknutie zdvihnutím

Otvorte Satavenia, prejdite na Bezpečnosť & ochrana súkromia > Odomknúť zariadenie. Pri registrácii údajov tváre vyberte Zapnúť prebudenie zdvihnutím a nastavte spôsob odomknutia tvárou Priame odomknutie. Po dokončení nastavenia stačí zdvihnúť Zariadenie a obrazovka sa odomkne bez zadania hesla alebo odtlačku prsta.

Ak ste možnosť Zapnúť prebudenie zdvihnutím nevybrali pri registrácii údajov tváre, môžete túto

funkciu nastaviť neskôr: Otvorte **Nastavenia**, prejdite na **Bezpečnosť & ochrana súkromia** > **Odomknúť zariadenie**, nastavte spôsob odomknutia tvárou na **Priame odomknutie**. Potom otvorte

Solution in the second second

### Odtlačok prsta

# Rozpoznávanie odtlačku prsta: Užívajte si rýchlejšie ovládanie a zvýšené zabezpečenie

Rozpoznávanie odtlačku prsta neumožňuje len rýchlejšie odomykanie zariadenia, ale tiež pridáva zvýšené zabezpečenie pre vaše osobné informácie.

Odtlačok prsta môže používať na:

- Odomknutie obrazovky jedným dotykom: Obťažuje vás odomykanie obrazovky kódmi PIN a vzormi? Použite váš odtlačok prsta na rýchle a bezpečné odomknutie obrazovky jedným dotykom.
- **Prístup k súkromným súborom**: Bojíte sa že zabudnete heslo do Sejfu alebo zámku aplikácie, alebo že sa dostane váš telefón do rúk nepovolanej osoby? Nastavte si prístup odtlačkom prsta do Sejfu a zámku aplikácie na uschovanie vašich súborov a aplikácií v bezpečí a prístupných len vám.

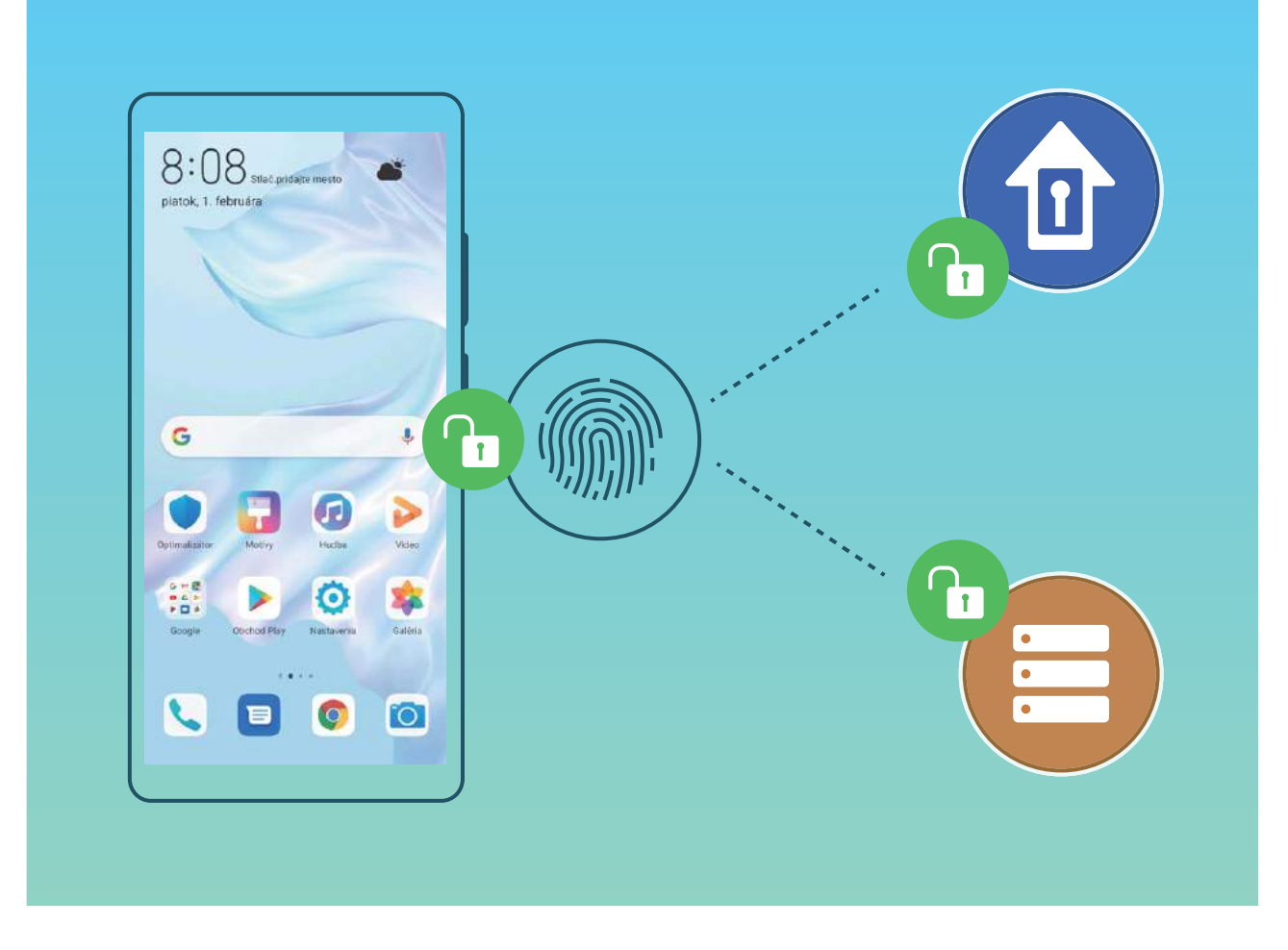

### Registrácia odtlačku prsta

Na svojom zariadení si môžete registrovať odtlačok prsta a potom odtlačkom prsta odomykať obrazovku a pristupovať k Sejfu alebo Zámku aplikácie bez hesla.

- Keď sa zariadenie reštartuje, alebo keď sa nerozpozná odtlačok prsta, na odomknutie budete musieť použiť heslo zamknutej obrazovky.
  - Pred registráciou odtlačku prsta sa uistite, že je váš prst čistý a suchý.

### 1 Otvorte 🙆 Nastavenia.

- 2 Prejdite do ponuky **Bezpečnosť & ochrana súkromia** > **ID odtlačku prsta** a podľa pokynov nastavte alebo zadajte heslo zamknutej obrazovky.
- **3** Prejdite do ponuky **Nový odtlačok prsta v obrazovke** > **ZAREGISTROVAŤ ODTLAČOK PRSTA** a zaregistrujte odtlačok prsta.
- **4** Priložte špičku prsta na snímač odtlačkov prsta a podržte, kým zariadenie nezavibruje. Opakujte tento krok použitím rôznych častí prsta.
- **5** Po dokončení registrácie ťuknite na **OK**.

Ak chcete odomknúť obrazovku, jednoducho priložte prst na snímač odtlačkov prsta.

### Pridávanie alebo úprava odtlačku prsta

Na vašom zariadení môžete zaregistrovať maximálne päť odtlačkov prsta. Odtlačky prstov môžete tiež odstrániť alebo premenovať.

- **1** Otvorte **Nastavenia**.
- 2 Prejdite na Bezpečnosť & ochrana súkromia > ID odtlačku prsta.
- **3** Zadajte heslo na odomknutie obrazovky a podľa pokynov na obrazovke prejdite na obrazovku konfigurácie odtlačku prsta.
- 4 V časti Zoznam odtlačkov prsta môžete:
  - Zaregistrovať nový odtlačok prsta: Ťuknutím na Nový odtlačok prsta v obrazovke > ZAREGISTROVAŤ ODTLAČOK PRSTA zaregistrujete nový odtlačok prsta.
  - Premenovať alebo odstrániť odtlačok prsta: Ťuknutím na predtým pridaný odtlačok prsta ho môžete premenovať alebo odstrániť.
  - Identifikovať odtlačok prsta: Ťuknutím na Overiť odtlačok prsta identifikujte a vyberajte zaregistrované odtlačky prstov.

### Rýchly prístup k súkromným informáciám pomocou odtlačku prsta

Unavuje vás zakaždým zadávať heslo, keď chcete pristupovať k súkromným informáciám vo svojom sejfe alebo uzamknutej aplikácii? Pomocou odtlačku prsta môžete rýchlo pristupovať k svojim súkromným informáciám. Tento spôsob je pohodlný a bezpečný.

- 1 Otvorte 🙆 Nastavenia.
- 2 Prejdite na Bezpečnosť & ochrana súkromia > ID odtlačku prsta.
- **3** Zadajte heslo odomknutia obrazovky a potom podľa pokynov na obrazovke prejdite na obrazovku konfigurácie odtlačku prsta. Zapnite **Získanie prístupu k sejfu** a **Prístup k zámku aplikácií** a potom podľa pokynov na obrazovke zadajte heslá.

Potom môžete vykonávať nasledujúce činnosti:

- Prístup k sejfu pomocou odtlačku prsta: Otvorte ESúbory a ťuknite na Sejf, potom môžete pristupovať k sejfu pomocou odtlačku prsta.
- Prístup k aplikáciám uzamknutým zámkom aplikácie pomocou odtlačku prsta: Teraz môžete otvoriť uzamknuté aplikácie na domovskej obrazovke pomocou odtlačku prsta.

### Zapnutie alebo vypnutie služieb na zisťovanie polohy

Po získaní povolenia informácií o polohe, môžu aplikácie zistiť vašu polohu kedykoľvek. Ak získa informáciu o vašej polohe škodlivá aplikácia, môžete byť vystavení riziku ujmy alebo podvodu. Služby na zisťovanie polohy môžete zapnúť alebo vypnúť podľa potreby a pravidelne sledovať a spravovať udelené povolenia pre aplikácie na ochranu vášho súkromia a bezpečnosti.

Zapnutie alebo vypnutie služieb na zisťovanie polohy: Otvorte Sastavenia, prejdite na Bezpečnosť & ochrana súkromia > Služby na zisťovanie polohy a zapnite alebo vypnite Prístup k mojej polohe. Ak sú zapnuté služby na zisťovanie polohy, môžete tiež nastaviť zodpovedajúci režim určovania polohy. Ak sú služby na zisťovanie polohy vypnuté, okrem predinštalovaných aplikácií (Nájsť moje zariadenie ), vaše zariadenie zabráni všetkým aplikáciám a službám v zhromažďovaní a používaní informácií o polohe. Systém sa vás spýta na zapnutie služieb na zisťovanie polohy, ak budete používať tieto aplikácie.

- Funkcie sa môžu líšiť v závislosti od operátora.
  - Huawei využíva informácie o polohe len na poskytnutie nevyhnutných funkcií a služieb a nie na účely identifikácie a zberu súkromných informácií.

Nastavenie pomoci pri určovaní polohy vnútri: Otvorte Sastavenia, prejdite na Bezpečnosť & ochrana súkromia > Služby na zisťovanie polohy > Rozšírené nastavenia a zapnite alebo vypnite skenovanie Wi-Fi a Bluetooth. Skenovanie sietí Wi-Fi a zariadení Bluetooth zvyšuje presnosť určenia polohy vnútri.

### **PrivateSpace**

### PrivateSpace: uchovajte svoje súkromné informácie skryté

PrivateSpace je funkcia, ktorá umožňuje vytvoriť v zariadení nezávislý priestor na uchovávanie súkromných informácií. Súbory a aplikácie uložené v PrivateSpace sa nedajú otvoriť z MainSpace.

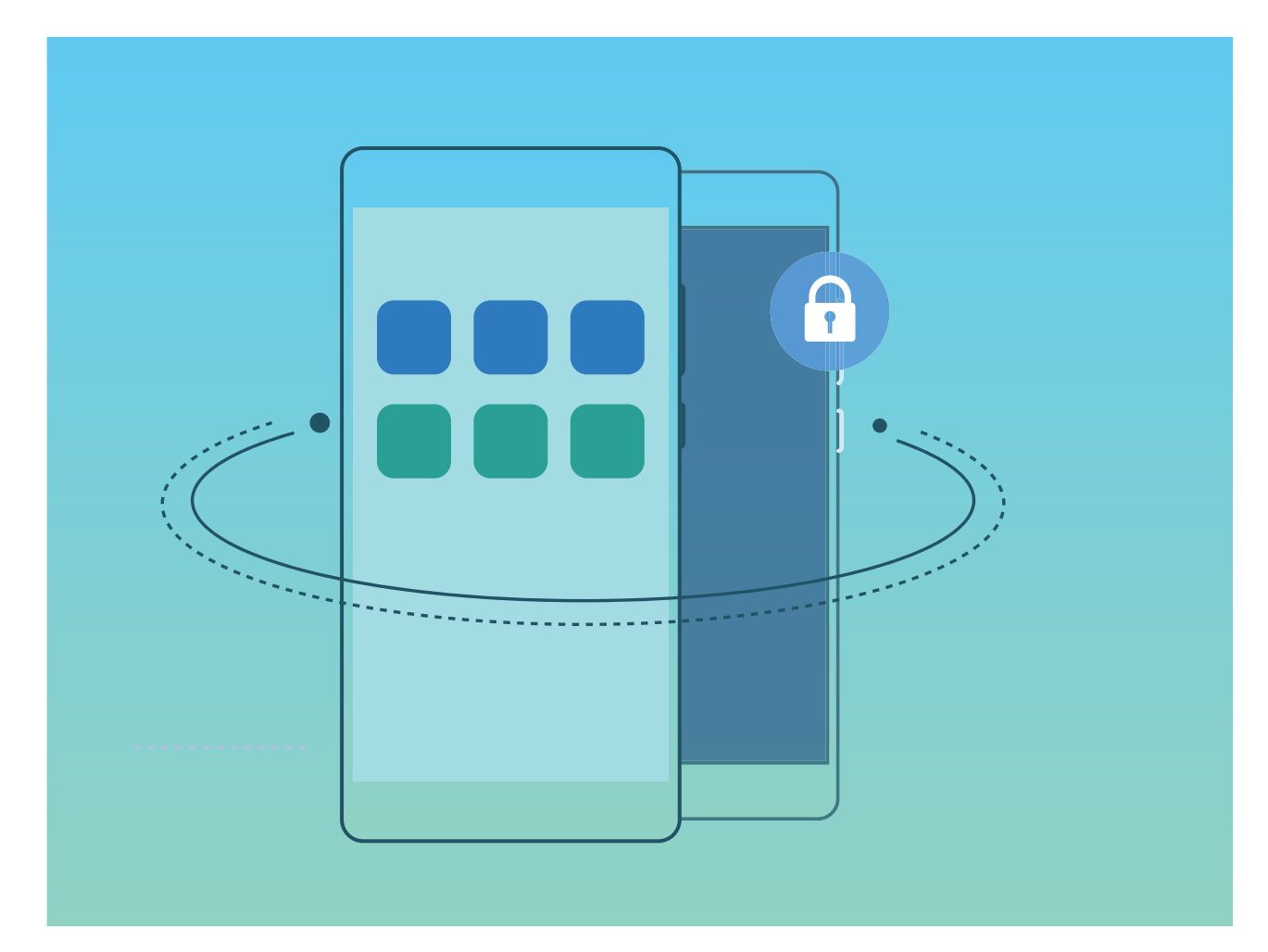

PrivateSpace má nasledujúce funkcie:

 Skrytie vstupu do svojho PrivateSpace: Chcete skryť všetky stopy o vašom PrivateSpace pred ostatnými ľuďmi? Môžete skryť vstup do vášho PrivateSpace z MainSpace a uchovať tak váš PrivateSpace utajený.

- Rýchle prepínanie medzi MainSpace a PrivateSpace: Na zamknutej obrazovke môžete rýchlo prepnúť medzi priestormi pomocou rôznych odtlačkov prstov alebo hesiel. Keď prepnete medzi MainSpace a PrivateSpace, siete Wi-Fi a zariadenia Bluetooth zostanú pripojené.
- Odosielanie súborov medzi MainSpace a PrivateSpace: Medzi MainSpace a PrivateSpace môžete pohodlne odosielať súbory, ako sú fotografie a videá.
- **Resetovanie hesla do PrivateSpace**: Ak zabudnete heslo do PrivateSpace, môžete ho resetovať zadaním hesla do MainSpace a zodpovedaním bezpečnostnej otázky.
- Zálohovanie údajov PrivateSpace: Pomocou funkcie klonovania priestoru v PrivateSpace môžete skopírovať svoj PrivateSpace do iného zariadenia.
- Ak chcete prejsť priamo do PrivateSpace zo zamknutej obrazovky pomocou hesla alebo odtlačku prsta, heslo do PrivateSpace musí byť rovnakého typu ako heslo do MainSpace s iným obsahom.
   V opačnom prípade nebudete môcť prejsť do PrivateSpace zo zamknutej obrazovky.

### Zapnutie PrivateSpace

Obávate sa, že by vaši priatelia a kolegovia mohli zbadať aj to, čo nemajú, keď im ukazujete fotografie a iné veci na svojom zariadení? PrivateSpace umožňuje uložiť si súkromné informácie v zariadení v skrytom priestore, ktorý sa dá sprístupniť len odtlačkom prsta alebo heslom.

Do zariadenia a PrivateSpace v Používatelia môžete pridať až troch používateľov. Ak už ste pridali troch používateľov v Nastavenia > Používatelia a kontá > Používatelia > Pridať používateľa., už nemôžete pridať ďalších používateľov do PrivateSpace.

**Zapnutie PrivateSpace**: Ak PrivateSpace používate prvýkrát, otvorte **State Nastavenia**, prejdite na **Bezpečnosť & ochrana súkromia > PrivateSpace > Zapnúť** a podľa pokynov na obrazovke si vytvorte PrivateSpace.

(j) Vytvoriť môžete len jeden PrivateSpace.

**Rýchle prepínanie medzi MainSpace a PrivateSpace**: Na zamknutej obrazovke môžete rýchlo prepnúť medzi priestormi použitím odtlačku prsta alebo hesla. Po reštartovaní zariadenia sa najprv vyžaduje vstup do MainSpace použitím hesla. Potom môžete prepnúť medzi priestormi na zamknutej obrazovke.

Vstup do PrivateSpace: Do PrivateSpace môžete vstúpiť priamo zo zamknutej obrazovky použitím

odtlačku prsta alebo hesla. Prípadne otvorte **Nastavenia** v MainSpace a prejdite na **Bezpečnosť & ochrana súkromia > PrivateSpace > Prihlásiť sa** na vstup do PrivateSpace.

**Odchod z PrivateSpace**: Keď odídete z PrivateSpace, všetka systémová pamäť, ktorú využíval PrivateSpace, sa uvoľní. Stále môžete kedykoľvek prepnúť späť na svoj PrivateSpace. Ak chcete odísť z

PrivateSpace, otvorte **Nastavenia** a prejdite na **Bezpečnosť & ochrana súkromia** > **PrivateSpace** > **Skončiť**.

**Odstránenie PrivateSpace**: Odstránením PrivateSpace sa natrvalo odstránia všetky aplikácie a údaje uložené v PrivateSpace a tieto údaje sa už nebudú dať obnoviť. PrivateSpace môžete odstrániť nasledujúcimi spôsobmi:

• V MainSpace otvorte 🖾 Nastavenia, potom prejdite na Bezpečnosť & ochrana súkromia >

PrivateSpace a ťuknite na >Vymazať PrivateSpace.

V PrivateSpace otvorte Solution Nastavenia a potom prejdite na Bezpečnosť & ochrana súkromia > PrivateSpace > Odstrániť.

#### Skryte vstup do vášho PrivateSpace

Chcete skryť všetky stopy o vašom PrivateSpace pred druhými ľuďmi? Môžete skryť vstup do vášho PrivateSpace z MainSpace a uschovať tak váš PrivateSpace skrytý a utajený.

Po vstupe do svojho PrivateSpace, otvorte **Nastavenia**, prejdite na **Bezpečnosť & ochrana súkromia > PrivateSpace**, a zapnite **Skryť PrivateSpace**. Po tom ako skryjete vstup do vášho PrivateSpace, môžete doň vstúpiť len použitím odtlačku prsta alebo hesla zo zamknutej obrazovky.

#### Prenos súborov medzi PrivateSpace a MainSpace

Rýchlo prenášajte súkromné fotografie, hudbu alebo videá medzi svojím PrivateSpace a MainSpace.

- 1 V rámci PrivateSpace otvorte Nastavenia a prejdite na Bezpečnosť & ochrana súkromia > PrivateSpace.
- 2 Ťuknite na Z MainSpace do PrivateSpace alebo Z PrivateSpace do MainSpace.
- Podľa pokynov na obrazovke vyberte súbory a preneste ich do cieľového umiestnenia.
  Súbory uložené vo vašom zariadení alebo na karte NM možno prenášať z vášho MainSpace do PrivateSpace. Z vášho PrivateSpace do MainSpace možno prenášať iba súbory, ktoré sú lokálne uložené vo vašom zariadení. Súbory uložené v cloude nemožno prenášať medzi PrivateSpace a MainSpace. Nie všetky zariadenia podporujú karty NM (karty s nano pamäťou).

Predvolene sa prenesené obrázkové súbory ukladajú do priečinka **Galéria** > **Shared images**, videosúbory sa ukladajú do priečinka **Galéria** > **Shared videos** a audiosúbory sa ukladajú do priečinka **Súbory** > **Vnútorná pamäť** > **Move files** > **Shared audio**.

#### Prenos údajov PrivateSpace do nového zariadenia

Svoj PrivateSpace môžete naklonovať a rýchlo ho preniesť do iného zariadenia.

- Pred prenosom údajov sa uistite, že v novom zariadení je dostatok miesta.
  - Medzi zariadeniami môžete prenášať nasledujúce údaje: fotografie, zvukové súbory a videá.
- 1 Prejdite do PrivateSpace v novom zariadení a otvorte Nastavenia. Prejdite na Bezpečnosť & ochrana súkromia > PrivateSpace > Space Clone > Toto je nový telefón a vygenerujte QR kód.
- 2 Prejdite do PrivateSpace v starom zariadení a otvorte Nastavenia. Prejdite na Bezpečnosť & ochrana súkromia > PrivateSpace > Space Clone > Toto je starý telefón. Podľa pokynov na obrazovke naskenujte QR kód zobrazený v novom zariadení. Prípadne manuálne pripojte staré zariadenie k Wi-Fi hotspotu nového zariadenia. Po nadviazaní pripojenia vyberte a preneste údaje zo starého do nového zariadenia.

Prenos súborov môžete kedykoľvek zrušiť počas procesu prenosu a pokračovať po obnovení pripojenia.

### Resetovanie hesla do PrivateSpace

Musíte si pamätať príliš veľa hesiel? Nemôžete prejsť do PrivateSpace bez hesla? Nastavte si bezpečnostnú otázku a ak zabudnete heslo do PrivateSpace, môžete ho rýchlo resetovať zodpovedaním bezpečnostnej otázky.

**Zapnutie funkcie bezpečnostnej otázky**: Po vstupe do svojho PrivateSpace otvorte **Nastavenia** a prejdite na **Bezpečnosť & ochrana súkromia** > **PrivateSpace**. Ťuknite na **Ochrana heslom** a podľa pokynov na obrazovke zadajte heslá pre MainSpace a PrivateSpace, aby ste mohli prejsť na obrazovku s bezpečnostnou otázkou pre heslo.

**Nastavenie bezpečnostnej otázky**: Ťuknite na bezpečnostnú otázku a vyberte jednu z vopred určených otázok alebo zadajte vlastnú. Zadajte odpoveď na bezpečnostnú otázku a ťuknutím na **Dokončiť** zapnite funkciu bezpečnostnej otázky.

Bezpečnostnú otázku a odpoveď na ňu môžete zmeniť aj po zapnutí funkcie bezpečnostnej otázky.

Úprava hesla do PrivateSpace: Prejdite do MainSpace, otvorte 🤷 Nastavenia a prejdite na

**Bezpečnosť & ochrana súkromia > PrivateSpace**. Ťuknite na **> Vynulovať heslo**. Podľa pokynov na obrazovke zadajte heslo pre MainSpace, zodpovedajte bezpečnostnú otázku a potom nastavte heslo do PrivateSpace.

- Heslo pre PrivateSpace môžete resetovať v MainSpace iba po nastavení bezpečnostnej otázky pre heslo v PrivateSpace.
- Ak je vstup do PrivateSpace skrytý a nemôžete prejsť na obrazovku resetovania hesla do

PrivateSpace: Prejdite do MainSpace a otvorte Nastavenia. Prejdite na Bezpečnosť & ochrana súkromia > Ďalšie nastavenia > Zobraziť všetky nastavenia a ťuknutím na OK zobrazte vstup do PrivateSpace.

### Zapnutie zámku aplikácie

Zámok aplikácie vám umožňuje nastaviť heslo pre vaše dôležité aplikácie. Po reštarte zariadenia alebo odomknutí jeho obrazovky sa pri otvorení týchto aplikácií zobrazí výzva na zadanie hesla zámku aplikácie. Zámok aplikácie dodáva ďalšiu bezpečnostnú vrstvu pre vaše súkromné informácie a zabraňuje neautorizovanému prístupu k dôležitým aplikáciám vo vašom zariadení.

Zapnutie zámku aplikácie: Otvorte Santavenia. Prejdite na Bezpečnosť & ochrana súkromia > Zámok aplikácie. Keď prvýkrát získate prístup k zámku aplikácií, vyberte si Heslo zamknutej obrazovky alebo Vlastný PIN kód ako svoje overovacie heslo pre Zámok aplikácie. Po vyzvaní zadajte heslo a na obrazovke Zámok aplikácie zapnite prepínač pre aplikácie, ktoré chcete zamknúť. Ak ste nastavili odomykanie zariadenia odtlačkom prsta a rozpoznaním tváre a spúšťate zámok aplikácie prvýkrát, môžete tiež podľa pokynov na obrazovke prepojiť svoj odtlačok prsta a tvár na jednoduchšie odomykanie aplikácií.

Nastavenie hesla zámku aplikácie: Ťuknite na <sup>②</sup> na obrazovke Zámok aplikácie a následne ťuknite na Typ hesla. Vyberte možnosť Heslo zamknutej obrazovky alebo Vlastný PIN kód.

Ak počas prihlasovania do zámku aplikácie päťkrát za sebou zadáte nesprávne heslo, vaše zariadenie sa na minútu uzamkne. Skúste to znova o minútu. Ak potom znova trikrát po sebe zadáte nesprávne heslo, budete musieť počkať 10 minút, kým sa budete môcť znovu pokúsiť o odomknutie.

### Zvýšená ochrana dát: chráňte svoje súkromie

Obávate sa možného úniku vašich fotografií, informácií o bankovom účte alebo iných súkromných údajov v prípade straty alebo krádeže vášho zariadenia? Zariadenia Huawei teraz prinášajú čipy zabezpečenia ako doplnok ku kombinovanej ochrane poskytovanej overeným koreňovým kľúčom a heslom zamknutej obrazovky. Či už sú vaše dáta uložené na alebo v internom úložisku, vždy dostanú tú najvyššiu úroveň ochrany.

Lepšie šifrovanie a zabezpečenie: Zariadenia Huawei používajú hardvérový kľúč, ktorý sa nedá použiť na dešifrovanie dát mimo zariadenia. Šifrované súčiastky, ktoré sú založené na overenom koreňovom kľúči, sú integrované do čipu ovládania pamäte na zvýšenie ochrany dát hardvérom. Funguje to v súčinnosti s vaším heslom zamknutej obrazovky na ochranu vašich súkromných dát. Pri použití PrivateSpace, viacerých používateľov, šifrovaných súborov na alebo iných funkcií na šifrovanie fotografií, osobných informácií alebo iných osobných dát je jediný spôsob, akým môžu byť vaše dáta dešifrované, ak by došlo k súčasnému prelomeniu overeného root kľúča, hesla zamknutej obrazovky a čipu zabezpečenia.

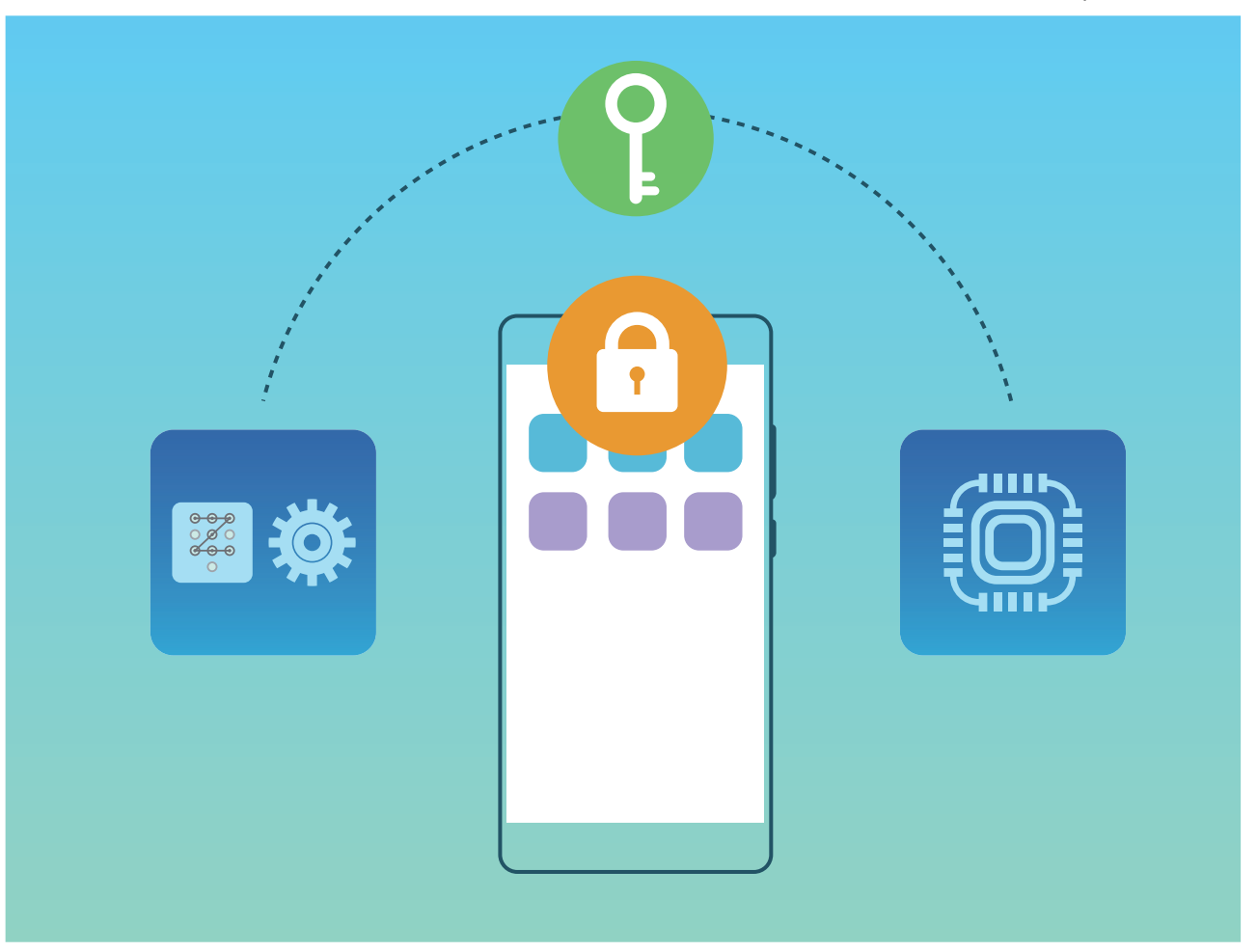

# Zálohovanie a obnova

### Zálohovanie dát: predíďte strate dát

Obávate sa straty dôležitých dát vo svojom zariadení? Chráňte sa pred stratou dát pravidelným zálohovaním.

Dáta v zariadení môžete zálohovať nasledujúcimi spôsobmi:

- Na pamäťovú nano kartu: Ak zariadenie podporuje kartu NM (pamäťová nano karta), môžete si dáta kedykoľvek zálohovať na kartu NM, aby ste zabránili ich strate.
  - Nie všetky zariadenia podporujú karty NM (karty s nano pamäťou).
    - Vložte kartu NM (pamäťovú nano kartu) do štrbiny na kartu 2. Kartu NM (pamäťová nano karta) si môžete kúpiť v obchode v obchodoch spoločnosti Huawei.
- Do úložného zariadenia USB: Pomocou USB OTG kábla môžete pripojiť zariadenie a zálohovať si dôležité dáta do ukladacieho zariadenia USB.
- Do počítača alebo domáceho zariadenia NAS: Pomocou skenovania siete Wi-Fi kvôli nájdeniu zdieľaných priečinkov tej istej siete Wi-Fi môžete zálohovať všetky dôležité dáta zariadenia ako obrázky a veľké súbory do počítača alebo domácich zariadení NAS, aby ste predišli strate dát a uvoľnili ukladací priestor zariadenia.

### Zálohovanie dát na úložné zariadenie USB

Ak vám v úložisku zariadenia dochádza priestor alebo chcete svoje dôležité údaje zálohovať na externé úložné zariadenie, môžete zariadenie pripojiť k úložnému zariadeniu USB cez USB OTG kábel a zálohovať naň všetky údaje. Medzi úložné zariadenia USB, ktoré sú kompatibilné s vaším zariadením, patria USB kľúče, čítačky kariet a zariadenia s vloženou kartou SD.

Otvorte Salahovania, prejdite na Systém > Zálohovanie a obnovenie > Zálohovanie údajov > Externé úložisko > Pamäť USB, následne ťuknite na ZÁLOHOVANIE na obrazovke Výber dát, vyberte dáta, ktoré chcete zálohovať, a stlačte Zálohovať.

- Na stránke zálohovania môžete zapnúť Automatické zálohovanie. Ak má zariadenie viac ako
  75 % kapacity batérie, systém automaticky zálohuje dáta v čase vypnutia obrazovky.
  - Prejdením na Šifrovanie záloh > Šifrovať zálohovanie môžete zapnúť Šifrovanie záloh na stránke zálohovania a pri výzve nastaviť heslo. Heslo použijete, až keď budete chcieť obnoviť súbory. Vždy si zapamätajte heslo zálohy alebo si nastavte bezpečnostné otázky, ktoré vám pomôžu si naň spomenúť, inak si nebudete môcť obnoviť svoje záložné súbory.

### Resetovanie zariadenia

Ak sa rýchlosť fungovania zariadenia spomalí z dôvodu dlhodobého hromadenia dát v medzipamäti a zvyškových súborov, môžete resetovať zariadenie, čím sa tieto súbory v medzipamäti vymažú a obnovia sa pôvodné nastavenia zariadenia.

**Obnovenie nastavení siete**: Týmto sa obnovia vaše nastavenia Wi-Fi, mobilnej dátovej siete a Bluetooth vrátane zdieľania mobilného pripojenia a informácií o párovaní Bluetooth. Ostatné nastavenia v zariadení sa nezmenia, ani sa nevymažú žiadne dáta alebo súbory.

Otvorte Satavenia, prejdite na Systém > Resetovať > Resetovať nastavenia siete, ťuknite na RESETOVAŤ NASTAVENIA SIETE a podľa pokynov na obrazovke resetujte nastavenia.

**Obnovenie všetkých nastavení**: Týmto sa obnovia pôvodné nastavenia siete vášho zariadenia, údaje odtlačkov prstov, údaje tváre a heslá zamknutej obrazovky. Neobnovia sa nastavenia funkcie Nájsť moje zariadenie ani HUAWEI ID, ani sa neodstránia žiadne dáta alebo súbory.

Otvorte Sastavenia, prejdite na Systém > Resetovať > Vynulovanie všetkých nastavení, ťuknite na Vynulovanie všetkých nastavení a podľa pokynov na obrazovke resetujte nastavenia. Obnovenie výrobných nastavení: Týmto sa odstránia všetky dáta v pamäti a úložisku zariadenia vrátane nastavení vášho účtu, systémových nastavení, dát aplikácií, nainštalovaných aplikácií, hudby, obrázkov a dokumentov a obnovia sa pôvodné výrobné nastavenia zariadenia. Pred obnovením

výrobných nastavení zariadenia si zálohujte dáta.

Otvorte Satavenia, prejdite na Systém > Resetovať > Resetovať telefón, ťuknite na Obnoviť telefón, zadajte heslo na odomknutie obrazovky (ak existuje) a podľa pokynov na obrazovke resetujte nastavenia.

### Zálohovanie dát do počítača alebo domácich zariadení NAS pomocou zdieľaných priečinkov

Mali ste vo svojom zariadení uložené dôležité dáta, obrázky alebo veľké súbory? Dáta môžete zálohovať do počítača alebo domáceho zariadenia NAS pomocou zdieľaného priečinku, aby ste zabránili strate dát a uvoľnili ukladací priestor v zariadení.

Otvorte Satavenia, prejdite na Systém > Zálohovanie a obnovenie > Zálohovanie údajov > Externé úložisko > Zdieľaný priečinok a ťuknite na Vyhľadať zdieľané priečinky. Keď zariadenie pomocou skenovania siete Wi-Fi nájde počítače alebo zariadenia NAS v rovnakej sieti, ťuknutím otvorte zariadenie a pridajte si jeho zdieľaný priečinok. Následne ťuknite na ZÁLOHOVANIE, vyberte dáta, ktoré chcete zálohovať v časti Výber dát a ťuknite na Zálohovať.

- Na stránke zálohovania môžete zapnúť Automatické zálohovanie a pripojiť zariadenie k zdroju napájania a k rovnakej sieti Wi-Fi ako zdieľaný priečinok. Systém pri vypnutej obrazovke zálohuje dáta automaticky.
  - Môžete ťuknúť na > Šifrovanie záloh > Šifrovať zálohovanie na zapnutie Šifrovanie záloh na stránke zálohovania, potom pri výzve nastaviť heslo. Heslo použijete, až keď budete chcieť obnoviť súbory. Vždy si zapamätajte heslo zálohy alebo si nastavte bezpečnostné otázky, ktoré vám pomôžu si naň spomenúť, inak si nebudete môcť obnoviť svoje záložné súbory.

# Wi-Fi a sieť

### Wi-Fi

### Úvod k funkcii Wi-Fi+

Wi-Fi+ sa inteligentne pripája k sieťam Wi-Fi na ušetrenie spotreby mobilných dát. Ak vaše zariadenie rozpozná známu alebo otvorenú sieť Wi-Fi, automaticky zapne Wi-Fi a pripojí sa k sieti. Vaše zariadenie tiež automaticky vyberie optimálnu sieť v oblasti pre najlepšie pripojenie na internet.

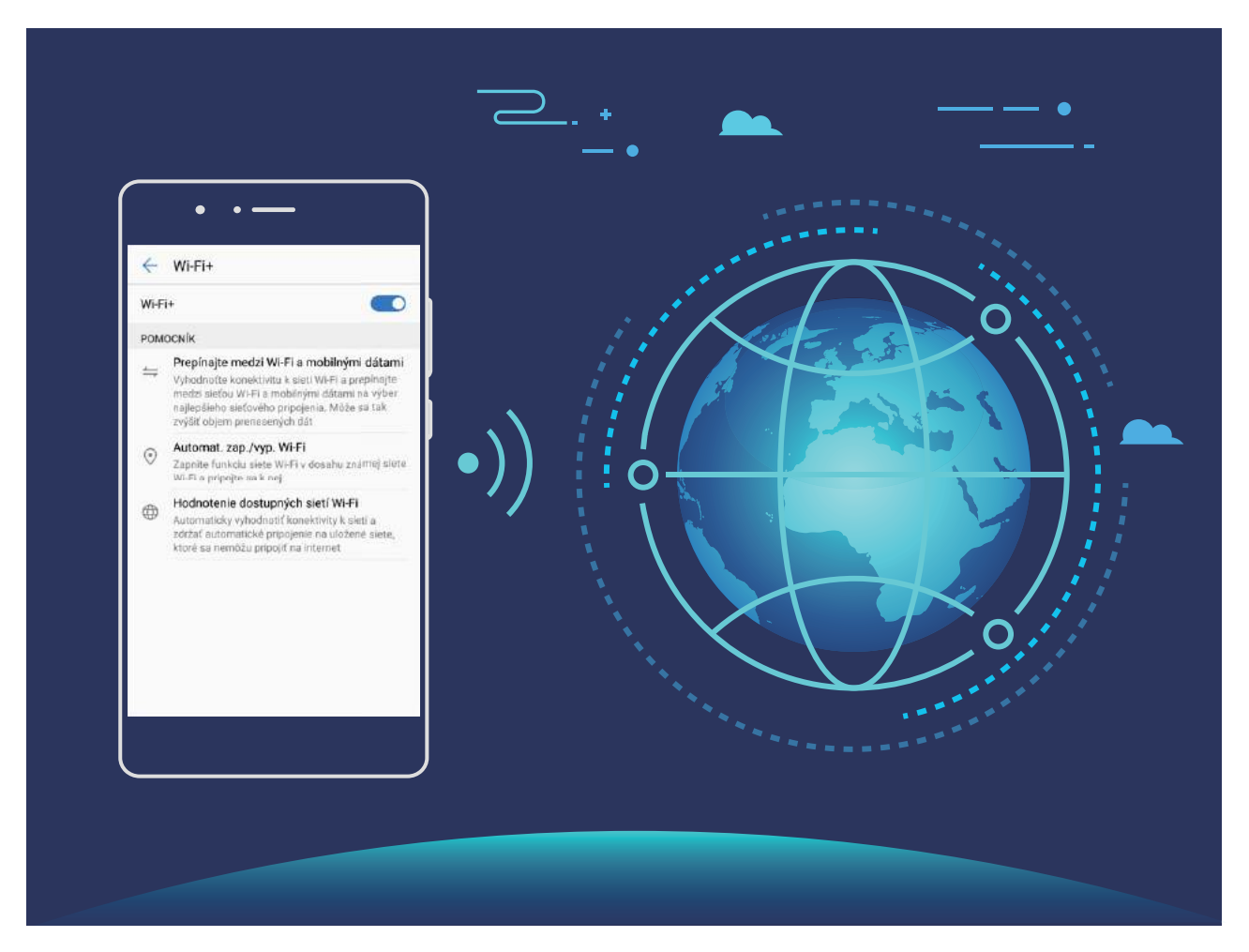

Po zapnutí funkcie Wi-Fi+ zariadenie:

- Automaticky vyberie a pripojí sa k optimálnej sieti: Automaticky vyberie a pripojí sa k sieťam Wi-Fi, ku ktorým ste boli pripojení, k voľným sieťam, alebo mobilnej dátovej sieti, v závislosti na sile signálu vo vašej aktuálnej polohe.
  - Stav pripojenia si môžete overiť skontrolovaním ikon v stavovom riadku:
    - Ikona 🛜 oznamuje, že zariadenie je pripojené na internet pomocou siete Wi-Fi.
    - Ikona <sup>(1)</sup> v ľavom dolnom rohu indikátora signálu oznamuje, že zariadenie je pripojené na internet pomocou mobilných dát.

- Automaticky zapne sieť Wi-Fi: V závislosti od sietí Wi-Fi, ku ktorým ste boli predtým pripojení, sa Wi-Fi automaticky zapne v určitých lokalitách. Toto zabraňuje zariadeniu v neustálom hľadaní nových sietí.
- **Posúdi kvalitu dostupných sietí**: Vyhodnotí aktuálne dostupné sieťové hotspoty a zabráni zariadeniu v automatickom pripojení k sieťam bez pripojenia na internet.

### Pripojenie k sieti Wi-Fi

Pripojením zariadenia k sieti Wi-Fi môžete účinne šetriť mobilné dáta.

Pri pripájaní k verejnej sieti Wi-Fi buďte opatrní, aby ste sa vyhli možným bezpečnostným rizikám (ako neoprávnený prístup k vašim osobným dátam a finančným informáciám).

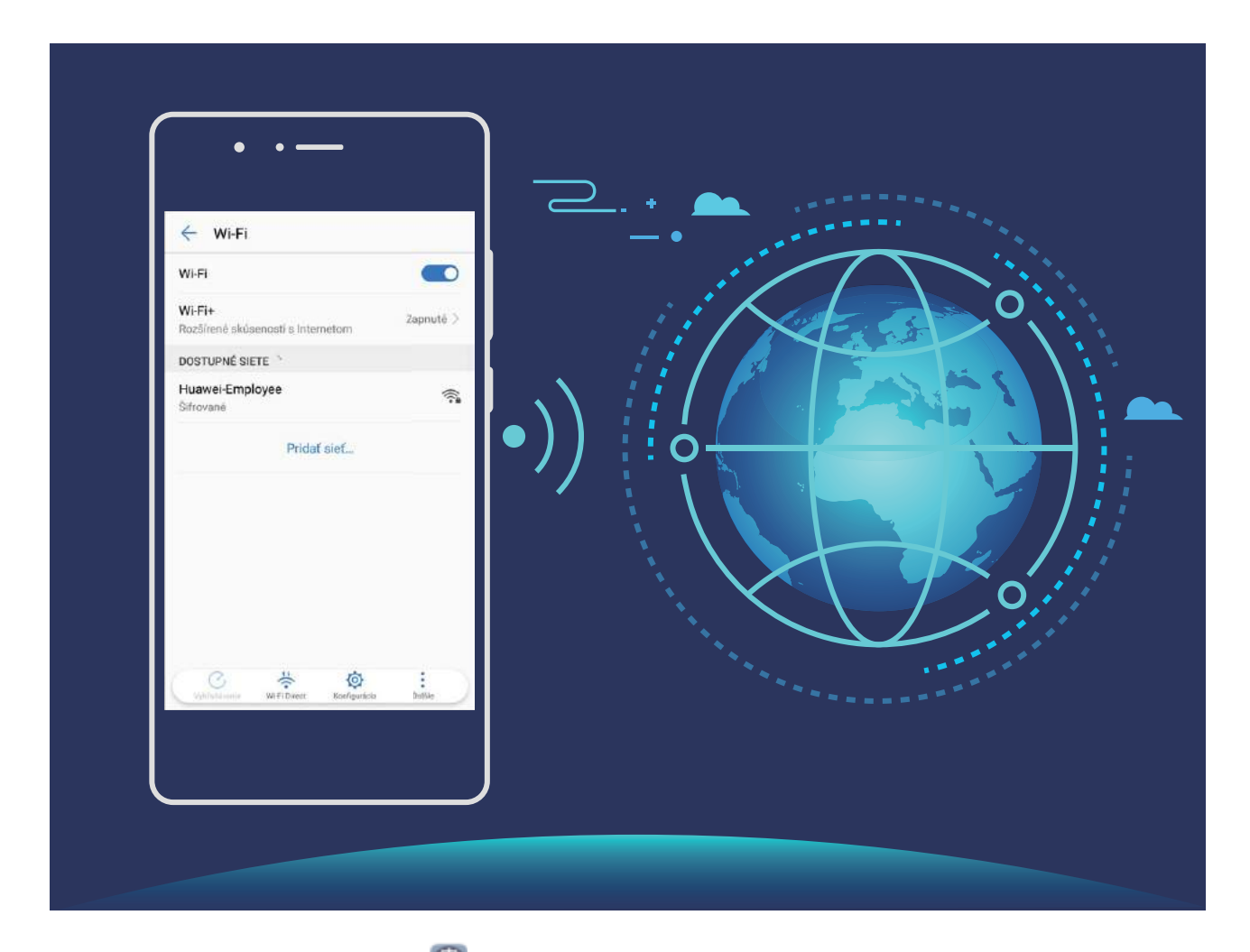

**Pripojenie k sieti Wi-Fi**: Otvorte **Nastavenia**, prejdite na **Bezdrôtové pripojenie a siete** > **Wi-Fi** a zapnite **Wi-Fi**. Ťuknite na sieť Wi-Fi, pripojte sa k nej a zadajte heslo siete alebo v prípade potreby dokončite overenie. Prípadne môžete posunúť obrazovku na spodok ponuky, ťuknúť na **Pridať sieť** a podľa pokynov na obrazovke pridať sieťový hotspot zadaním jeho názvu a hesla.

### Prenos dát pomocou funkcie Wi-Fi Direct

Wi-Fi Direct vám umožňuje rýchly prenos dát medzi zariadeniami Huawei. Wi-Fi Direct je rýchlejší ako Bluetooth a nevyžaduje párovanie zariadení. Je vhodnejší na prenos veľkých súborov na krátke vzdialenosti.

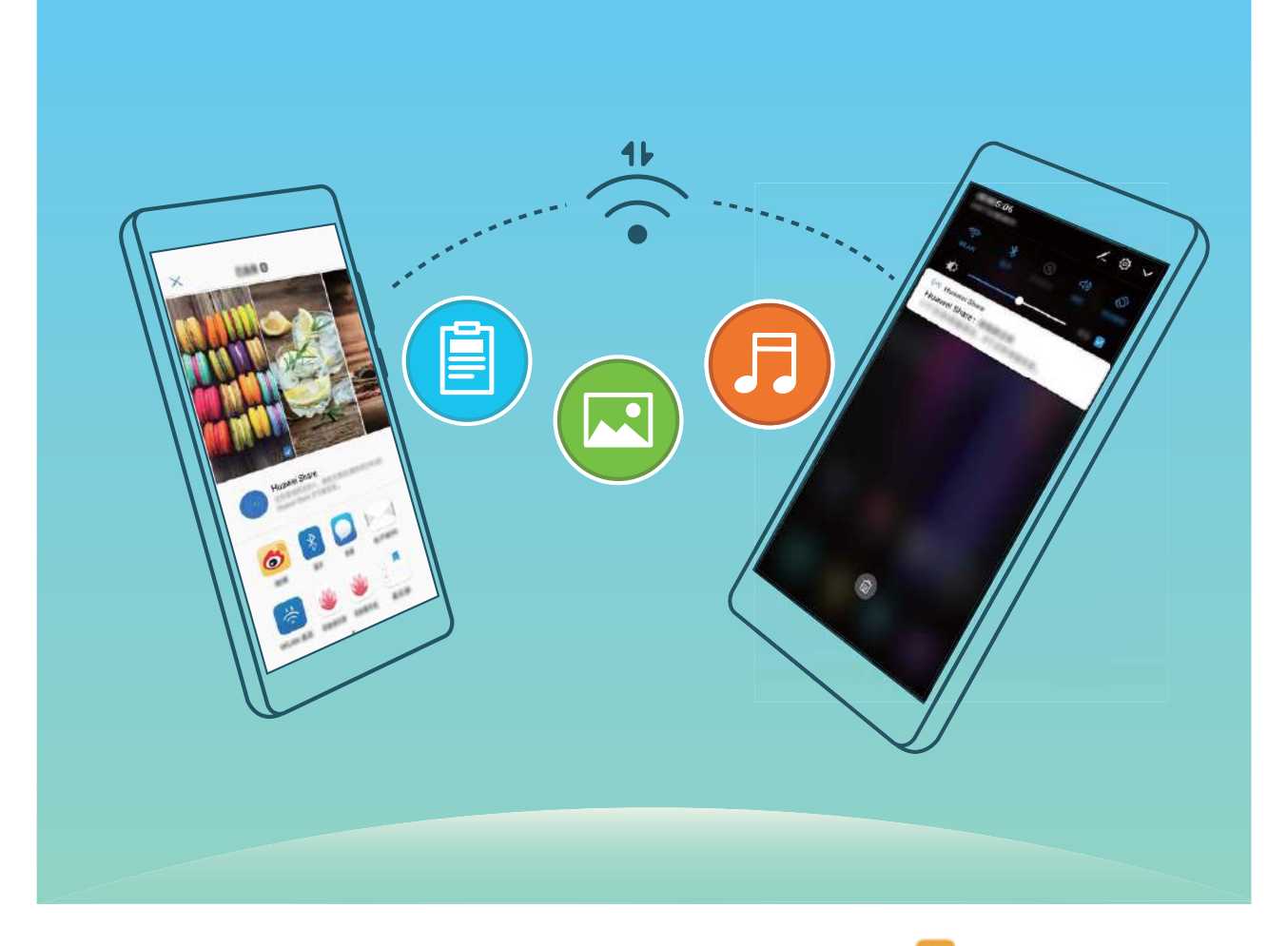

**Odoslanie súborov pomocou funkcie Wi-Fi Direct**: Otvorte položku **Súbory**, ťuknite a podržte súbor, ktorý chcete odoslať a prejdite na **Ďalšie** > **Zdieľať** > **Wi-Fi Direct**. Ak je rozpoznané iné zariadenie, ťuknite na jeho názov na nadviazanie pripojenia a začiatok prenosu súboru.

Prijatie súborov pomocou funkcie Wi-Fi Direct: Zapnite Wi-Fi. Na obrazovke nastavení Wi-Fi

ťuknite na možnosť · > Wi-Fi Direct na zapnutie rozpoznávania. Pri zobrazení výzvy o prichádzajúcom súbore ťuknutím na **Prijať** začnite prenos. Prijatý súbor sa predvolene uloží do **Súbory** v priečinku **Wi-Fi Direct**.

### Zapnutie alebo vypnutie Wi-Fi+

- 🕖 Vaše zariadenie sa automaticky pripojí k optimálnej sieti, ktorá je k dispozícii po zapnutí Wi-Fi+.
  - Služba Wi-Fi+ môže automaticky prepínať na mobilnú dátovú sieť, v závislosti od intenzity signálov Wi-Fi+ vo vašej oblasti. Pamätajte na to, že používanie mobilných údajov na sťahovanie alebo sledovanie videí a iných veľkých súborov môže vyvolať dodatočné poplatky za dáta. Predplaťte si dostatočný dátový program, aby ste predišli nadmerným poplatkom za prenos údajov.
  - Keď je Wi-Fi+ zapnuté, aj keď je pripojenie Wi-Fi manuálne vypnuté, zariadenie sa môže automaticky prepnúť na sieť Wi-Fi, keď zistí vhodnú sieť Wi-Fi, ku ktorej ste sa predtým pripojili.

### Pripojenie na internet

Pripojte sa jednoducho k sieťam Wi-Fi.

#### Pripojenie k sieti Wi-Fi

- **1** Potiahnutím prsta dolu zo stavového riadka otvorte panel oznámení.
- **2** Ak chcete prejsť na obrazovku s nastaveniami Wi-Fi siete, stlačte a podržte položku  $\widehat{\widehat{\ }}$  .
- **3** Zapnite pripojenie **Wi-Fi**. Zariadenie zobrazí zoznam dostupných sietí Wi-Fi vo vašej lokalite.
- **4** Vyberte sieť Wi-Fi, ku ktorej sa chcete pripojiť. Ak vyberiete šifrovanú sieť, budete tiež musieť zadať heslo siete Wi-Fi.

#### Pripojenie cez mobilné dáta

- Pred použitím mobilných dát sa uistite, že máte u telekomunikačného operátora dátový balík, aby ste sa vyhli nadmerným poplatkom.
- **1** Potiahnutím prsta dolu zo stavového riadka otvorte panel oznámení.
- **2** Stlačte položku 1 na povolenie mobilných dát.

() Keď nepotrebujete prístup na internet, vypnutím mobilných dát ušetríte batériu a spotrebu dát.

### Zdieľanie mobilnej siete s inými zariadeniami

Mobilné dáta môžete zdieľať s priateľmi.

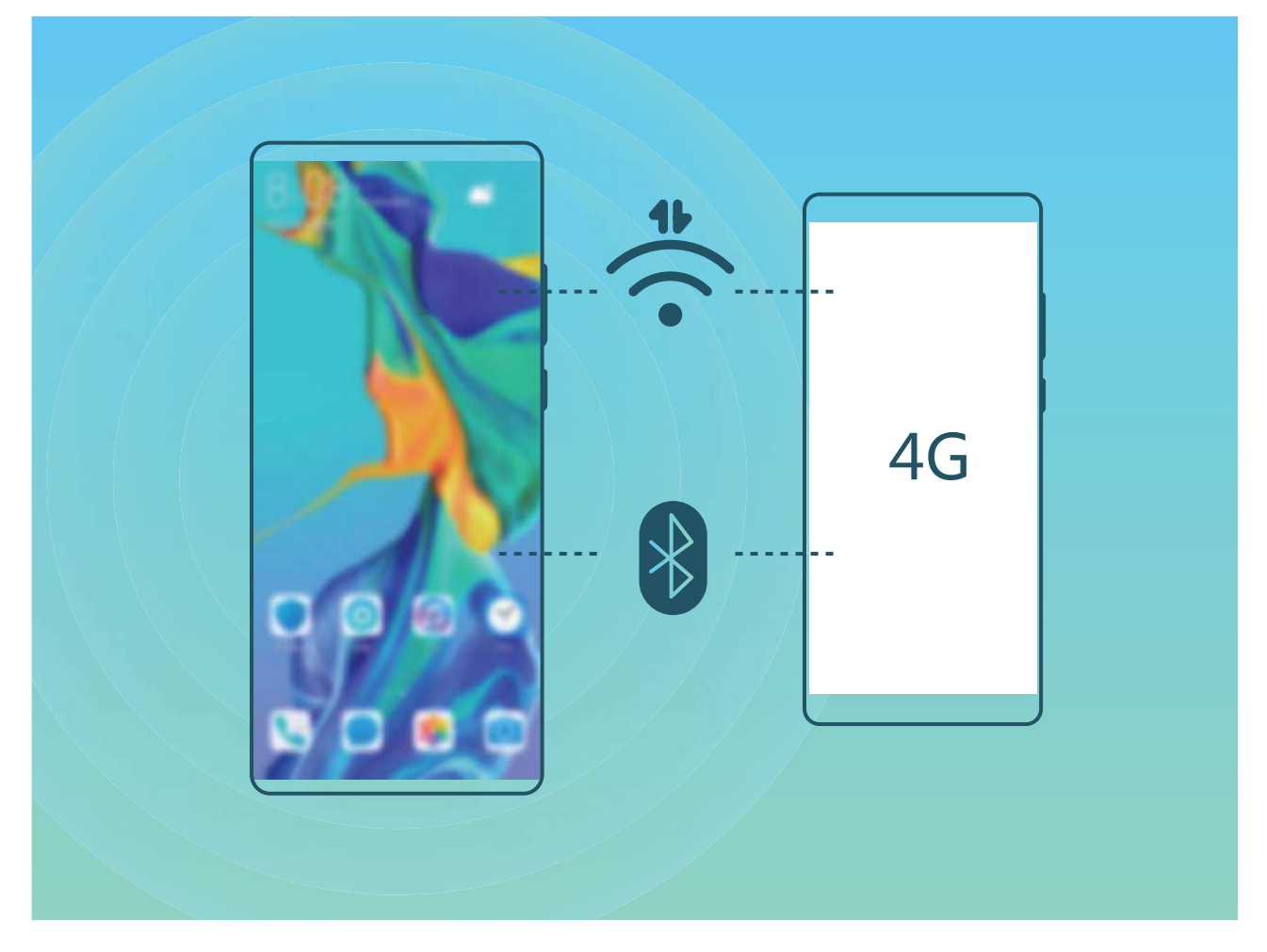

Zdieľanie mobilných dát pomocou osobného hotspotu: Otvorte Sastavenia a prejdite do ponuky Bezdrôtové pripojenie a siete. Nastavte a , potom zapnite hotspot na používanie.

Nastavenie dátového limitu pre zdieľané mobilné dáta: Prejdite do ponuky Nastavenia > Bezdrôtové pripojenie a siete a ťuknutím na možnosť Dátový limit nastavte dátový limit pre jednu reláciu. Po dosiahnutí limitu zariadenie automaticky vypne hotspot.

Zdieľanie mobilných dát pomocou Bluetooth: Pripojte zariadenie k inému zariadeniu pomocou

Bluetooth, potom na zdieľanie mobilných dát zapnite zosieťovanie cez Bluetooth. Otvorte Nastavenia, prejdite do ponuky **Bezdrôtové pripojenie a siete** a zapnite možnosť. Na obrazovke

nastavení **Bluetooth** spárovaného zariadenia ťuknite na 🥸 vedľa spárovaného zariadenia, potom zapnutím možnosti **Prístup na Internet** vytvorte pripojenie na internet a zdieľajte mobilné dáta.

Zdieľanie mobilných dát pomocou USB: Pomocou USB kábla pripojte zariadenie k počítaču.

Otvorte **Nastavenia**, prejdite do ponuky **Bezdrôtové pripojenie a siete** a zapnutím možnosti **Tethering cez USB** spustite zdieľanie mobilných dát.

Pred použitím tejto funkcie bude v závislosti od operačného systému počítača možno potrebné nainštalovať ovládače zariadenia alebo vytvoriť príslušné sieťové pripojenie v počítači. Viac informácií nájdete v príručke k operačnému systému počítača.

# Aplikácie a upozornenia

# Paralelná aplikácia: Prihlásenie do dvoch účtov sociálnych sietí súčasne

Priali ste ste, aby ste sa mohli prihlásiť do dvoch účtov WeChat alebo Facebook vo svojom Zariadenie bez obťažujúceho prepínania medzi nimi? Paralelná aplikácia vám umožňuje súčasné prihlásenie do dvoch účtov WeChat alebo Facebook, čím môžete oddeliť svoj pracovný a osobný život.

Funkcia paralelnej aplikácie funguje len s aplikáciami WeChat, QQ, LINE, Facebook, Snapchat, WhatsApp, a Messenger. Pred použitím tejto funkcie prevezmite najnovšiu verziu týchto aplikácií.

Otvorte Satavenia. Prejdite na **Aplikácie** > **Paralelné prihlásenie** a podľa potreby zapnite paralelnú aplikáciu pre WeChat, QQ, LINE, Facebook, Snapchat, WhatsApp, alebo Messenger. Keď je zapnutá paralelná aplikácia, na domovskej obrazovke sa zobrazia dve ikony WeChat, QQ, LINE, Facebook, Snapchat, WhatsApp, alebo Messenger. Toto znamená, že sa môžete prihlásiť do dvoch účtov súčasne. Ťuknite a podržte zdvojenú ikonu aplikácie na domovskej obrazovke na rýchle vypnutie paralelnej aplikácie.
## Zvuk a obrazovka

### Konfigurácia nastavení zvuku

Počas sledovania filmov alebo hrania hier, vaše zariadenie automaticky prepne na stereo zvuk pre lepší zvukový zážitok. Tiež si môžete nastaviť zvonenia a zvukové pripomienky pre rôznorodé situácie.

Úprava hlasitosti systému: Stlačením tlačidlo na ovládanie hlasitosti alebo posunutím jazdca rýchlo

upravte hlasitosť médií. Ťuknutím na 🥸 zobrazíte obrazovku nastavení zvuku. Následne môžete upraviť hlasitosť zvonenia, médií a budíka.

Hlasitosť môžete upraviť aj v nastaveniach systému. Otvorte Mastavenia, ťuknite na Zvuky a potiahnite jazdec hlasitosti na úpravu hlasitosti.

Prepnutie medzi zvukom, vibrovaním a tichým režimom: Potiahnite prstom nadol stavový riadok

na otvorenie panela odkazov. Ťuknite na 🗘 na rýchle prepnutie medzi režimami **Zvuk**, **Tichý** a **Vibrovanie**.

Zapnutie tónov klávesnice a oznámení: Otvorte Sastavenia a prejdite na Zvuky > Ďalšie nastavenia zvuku na zapnutie alebo vypnutie tónov klávesnice a upozornení.

Nastavenie tichého režimu zariadenia: Na obrazovke Zvuky zapnite Tichý režim. Po zapnutí Tichý režim zapnite Vibrovať v tichom režime. Teraz sa pri prijatí prichádzajúceho hovoru obrazovka rozsvieti a zariadenie bude vibrovať.

**Prispôsobenie zvonenia a tónu oznámení**: Na obrazovke **Zvuky** vyberte vlastné zvonenie alebo použite **Zvuk upozornenia**.

### Zapnutie režimu šetrenia očí na zabránenie únave očí

Sú vaše oči unavené a bolia vás pri dlhšom pozeraní sa na vaše zariadenie? Režim šetrenia očí môže účinne obmedziť modré svetlo a nastaviť obrazovku na teplejšie farby, čím zabraňuje únave očí a chráni váš zrak.

Zapnutie režimu šetrenia očí: Otvorte Satavenia, prejdite na Zobrazenie > Ochrana zraku a zapnite Ochrana zraku. Pri zapnutom režime šetrenia očí bude v stavovom riadku zobrazená ikona

Pri zapnutom režime šetrenia očí, bude modré svetlo odfiltrované a obrazovka bude mať žltý odtieň.

**Rýchle zapnutie alebo vypnutie režimu šetrenia očí**: Potiahnutím prstom nadol zo stavového riadka otvorte panel upozornení. Z panelu oznámení rozbaľte panel odkazov a zapnite alebo vypnite

Zapnutie režimu šetrenia očí v určenom čase: Svoje zariadenie môžete nastaviť, tak aby zaplo

režim šetrenia očí po určitú dobu každý deň. Ak je režim šetrenia očí vypnutý, otvorte 🙆

Nastavenia, prejdite na Zobrazenie > Ochrana zraku a zapnite Harmonogram, potom nastavte Čas spustenia a Čas ukončenia.

**Prispôsobenie teploty farieb režimu šetrenia očí**: Pri zapnutom režime šetrenia očí, bude modré svetlo odfiltrované a obrazovka bude mať mierne žltý odtieň. Teplotu farby môžete upraviť podľa potreby. Po zapnutí **Ochrana zraku** môžete teplotu farby upraviť posuvným ovládačom na chladnejšiu alebo teplejšiu farbu obrazovky.

## Ďalšie nastavenia obrazovky

#### Používanie odkazov na prístup k často používaným funkciám

Ťuknite a podržte ikonu aplikácie na zobrazenie ponuky s často používanými funkciami a rýchly prístup k nim. Tiež môžete ťuknúť a podržať funkciu a potiahnuť ju na domovskú obrazovku na vytvorenie odkazu.

Ak ťuknete a podržíte ikonu aplikácie a odkaz sa nevytvoril, aplikácia nepodporuje odkazy na domovskej obrazovke.

**Rýchly prístup k často používaným funkciám**: Ťuknite a podržte ikonu aplikácie na domovskej obrazovke, potom ťuknite na často používanú funkciu na prístup k nej. Každá aplikácia podporuje maximálne štyri často používané funkcie. Tieto sú predvolené aplikáciou a nemožno ich zmeniť. Napríklad na nasnímanie selfie, ťuknite a podržte ikonu fotoaparátu, a potom ťuknite v kontextovej ponuke na **Selfie**.

**Pridanie odkazov na domovskú obrazovku**: Ťuknite a podržte ikonu aplikácie na domovskej obrazovke na vyvolanie ponuky. Ťuknite a podržte požadovanú funkciu, a potiahnite ju na domovskú obrazovku na vytvorenie odkazu. Napríklad, môžete pridať odkaz na funkciu selfie fotoaparátu na rýchly prístup k selfie fotoaparátu.

# Úložisko

### Zapnutie čistenia pamäte

Zariadenie sa môže časom spomaliť s ubúdajúcim ukladacím priestorom. Na zachovanie bezproblémového fungovania zariadenia použite čistenie pamäte, aby ste uvoľnili ukladací priestor a zvýšili výkon systému.

Otvorte **Optimalizátor**, potom ťuknutím na možnosť **Vyčistenie** vyčistite pamäť a medzipamäť na optimalizáciu výkonu. Ak máte stále málo voľného ukladacieho priestoru, na uvoľnenie ďalšieho ukladacieho priestoru vykonajte hĺbkové čistenie.

## Inteligentná pomoc

## Prístup k funkciám zariadenia odkiaľkoľvek s navigačnou bodkou

Ak chcete zavrieť aplikáciu alebo sa vrátiť na domovskú obrazovku, musíte použiť navigačný panel v spodnej časti zariadenia. V zariadení môžete zapnúť funkciu navigačného doku, aby ste nemuseli používať navigačné tlačidlá a mohli zariadenie pohodlne ovládať jednou rukou.

Otvorte Svatavenia. Prejdite na Systém > Systémová navigácia > Navigačný dok a zapnite Navigačný dok. Navigačný dok sa zobrazí na obrazovke. Následne ho môžete potiahnuť na vyhovujúce miesto. Navigačný dok umožňuje vykonávať nasledujúce činnosti:

- Späť: Ťuknite na navigačný dok jedenkrát na návrat o jeden krok, alebo dvakrát na návrat o dva kroky.
- **Domov**: Ťuknite a podržte navigačný dok a potom ho uvoľnite pre návrat na domovskú obrazovku.
- **Zobrazenie aplikácií na pozadí**: Ťuknite a podržte navigačný dok a potom potiahnutím doľava alebo doprava zobrazte aplikácie spustené na pozadí.

## **Systém**

### Zmena spôsobu zadávania

Na vašom zariadení môžete zmeniť spôsob zadávania podľa potreby.

## Zjednodušenie ovládania

#### Zapnutie korekcie farieb

Nastavenie korekcie farieb umožňuje zariadeniu kompenzovať efekty farbosleposti.

Keď je zapnutá korekcia farieb, používatelia s normálnym videním farieb môžu mať problém vidieť niektoré farby.

Otvorte Santavenia, prejdite na Inteligentná pomoc > Uľahčenie prístupu > Úprava farieb a zapnite Úprava farieb. Ťuknutím na Režim korekcie vyberte požadovaný režim korekcie farieb.

### Všeobecné nastavenia

#### Nastavenie času a dátumu systému

Ak cestujete do cudziny alebo ste zmenili svoju kartu SIM, vaše zariadenie automaticky zobrazí čas a dátum poskytovaný miestnou mobilnou sieťou. Čas a dátum môžete tiež nastaviť ručne, zmeniť jeho formát, alebo nastaviť duálne hodiny na vašej uzamknutej obrazovke.

Otvorte 🙆 Nastavenia a prejdite na Systém > Dátum a čas. Tu môžete:

- Nastaviť čas a dátum: Zapnite Automaticky nastaviť na synchronizovanie času a dátumu vášho zariadenia s mobilnou sieťou. Na ručné nastavenie času a dátumu, vypnite Automaticky nastaviť.
- Nastaviť časové pásmo: Zapnite Automaticky nastaviť na synchronizovanie časového pásma vášho zariadenia s mobilnou sieťou. Na ručné nastavenie časového pásma, vypnite Automaticky nastaviť.
- Zmeniť formát času: Zapnite 24-hodinový čas na nastavenie formátu času na 24 hodín. Vypnite
  24-hodinový čas na nastavenie formátu času na 12 hodín.
- Nastaviť duálne hodiny na zamknutej obrazovke: Ak cestujete do cudziny, vaše zariadenie automaticky zobrazí miestny čas a dátum poskytovaný miestnou mobilnou sieťou. Môžete zapnúť Duálne hodiny a nastaviť Domovské mesto na zobrazenie duálnych hodín na zamknutej obrazovke: jedny zobrazujúce miestny čas a druhé čas vo vašej domovskej krajine.

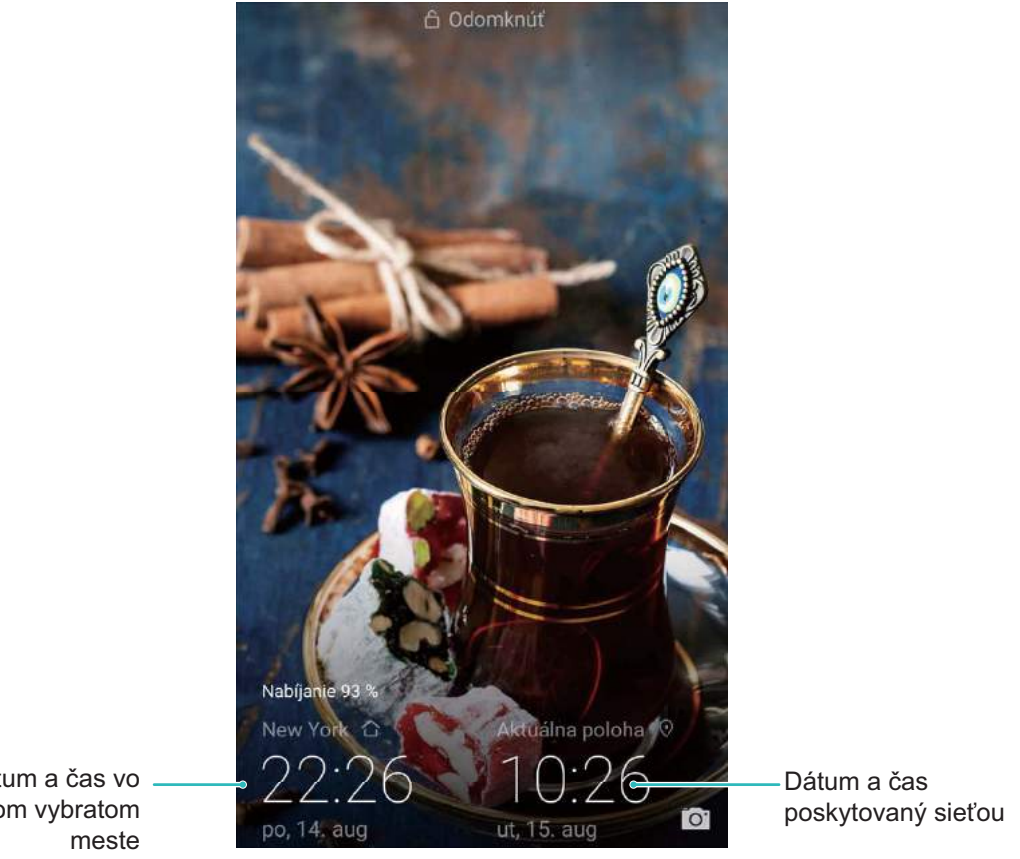

#### Dátum a čas vo vašom vybratom

### Tlač dokumentov a fotografií z vášho zariadenia

Pripojte svoje zariadenie k tlačiarni cez sieť Wi-Fi na jednoduchú tlač dokumentov a fotografií.

- Mopria vám umožňuje tlačiť priamo z vášho zariadenia na Mopria certifikovanú tlačiareň. Tlačiareň sa pripojí k vášmu zariadeniu cez sieť Wi-Fi.
  - Ak vaša tlačiareň nemá certifikát Mopria, kontaktujte výrobcu tlačiarne na získanie doplnku pre váš model.
- Pripojte svoje zariadenie a počítač k rovnakej sieti Wi-Fi.
  - Pripojenie k hotspotu vašej tlačiarne: Ak má vaša tlačiareň bezdrôtový hotspot, podľa pokynov v príručke k tlačiarni zapnite hotspot a nastavte heslo. Na vašom zariadení, otvorte

🕙 Nastavenia a prejdite na Bezdrôtové pripojenie a siete > Wi-Fi. Zapnite Wi-Fi, vyberte hotspot tlačiarne, a podľa pokynov na obrazovke nadviažte pripojenie.

Pripojenie pomocou Wi-Fi Direct: Ak vaša tlačiareň podporuje Wi-Fi Direct, podľa pokynov v príručke k tlačiarni zapnite túto funkciu. Na vašom zariadení, otvorte 🙆 Nastavenia a

prejdite na **Bezdrôtové pripojenie a siete** > **Wi-Fi**. Zapnite **Wi-Fi**, ťuknite na > Wi-Fi Direct, a vyberte tlačiareň zo zoznamu nájdených zariadení.

Pripojenie k vášmu smerovaču: Na tlačiarni zapnite Wi-Fi a pripojte ju k domácemu smerovaču. Na vašom zariadení, otvorte 🥙 Nastavenia a prejdite na Bezdrôtové pripojenie a siete > Wi-Fi. Zapnite Wi-Fi, vyberte váš smerovač, a podľa pokynov na obrazovke dokončite nastavenia.

- 2 Otvorte Satavenia. Prejdite na Pripojenie zariadenia a skontrolujte či je zapnutá položka . Vyberte tlačiareň z výsledkov vyhľadávania, a podľa pokynov na obrazovke ručne pridajte tlačiareň.
- **3** Teraz môžete tlačiť priamo z vášho zariadenia:
  - Tlač obrázku: Prejdite na Galéria. Otvorte obrázok ktorý chcete vytlačiť, prejdite na Ďalšie > Tlačiť/exportovať do PDF, a podľa pokynov na obrazovke odošlite obrázok do tlačiarne.
  - Tlač webovej stránky: V prehliadači, otvorte webovú stránku ktorú chcete vytlačiť, a potom vyberte z ponuky možnosť tlačiť.
  - **Tlač dokumentu**: Otvorte dokument, ktorý chcete vytlačiť vo vašej kancelárskej aplikácii a vyberte z ponuky možnosť tlačiť.
  - Tlač poznámky: Otvorte Poznámky. Otvorte poznámku, ktorú chcete vytlačiť, prejdite na Vytlačiť, a podľa pokynov na obrazovke odošlite poznámku do tlačiarne.

#### Zapnutie režimu používania s rukavicami

Režim používania s rukavicami vám uľahčuje používanie telefónu v chladných zimných dňoch, keď nosíte rukavice.

### Prejdite na 🥙 Nastavenia > Inteligentná pomoc a zapnite Režim rukavíc.

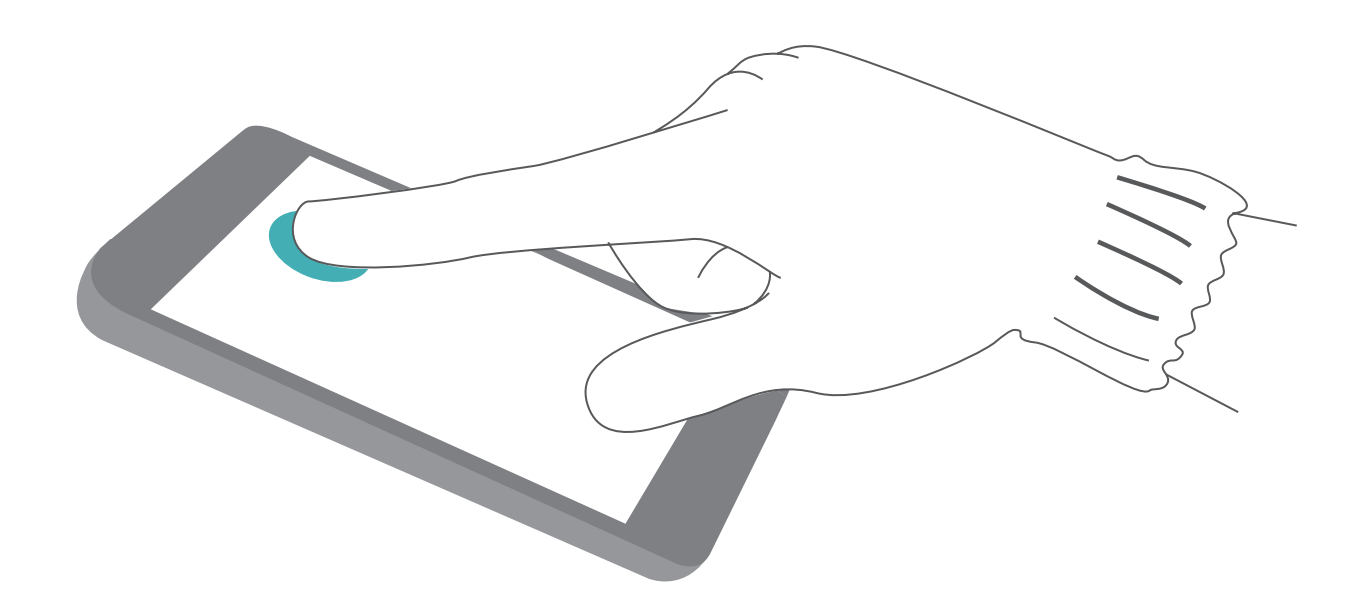

#### Zobrazenie stavu pamäte a úložiska

Nie ste si istí, koľko pamäte a úložiska máte k dispozícii po dlhšom používaní zariadenia? Zobrazením informácií o pamäti a úložisku zariadenia môžete monitorovať využitie pamäte a úložiska a rozhodnúť sa, či vykonať čistenie.

👔 Nie všetky zariadenia podporujú karty microSD.

Otvorte **Nastavenia** a ťuknite na **Ukladací priestor** na zobrazenie používania pamäte a včasné uvoľnenie ďalšieho miesta v závislosti od dostupného ukladacieho priestoru.

**Uvoľnenie miesta (odporúčané)**: Ak vyberiete možnosť **VYČISTIŤ**, môžete zobraziť podrobnosti o používaní aplikácií. V závislosti od výsledku skenovania môžete aj manuálne uvoľniť miesto v systéme podľa odporúčaní alebo vybrať položky, ktoré treba vyčistiť.

## Právne informácie

## Informácie o laserovej bezpečnosti

- Trieda lasera: TRIEDA 1. Súlad s 21 CFR 1040.10 a 1040.11 okrem odchýlok uvedených v upozornení k laseru. 50 z 24. júna 2007.
- Vlnová dĺžka: 940 nm
- Norma pre laser (medzinárodná): IEC/EN 60825-1:2014
- Norma pre laser (USA): FDA 21 CFR časť 1040.10

## Odolnosť voči vode a prachu

Na základe kontrolných testov, je zariadenie odolné voči vode a prachu. Trieda úrovne odolnosti je IP53 podľa medzinárodného štandardu IEC 60529. Odolnosť voči vode a prachu nie je trvalá a môže sa znížiť časom pri bežným opotrebením. Zariadenie nenabíjajte keď je vlhké.

#### Proti zabráneniu poškodeniu tekutinou, predídte nasledovným:

- Zariadenie nevystavujte vode s vysokým tlakom alebo silným prúdom. Zariadenie napríklad nenoste do sprchy, pri plávaní, plachtení, alebo surfovaní.
- Zariadenie nepoužívajte v prostredí s vysokou teplotou alebo vlhkosťou. Zariadenie napríklad nepoužívajte v saunách, kúpeľoch, a sprchách.
- Zariadenie nevystavujte iným tekutinám ako čistej vode. Napríklad morskej vode, nápojom obsahujúcim alkohol alebo cukor, kozmetickým prípravkom, alebo čističom.
- Zariadenie úmyselne neponárajte do vody, ani neumiestňujte do iného prostredia ktoré môže spôsobiť poškodenie.
- Zariadenie nepripájajte k príslušenstvu, ani nenabíjajte, ak je vlhké.
- Zariadenie nenechajte spadnúť, ani ho nenechajte rozobrať inou osobou ako autorizovaným servisným technikom.
- Zariadenie nepoužívajte s nesprávne vloženou zásuvkou na kartu.

#### Ak bolo už zariadenie namočené v tekutine, urobte nasledovné:

- Predíďte sušeniu zariadenia externým zdrojom tepla (napríklad sušiče vlasov a mikrovlné rúry).
  Predíďte vkladaniu predmetov ako sú vatové tyčinky a obrúsky do nabíjacieho portu alebo otvorov reproduktoru.
- Zariadenie dôkladne utrite dosucha a potom umiestnite v suchom a vetranom prostredí. Zariadenie umiestnite pred ventilátor. Nechajte ventilátor fúkať studený vzduch oproti nabíjaciemu portu a otvorom reproduktora. Toto môže urýchliť sušenie zariadenia.
- Ak zariadenie spadlo do vody alebo mikrofón, slúchadlo, alebo reproduktor sú mokré, zvuk nemusí byť čistý počas hovoru. Na vyriešenie tohto problému sa riaďte skôr spomenutými úkonmi.
- Ak bolo zariadenie vystavené tekutine, zariadenie nepripájajte k žiadnemu príslušenstvu, a použite čistú mäkkú handričku (napríklad handrička na čistenie objektívu fotoaparátu) na utretie zariadenia

dosucha. Počkajte s nabíjaním zariadenia. Uistite sa, že je zariadenie dostatočne suché pred nabíjaním alebo pripojením k akémukoľvek príslušenstvu. Ak máte pochybnosti, zariadenie vezmite do najbližšieho autorizovaného servisného strediska Huawei.

- Toto zariadenie má na sebe oleofóbnu (odolnú voči oleju) vrstvu. Oleofóbna vrstva sa používaním opotrebuje. Čistiace výrobky a žieraviny znížia odolnosť tejto vrstvy voči oleju, a môžu poškodiť zariadenie.
- Napriek predchádzaniu vyššie spomenutým situáciám, môže byť zariadenie poškodené iným spôsobom.

### Právne informácie

#### Copyright © Huawei Technologies Co., Ltd. 2019. Všetky práva vyhradené.

Žiadna časť tejto príručky sa nesmie reprodukovať ani prenášať v žiadnej forme ani žiadnym spôsobom bez predchádzajúceho písomného súhlasu spoločnosti Huawei Technologies Co., Ltd. a jej pobočiek ("Huawei").

Produkt opísaný v tejto príručke môže obsahovať softvér chránený autorskými zákonmi patriaci spoločnosti Huawei a poskytovateľom licencie. Zákazníci nesmú žiadnym spôsobom reprodukovať, distribuovať, spätne kompilovať ani prekladať, dešifrovať, extrahovať, spätne dekódovať, prenajímať, zadávať ani poskytovať licenciu na menovaný softvér, pokiaľ nie sú tieto obmedzenia zakázané príslušnými zákonmi alebo sú tieto činnosti povolené príslušnými držiteľmi autorských práv.

#### Ochranné známky a povolenia

ниаwei, ниаwei a 👐 sú ochranné známky alebo registrované ochranné známky spoločnosti Huawei Technologies Co., Ltd.

Android™ je ochranná známka spoločnosti Google Inc.

Slovné značky a logá Bluetooth<sup>®</sup> sú registrované ochranné známky spoločnosti Bluetooth SIG, Inc. a akékoľvek ich použitie spoločnosťou Huawei Technologies Co., Ltd. je v rámci licencie.

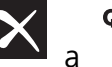

Qualcomm<sup>®</sup> aptX<sup>®</sup> aptX<sup>®</sup> aptX<sup>®</sup> HD sú registrované ochranné známky spoločnosti

Qualcomm Inc. (NASDAQ: QCOM).

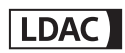

je registrovaná ochranná známka spoločnosti Sony Corporation.

N-Mark je obchodná známka alebo registrovaná obchodná známka spoločnosti NFC Forum, Inc. v Spojených štátoch a iných krajinách.

Vyrobené na základe licencie spoločnosti od Dolby Laboratories. Dolby, Dolby Atmos a symbol dvojitého D sú obchodné značky spoločnosti Dolby Laboratories.

Ostatné ochranné známky a názvy výrobkov, služieb a spoločností sú vlastníctvom príslušných vlastníkov.

#### Oznámenie

Niektoré z tu opísaných funkcií produktu a jeho príslušenstva sú závislé na nainštalovanom softvéri, kapacitách a nastaveniach miestnej siete, a nemusia byť aktivované alebo môžu byť obmedzené miestnymi prevádzkovateľmi siete alebo poskytovateľmi sieťových služieb.

Tu uvedené opisy teda nemusia presne zodpovedať výrobku alebo jeho príslušenstvu, ktoré ste si zakúpili.

Spoločnosť Huawei si vyhradzuje právo bez oznámenia alebo záväzku zmeniť alebo upraviť akúkoľvek informáciu alebo technický údaj.

#### Vyhlásenie k softvéru tretej strany

Spoločnosť Huawei nie je majiteľom duševného vlastníctva, ktoré sa vzťahuje na softvér tretej strany a aplikácií dodaných s týmto produktom. Preto spoločnosť Huawei neposkytuje žiadne zo záruk na daný softvér tretej strany a aplikácie. Spoločnosť Huawei tiež neposkytuje podporu pre zákazníkov používajúcich daný softvér tretej strany a aplikácie ani nie je zodpovedná za funkcie a výkon daného softvéru tretej strany a aplikácií.

Softvér tretej strany a služby aplikácií môžu byť kedykoľvek prerušené alebo ukončené a spoločnosť Huawei nezaručuje dostupnosť žiadneho obsahu ani služby. Poskytovatelia služieb tretej strany poskytujú obsah a služby cez sieť alebo nástroje na prenos údajov, ktoré nespadajú pod kontrolu spoločnosti Huawei V najväčšom možnom zákonnom rozsahu je jasne stanovené, že spoločnosť Huawei nepodlieha kompenzáciám ani nie je zodpovedná za služby poskytované poskytovateľmi služieb tretej strany a za prerušenie alebo ukončenie obsahov alebo služieb tretej strany.

Spoločnosť Huawei nie je v žiadnom prípade zodpovedná za zákonnosť, kvalitu ani za žiadne iné hľadiská vzťahujúce sa k žiadnemu softvéru nainštalovanému na tomto produkte ani za žiadne odovzdané alebo prevzaté diela tretej strany v akejkoľvek forme, okrem iného texty, obrázky, videá alebo softvér atď. Všetky riziká a všetky následky vrátane nekompatibility medzi softvérom a týmto produktom, ktoré vyplývajú z inštalácie softvéru alebo odovzdávania či preberania diel tretej strany, nesú zákazníci.

Tento produkt je založený na platforme Android<sup>™</sup> s otvoreným zdrojovým kódom. Spoločnosť Huawei urobila v platforme nevyhnutné zmeny. Preto tento produkt nemusí podporovať všetky funkcie, ktoré sú podporované štandardnou platformou Android, prípadne môže byť nekompatibilný so softvérom tretej strany. Spoločnosť Huawei neposkytuje žiadnu záruku v spojitosti s ľubovoľnou takouto kompatibilitou a výslovne si vyhradzuje právo zbaviť sa zodpovednosti v spojitosti s týmito záležitosťami.

#### ZRIEKNUTIE

VŠETOK OBSAH TEJTO PRÍRUČKY SA POSKYTUJE "TAK AKO JE". OKREM PRÍPADU, ŽE TO VYŽADUJÚ PLATNÉ ZÁKONY, SA NEPOSKYTUJÚ ZÁRUKY ŽIADNEHO DRUHU, VÝSLOVNÉ ANI PREDPOKLADANÉ, VRÁTANE (ALE NIE VÝLUČNE) PREDPOKLADANÝCH ZÁRUK PREDAJNOSTI A VHODNOSTI NA KONKRÉTNY ÚČEL A VZŤAHUJÚCE SA NA PRESNOSŤ, HODNOVERNOSŤ ALEBO OBSAH TEJTO PRÍRUČKY. V MAXIMÁLNOM ROZSAHU POVOLENOM PLATNÝMI ZÁKONMI NIE JE SPOLOČNOS Ť HUAWEI ZODPOVEDNÁ ZA ŽIADNE ZVLÁŠTNE, NÁHODNÉ, NEPRIAME ANI NÁSLEDNÉ ŠKODY, STRATY ZISKU, PREDAJA, POISTENIA, ÚDAJOV, POVESTI ALEBO OČAKÁVANÝCH ÚSPOR BEZ OHĽADU NA TO, ČI SÚ TAKÉTO ŠKODY PREDVÍDATEĽNÉ ALEBO NIE.

MAXIMÁLNA ZODPOVEDNOSŤ (TOTO OBMEDZENIE SA NEVZŤAHUJE NA ZODPOVEDNOSŤ ZA ZRANENIE, PRETOŽE TAKÉTO OBMEDZENIE JE V ZÁKONNOM ROZSAHU ZAKÁZANÉ) SPOLOČNOSTI HUAWEI VYPLÝVAJÚCA Z POUŽÍVANIA PRODUKTU OPÍSANÉHO V TEJTO PRÍRUČKE JE OBMEDZENÁ ČIASTKOU, KTORÚ ZAPLATILI ZÁKAZNÍCI PRI KÚPE TOHTO PRODUKTU.

#### Predpisy týkajúce sa importu a exportu

Zákazníci musia dodržiavať všetky platné zákony a predpisy týkajúce sa exportu alebo importu a sú zodpovední za získanie všetkých nevyhnutných vládnych povolení a licencií pre export, spätný export alebo import produktu opísaného v tejto príručke, zahŕňajúc softvér a technické údaje tu spomenuté.

### Osobné informácie a zabezpečenie údajov

Používanie niektorých funkcií alebo aplikácií tretích strán v zariadení by mohlo mať za následok stratu osobných údajov alebo ich sprístupnenie iným osobám. Na pomoc pri ochrane osobných údajov použite nasledovné opatrenia:

- Svoje zariadenie majte na bezpečnom mieste, aby sa predišlo neoprávnenému použitiu.
- Nastavte zariadenie tak, aby sa zamykalo, a nastavte si heslo alebo vzor odomknutia na jeho otvorenie.
- Pravidelne zálohujte osobné údaje na karte SIM, pamäťovej karte alebo v pamäti zariadenia. Ak zmeníte zariadenie, nezabudnite zo starého zariadenia presunúť alebo odstrániť akékoľvek osobné údaje.
- Neotvárajte správy alebo emaily od cudzích osôb, aby ste ochránili svoje zariadenie pred nainfikovaním sa vírusom.
- Keď používate svoje zariadenie na prehliadanie internetu, nenavštevujte webové stránky, ktoré môžu znamenať bezpečnostné riziko, aby ste sa vyhli odcudzeniu svojich osobných údajov.
- Ak používate služby, ako je prenosný Wi-Fi bod pripojenia alebo Bluetooth, nastavte heslo pre tieto služby, aby ste predišli neoprávnenému použitiu. Vypnite tieto služby, keď sa nepoužívajú.
- Nainštalujte zabezpečovací softvér zariadenia a pravidelne vykonávajte vyhľadávanie vírusov.
- Uistite sa, že aplikácie tretích strán získavate z legitímneho zdroja. Na prevzatých aplikáciách tretích strán by sa mala vykonať antivírusová kontrola.
- Nainštalujte zabezpečovací softvér alebo opravy vydané spoločnosťou Huawei alebo autorizovanými poskytovateľmi aplikácií tretích strán.
- Použitie neoprávnených programov tretích strán pre aktualizáciu vášho zariadenia môže spôsobiť poškodenie zariadenia alebo hrozbu pre vaše osobné dáta. Odporúča sa, aby ste svoje zariadenie aktualizovali cez online službu pre aktualizácie alebo prevzali oficiálne aktualizačné balíky pre svoj model zariadenia od spoločnosti Huawei.

- Niektoré aplikácie požadujú a prenášajú informácie o polohe. V dôsledku toho môže tretia strana zdieľať vaše informácie o polohe.
- Niektorí poskytovatelia aplikácií tretej strany môžu zbierať detekčné a diagnostické informácie z vášho zariadenia na vylepšenie svojich produktov a služieb.

### Získanie pomoci

Prečítajte si stručný návod dodaný s vaším telefónom.

Stlačte Nastavenia > Systém > O telefóne > Právne informácie a prečítajte si právne informácie.

Ďalšie informácie: http://consumer.huawei.com/en/.

Táto príručka je len ilustračná. Skutočný vzhľad výrobku sa môže líšiť, okrem iného farbou, veľkosťou a vzhľadom obrazovky. Žiadne vyhlásenia, informácie a odporúčania uvedené v tejto príručke nepredstavujú záruku žiadneho druhu, výslovnú ani predpokladanú.

Poznámka: Zapamätajte si účet Google, na ktorý sa naposledy prihlásil váš telefón. Počas nedôveryhodného obnovenia na výrobné nastavenia alebo aktualizácie založenej na kártách NM vyžaduje mechánizmus Google proti krádeži prístup do účtu Google, do ktorého sa naposledy prihlásil telefón na obrazovke navigácie pri spustení na overenie totožnosti. Váš telefón sa môže správne zapnúť až po úspešnom overení totožnosti.

Navštívte http://consumer.huawei.com/en/support/hotline, kde nájdete aktuálne informácie o linke podpory a e-mailovej adrese pre svoju krajinu alebo región.

Model: ELE-L09 ELE-L29

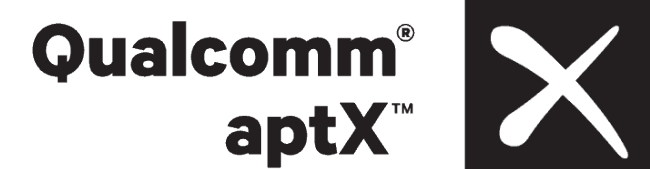

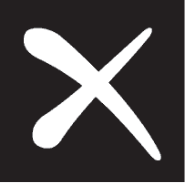

EMUI 9.1 01